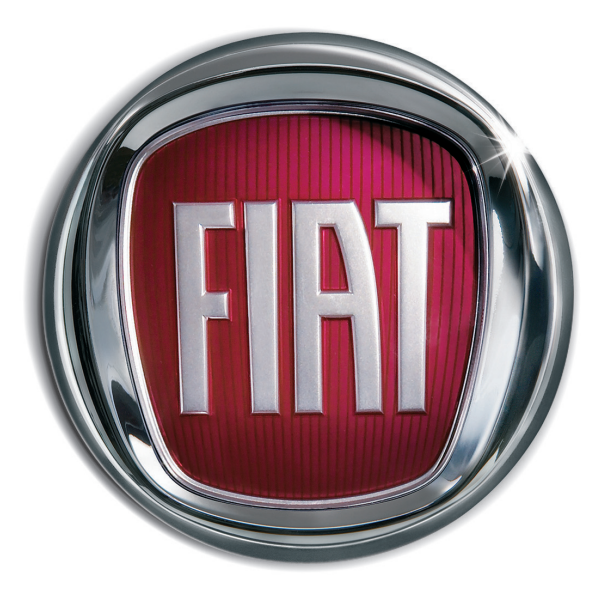

5

0

0

Χ

I A T

F

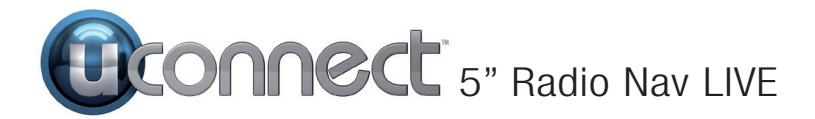

# REZIME

| UVOD                                  | 5 |
|---------------------------------------|---|
| SAVETI, KOMANDE I OPŠTE               | _ |
|                                       | 6 |
|                                       | 0 |
| $\Delta UDIO FA II OVU FORMATI KO II$ |   |
| SU PODRŽANI                           | 6 |
| NAPOMENE U VEZI RAZLIČITIH            | 0 |
| MARKI                                 | 6 |
| SPOLJNI AUDIO IZVORI                  | 7 |
| ZAŠTITA OD KRAĐE                      | 7 |
|                                       | 8 |
|                                       | 8 |
|                                       | 8 |
| KRAIKO UPUISIVO 1                     | 0 |
| TABLE 1                               | 0 |
| KRATAK PREGLED KOMANDI NA             | Ŭ |
| FRONTALNOJ TABLI 1                    | 1 |
| KOMANDE VOLANA 1                      | 2 |
| OPIS 1                                | 2 |
| TABELA: KRATAK PREGLED                | _ |
| KOMANDI VOLANA 1                      | 3 |
| KOMANDE POSTAVLJENE IZA               | л |
|                                       | 4 |
| ISKLJUČIVANJE /                       | 5 |
| REŽIM RADIO 1                         | 5 |
| ODABIR REŽIMA RADIO 1                 | 5 |
| ODABIR FREKVENTNOG                    |   |
| OPSEGA1                               | 5 |
| PRIKAZ NA DISPLEJU 1                  | 5 |
|                                       |   |
|                                       | 5 |

| BRZO TRAŽENJE<br>PRETHODNE/SI EDEĆE BADIO |
|-------------------------------------------|
| STANICE 16                                |
| PRETRAŽIVAN JE RADIO AM/FM                |
| STANICA                                   |
| RADIO DAB                                 |
| MEMORISANJE STANICA 17                    |
| AUDIO 17                                  |
| <b>REŽIM MEDIJ</b> 19                     |
| ODABIR AUDIO IZVORA 19                    |
| PROMENA NUMERE                            |
| (prethodna/naredna)19                     |
| BRZO KRETANJE                             |
| UNAPRED/UNAZAD KROZ                       |
| NUMERE                                    |
| ODABIR NUMERE (LISTA)                     |
|                                           |
|                                           |
| NUMERA 20                                 |
| PONAVLIANJE NUMERA 20                     |
| Bluetooth® PBI.IEMNIK 20                  |
| PRIKLULIČIVANJE AUDIO                     |
| UREĐAJA NA <b>Bluetooth</b> ®             |
| LISB/IPOD PBI.IEMNIK 21                   |
| REŽIM USB/iPod 22                         |
| PODRŠKA ZA SD KARTICU                     |
| SD kartica (ako je predviđena) 22         |
| <b>AUX ULAZ</b> 22                        |
| <b>REŽIM TELEFON</b>                      |
| AKTIVACIJA REŽIMA TELEFON 22              |
| GLAVNE FUNKCIJE 22                        |
| PRIKAZ NA DISPLEJU 23                     |
|                                           |

| REGISTRACIJA MOBILNOG       |          |
|-----------------------------|----------|
| TELEFONA 23                 | 3        |
| MEMORISANJE IMENA/BROJEVA   |          |
| U ADRESAR MOBILNOG          |          |
| 14 TELEFONA                 | 4        |
| PRIKLJUCIVANJE/             |          |
| DISKONEKTOVANJE MOBILNOG    |          |
| TELEFONA ILI AUDIO UREĐAJA  |          |
| Bluetooth®24                | 4        |
| ELIMINACIJA MOBILNOG        |          |
| TELEFONA ILI AUDIO UREĐAJA  |          |
| Bluetooth® 24               | 4        |
| POSTAVLJANJE MOBILNOG       |          |
| TELEFONA ILI AUDIO UREĐAJA  |          |
| Bluetooth® KAO              | _        |
| PRIORITETNOG2               | С        |
| PRENOS PODATAKA SA          |          |
| TELEFONA (ADRESAR I NEDAVNI | _        |
| POZIVI)                     | С        |
| BRISANJE PODATAKA SA        |          |
| TELEFONA (ADRESAR I NEDAVNI | _        |
| POZIVI)                     | C        |
| POZIVANJE                   | С        |
|                             | _        |
|                             | Э<br>Т   |
| POZIVANJE DRUGOG BROJA 2    | (        |
| KADA SU U TOKU DVA POZIVA 2 | (        |
|                             | <i>(</i> |
|                             | (        |
| NASTAVAK TELEFÜNSKUG        | _        |
| RAZGUVURA                   | (        |
|                             | 7        |
|                             | 1        |
|                             | 1        |
| UTAU SIVIS PUKUKA           | (        |

# 5" Radio Nav Live **Uconnect**<sup>™</sup>

| OPCIJE SIVIS PORUKA                             |                               |
|-------------------------------------------------|-------------------------------|
| USLUGE UCONNECT™ LIVE 28                        |                               |
| PRVO KORISCENJE APLIKACIJE                      | UDABIR VRSTE MARSUTE          |
| IZ VOZILA 29                                    | KORISCENJE VREMENA            |
| NEPOVEZANI KORISNIK                             | DOLASKA 45                    |
| PODESAVANJE USLUGA                              | OPCIJE MENIJA NAVIGACIJE 45   |
| Uconnect™ KOJIMA SE MOŻE                        | PLANIRANJE MARSUTE            |
| UPRAVLJATI PREKO RADIJA 29                      | UNAPRED 46                    |
| AŽURIRANJE SISTEMA 30                           | PRIKAZ INFORMACIJA O          |
| <b>APP Uconnect</b> <sup>™</sup> <b>LIVE</b> 30 | MARŚUTI 46                    |
| POVEZANE USLUGE KOJIMA SE                       | GLASOVNE KOMANDE              |
| MOŽE PRISTUPITI IZ                              | INFORMACIJE O GLASOVNIM       |
| AUTOMOBILA 30                                   | KOMANDAMA 47                  |
| eco: <b>Drive</b> ™                             | UPOTREBA GLASOVNIH            |
| PRIKAZ eco: <b>Drive</b> ™                      | KOMANDI 82                    |
| SNIMANJE I PRENOS PODATAKA                      |                               |
| O KRETANJU 31                                   | INFORMACIJE O PRIKAZU         |
| my:Car                                          | VOŽNJE 48                     |
| PODEŠAVANJA                                     | PRIKAZ VOŽNJE 48              |
| <b>NAVIGACIJA</b>                               | SIMBOLI ZA PRIKAZ VOŽNJE 49   |
| UKLJUČIVANJE 38                                 | PODEŠAVANJA PONOVOG           |
| PODEŠAVANJE 38                                  |                               |
| GPS PRIJEM 38                                   |                               |
| BEZBEDNOSNA PODEŠAVANJA 38                      |                               |
| DELJENJE INFORMACIJA SA                         |                               |
| TomTom-om                                       |                               |
| POMOĆ PRI KORIŠĆENJU                            | UPUTREBA PUKAZIVACA TRAKE. SU |
| SISTEMA ZA NAVIGACIJU                           | IZMENA RUTE                   |
| AŽURIRANJE MAPE SISTEMA                         | KAKO IZVRSI II IZMENE RUTE 50 |
| UCONNECT™ RADIO NAV                             | MENIZA PROMENU RUTE           |
| PRIPREMA USB UREÐAJA 39                         | INFORMACIJE O MESTIMA         |
| INSTALACIJA TOMTOM HOME 40                      | PROLASKA                      |
| PREUZIMANJE MAPE 40                             | DODATAVANJE PRVOG MESTA       |
| INSTALACIJA MAPE 41                             | PROLASKA U RUTU 52            |
| PLANIRANJE MARŠUTE 42                           | DODATAVANJE OSTALIH MESTA     |
| PLANIRANJE MARŠUTE 42                           | PROLASKA U RUTU 52            |
| REZIME MARŠUTE 43                               | IZMENITE REDOSLED MESTA       |
|                                                 | I PROLASKA                    |

| BRISANJE MESTA PROLASKA                                      | 53             |
|--------------------------------------------------------------|----------------|
|                                                              | 53             |
| PRIKAZI MAPU<br>INFORMACIJE O PRIKAZU MAPE .<br>PRIKAŽI MAPU | 54<br>54<br>54 |
|                                                              | 54             |
|                                                              | 55             |
| <b>ZVUCI I GLASOVI</b><br>INFORMACIJE O AUDIO                | 56             |
| UREĐAJU I GLASOVIMA                                          | 56             |
| PODEŠAVANJE JAČINE ZVUKA                                     | 56             |
|                                                              | 57             |
| PODEŠAVANI IIMA                                              | 57             |
| 2D/3D PODEŠAVAN IA                                           | 57             |
| NAPREDNA PODEŠAVANJA                                         | 57             |
| SIMBOL AUTOMOBILA                                            | 57             |
| OMILJENE DESTINACIJE                                         | 58             |
| GPS STATUS                                                   | 58             |
| OSNOVNA POZICIJA                                             | 58             |
| TASTATURA                                                    | 58             |
| KREIRAJTE PERSONALIZOVANI                                    |                |
| MENI                                                         | 58             |
| TRETMAN PDI mesta - Mesta od                                 |                |
|                                                              | 59             |
|                                                              | 59             |
|                                                              | 59             |
| PONOVNO VRAČANJE NA                                          | ~~             |
| ORIGINALNA PODESAVANJA                                       | 60             |
|                                                              | 60             |
|                                                              | 60             |
|                                                              | 61             |
| STATUSINA I INI IA                                           | 61             |
|                                                              | 61             |
|                                                              | 01             |

| UKLJUČI/ISKLJUČI GLASOVNO<br>NAVOĐENJE<br>JEDINICA MERE<br>KORISTI NOĆNU/DNEVNU<br>VERZIJU<br>GLASOVI | 61<br>61<br>61<br>62 |
|----------------------------------------------------------------------------------------------------|----------------------|
| MESTA OD INTERESA                                                                                     | 62                   |
| INFORMACIJE O MESTIMA OD                                                                              |                      |
|                                                                                                    | 62                   |
| KREIRANJE MESTA OD                                                                                    | 60                   |
|                                                                                                    | 02                   |
| INTERESA PRILIKOM                                                                                     |                      |
| PLANIRANJA MARŠUTE                                                                                    | 63                   |
| PRIKAZ MESTA OD INTERESA NA                                                                           |                      |
| MAPI                                                                                                  | 64                   |
| PODEŠAVANJA OBAVEŠTENJA                                                                               |                      |
| KOJA SE ODNOSE NA MESTA                                                                               | ~ 4                  |
|                                                                                                    | 64                   |
| INTERESA                                                                                              | 64                   |
| POMOĆ                                                                                                 | 65                   |
|                                                                                                    | 00                   |
| DOBITI POMOĆ                                                                                          | 65                   |
| UPOTREBA POMOĆI ZA POZIV                                                                              |                      |
| LOKALNOM SERVISU,                                                                                     | 65                   |
| OPCIJE MENIJA POMOC                                                                                   | 66                   |
| OMILJENE DESTINACIJE                                                                                  | 66                   |
| INFORMACIJE O LISTI OMILJENIH                                                                         | ~~                   |
|                                                                                                    | 60                   |
| DESTINACIJE                                                                                           | 67                   |
| UPOTREBA OMILJENIH                                                                                    | 51                   |
| DESTINACIJA                                                                                           | 67                   |
| PROMENA NAZIVA OMILJENIH                                                                              |                      |
| DESTINACIJA                                                                                           | 68                   |

| DESTINACIJE                  |
|------------------------------|
| SEDVISI 68                   |
|                              |
| SERVISIMA 68                 |
| $NEORMACHE \cap PRETPLATINA$ |
|                              |
|                              |
|                              |
|                              |
|                              |
|                              |
|                              |
|                              |
|                              |
| NAIVIERAIVIA                 |
|                              |
| STANJE U SAOBRACAJU          |
|                              |
| SAUBRACAJNIM PODACIMA        |
|                              |
| 1 RAFFIC                     |
| INFORMACIJE O RDS-TMC        |
| UPOTREBA INFORMACIJA O       |
| SAOBRACAJU71                 |
| ODABIR NAJBRZE RUTE          |
| SMANJENJE ZASTOJA NA         |
| MINIMUM72                    |
| POJEDNOSTAVLJIVANJE          |
| PUTOVANJA DO POSLA           |
| PRIJEM NAJBITNIJIH           |
| INFORMACIJA O PROBLEMIMA U   |
| SAOBRACAJU73                 |
| KONŢROLA NEZGODA U           |
| OBLIŻNJOJ ZONI 74            |
| IZMENA PODEŠAVANJA           |
| SAOBRAĆAJA74                 |
| NEZGODE 75                   |

| MENI SAOBRAĆAJ                                     | 75       |
|----------------------------------------------------|----------|
| SIGURNOSNE KAMERE                                  | 76       |
| KAMERAMA                                           | 76       |
| OBAVEŠTENJA O SIGURNOSNIM                          |          |
| KAMERAMA                                           | 76       |
| PROMENA NACINA                                     | 70       |
|                                                    | 16       |
| KAMERA                                             | 77       |
| TASTER SEGNALAZIONE                                |          |
| (SIGNALIZACIJA)                                    | 78       |
| SIGNALIZACIJA NOVE                                 |          |
| SIGURNOSNE KAMERE U TOKU                           |          |
|                                                    | 78       |
| NAKNADNA SIGNALIZACIJA<br>NOVE SIGI IBNOSNE KAMEBE | 78       |
| SIGNALIZACIJA OBAVEŠTENJA O                        | 10       |
| SIGURNOSNIM KAMERAMA                               |          |
| KOJE VIŠE NISU PRISUTNE                            | 78       |
| VRSTE FIKSNIH SIGURNOSNIH                          |          |
| KAMERA KOJE SE MOGU                                | 70       |
| OBAVEŠTENIA SAFETY TITORA                          | 78<br>78 |
| MENI SIGURNOSNE KAMERE                             | 79       |
| METEOROLOŠKA PROGNOZA                              | 79       |
| INFORMACIJE O                                      | 10       |
| METEOROLOŠKOJ PROGNOZI                             | 79       |
| ZAHTEV ZA METEOROLOSKI                             | 70       |
|                                                    | 79       |
|                                                    | 00       |
| INFORMACIJE O BEZBEDNOSTI J                        | 80       |
| VAŽNA OBAVEŠTENJA                                  | 81       |
| OBAVEŠTENJA O AUTORSKIM                            |          |
| PRAVIMA                                            | 82       |
| GLASOVNE KOMANDE                                   | 82       |

# Uconnect<sup>2</sup> 5" Radio Nav Live

| UPO I REBA GLASOVNIH        |  |
|-----------------------------|--|
| KOMANDI                     |  |
| UPOTREBA KOMANDI NA         |  |
| VOLANU ZA AKTIVIRANJE       |  |
| GLASOVNIH KOMANDI           |  |
| STATUS GLASOVNE SESIJE      |  |
| VIŠESTRUKI IZBOR 84         |  |
| UOPŠTENE GLASOVNE           |  |
| KOMANDE                     |  |
| GLASOVNE KOMANDE ZA         |  |
| TELEFON                     |  |
| GLASOVNE KOMANDE ZA RADIO   |  |
| AM/FM/DAB                   |  |
| GLASOVNE KOMANDE ZA         |  |
| MEDIJE                      |  |
| GLASOVNE KOMANDE ZA         |  |
| NAVIGACIJU                  |  |
| Komande eco:Drive (ekološka |  |
| vožnja) 98                  |  |
| SPISAK BROJEVA              |  |
| KORISNIČKOG SERVISA         |  |
| SERTIFIKATI HOMOLOGACIJE101 |  |
|                             |  |

# UVOD

Vozilo je opremljeno infotelematičkim sistemom dizajniranim u skladu sa posebnim karakteristikama putničkog prostora i prilagođenim dizajnom koji se uklapa u stil instrument table.

Sistem je instaliran na ergonomskoj poziciji za vozača i suvozača, a grafika frontalne table omogućava brzo pronalaženje komandi i olakšava upotrebu.

Kako bi se povećala sigurnost od krađe, sistem je opremljen zaštitnim sistemom koji dozvoljava upotrebu samo na vozilu na kom je prvobitno montiran.

U produžetku su navedena uputstva za upotrebu koje savetujemo da pažljivo pročitate i uvek držite na dohvat ruke (npr. u kaseti za predmete). Prijatno čitanje, dakle, i srećan put!

Podaci sadržani u ovoj publikaciji informativnog su karaktera. FCA Italy S.p.A. može u svakom trenutku izvršiti izmene u ovoj publikaciji iz razloga tehničke ili komercijalne prirode. Za sve dodatne informacije obratite se ovlašćenom centru za prodaju vozila Fiat.

### SAVETI, KOMANDE I OPŠTE INFORMACIJE

### SAVETI

### Bezbednost na putu

Naučite da koristite razne funkcije sistema pre nego što počnete sa vožnjom.

Pažljivo pročitajte uputstva i način upotrebe sistema pre nego što počnete sa vožnjom.

1) 2)

### Uslovi prijema signala

Uslovi prijema signala stalno se menjaju tokom vožnje. Prijem mogu ometati planine, zgrade ili mostovi naročito ako ste udaljeni od predajnika.

UPOZORENJE Tokom prijema informacija u vezi saobraćaja može doći do pojačanja jačine zvuka u odnosu na uobičajenu.

### Održavanje

Pridržavajte se sledećih mera opreza kako bi se osigurala puna funkcionalna efikasnost sistema:

(3 1) 2)

- displej je osetljiv na ogrebotine, tečnost i deterdžent. Ne dozvolite da se displeja udari oštrim ili tvrdim predmetima koji bi mogli oštetiti njegovu površinu. Nemojte vršiti veliki pritisak tokom čišćenja.
- Nemojte koristiti alkohol benzin i njihove derivate za čišćenje providnog dela displeja.
- nemojte dozvoliti da tečnost slučajno uđe u unutrašnjost sistema: može mu naneti nepopravljivu štetu.

### Upozorenja

U slučaju kvara, sistem treba proveriti i popraviti isključivo u ovlašćenom servisu za vozila marke Fiat.

Ako su temperature izuzetno niske, displej može dostići optimalnu osvetljenost nakon izvesnog perioda funkcionisanja.

U slučaju produženog stajanja vozila na visokoj spoljnoj temperaturi, sistem može ući u "termičku samozaštitu", tako što će prestati sa radom sve dok temperatura radija ne padne na prihvatljivi nivo.

### MULTIMEDIJALNI UREĐAJI: AUDIO FAJLOVI I FORMATI KOJI SU PODRŽANI

Sistem može reprodukovati, sa USB priključka fajlove dole navedenih ekstenzija i formata:

□.MP3 (32 – 320Kbps);

 $\Box$  .WAV;

□.WMA (5 – 320Kbps) mono i stereo;

□.AAC (8 – 96KHz) mono i stereo;

□.M4A (8 – 96KHz) mono i stereo;

□.M4B (8 – 96KHz) mono i stereo;

🗖 .MP4 (8 – 96KHz) mono i stereo;

Osim toga, sistem može reprodukovati, sa (AUX i iPod) priključka dole navede formate liste pesama:

🗆 .M3U

**D**.WPL

NAPOMENA Nije bitno da li su sufiksi napisani velikim ili malim slovima.

NAPOMENA Preporučuje se samo i isključivo skidanje muzičkih fajova koji nisu zaštićeni i koji su u ekstenzijama koje su podržane. Prisustvo drugih formata na spoljnjem audio uređaju (na primer .exe .cab .inf itd.) može izazvati probleme tokom reprodukcije.

### NAPOMENE U VEZI RAZLIČITIH MARKI

iPod, iTunes, iPhone su marke registrovane od strane Apple Inc.

Sve ostale fabričke marke su vlasništvo svojih vlasnika.

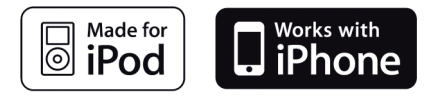

Apple nije odgovoran za funkcionisanje ovog uređaja i za njegovu usaglašenost sa regulatornim i bezbednosnim standardima.

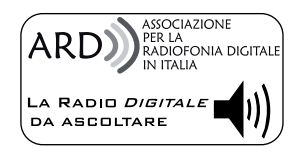

Funkcionalnost digitalnog radija DAB/DAB+/DMB sertifikovana je u skladu sa specifikacijama oznake "ARD", za klasu A - Audio Usluge. ARD je marka u vlasništvu Asocijacije za digitalnu radiofoniju u Italiji.

### **SPOLJNI AUDIO IZVORI**

U vozilu je moguće koristiti druge elektronske uređaje (na primer iPod, PDA, itd...). Neki od njih ipak mogu uzrokovati elektromagnetne smetnje. Ukoliko uočite smanjenje performansi sistema isključite te uređaje.

NAPOMENA Sistem podržava isključivo USB uređaje formatirane FAT32. Sistem ne podržava uređaje kapaciteta većeg od 64 GB.

### ZAŠTITA OD KRAĐE

Sistem poseduje zaštitu od krađe zasnovanu na razmeni informacija sa elektronskom centralom (telo računara) koja postoji na vozilu.

To garantuje maksimalnu sigurnost i sprečava unos tajnog koda nakon svakog isključenja napajanja strujom.

Ako je ishod provere pozitivan sistem će početi sa radom, dok, ako upoređeni kodovi nisu isti ili ako je elektronska centrala (telo računara) zamenjena, sistem će signalizirati potrebu da se unese tajni kod prema proceduri opisanoj u sledećem paragrafu.

### Unos tajnog koda

Nakon uključenja sistema, u slučaju da se zahteva kod, na displeju se pojavljuje natpis "Unesite kod protiv krađe", nakon koga se pojavljuje slika u vidu numeričke tastature za unos tajnog koda.

Tajni kod se sastoji od četiri cifre od 0 do 9: da biste uneli cifre koda okrenite desno dugme "BROWSE/ENTER" -"PRETRAGA UNOS" i pritisnite za potvrdu.

Nakon što ste uneli četvrtu cifru pomerite kursor na "OK" i pritisnite desno dugme "BROWSE/ENTER - PRETRAGA UNOS", sistem će početi sa radom.

Ako se unese pogrešan kod sistem izbacuje natpis "Neispravan kod" kako bi signalizirao neophodnost da se unese ispravan kod.

Nakon 3 pokušaja koji su raspoloživi za unos koda, sistem će izbaciti natpis "Neispravan kod. Radio je blokiran. Sačekajte 30 minuta". Nakon nestanka natpisa možete ponovo početi proces unosa koda.

### Pasoš za radio

To je dokument koji potvrđuje posedovanje ovog sistema. U pasoš za radio uneti su model sistema, serijski broj i tajni kod.

UPOZORENJE Pažljivo čuvajte pasoš za radio kako biste mogli nadležnima pružiti odgovarajuće podatke u slučaju krađe.

U slučaju gubitka pasoša za radio, obratite se ovlašćenom servisu za vozila marke Fiat, ponesite sa sobom ličnu kartu i dokumenta koja potvrđuju vlasništvo nad vozilom.

### UPOZORENJA

Gledajte u ekran samo kada je neophodno i bezbedno da to činite. Ako vam je potrebno da duže pogledate ekran, zaustavite se na bezbednom mestu da vas to ne bi ometalo tokom vožnje.

Prekinite odmah sa upotrebom sistema kada dođe do kvara. U suprotnom slučaju može doći do oštećenja samog sistema. Obratite se u što kraćem roku ovlašćenom servisu za vozila marke Fiat kako biste izvršili popravku.

### AŽURIRANJA SOFTVERA

Kada bude na raspolaganju softver za ažuriranje sistema, bićete u mogućnosti da ga skinete sa veb sajta www.fiat.com (za Italiju) ili sa sajta www.fiat.com (za druge države), ili se možete obratiti ovlašćenom servisu za vozila marke Fiat.

### TEHNIČKE KARAKTERISTIKE

Na osnovu opreme, moguće su tri verzije uređaja.

### Audio uređaj - osnovni nivo

N° 4 zvučnika:

- 2 prednja Full-Range sveobuhvatna zvučnika Ø 165 mm.
- 2 zadnja Full-Range sveobuhvatna zvučnika Ø 165 mm.

### Audio uređaj - srednji nivo

N° 6 zvučnika:

- 2 prednja Full-Range sveobuhvatna zvučnika Ø 38 mm.
- 2 prednja Full-Range sveobuhvatna zvučnika Ø 165 mm.
- 2 prednja Full-Range sveobuhvatna zvučnika Ø 165 mm.

### Audio uređaj HI - FI / HI - FI brend

(za verzije/tržišta, gde je predviđeno)

- N° 9 zvučnika i pojačivač:
- 2 prednja Full-Range sveobuhvatna zvučnika Ø 38 mm.
- 2 prednja Full-Range sveobuhvatna zvučnika Ø 165 mm.
- 2 zadnja Full-Range sveobuhvatna zvučnika Ø 38 mm.
- 2 zadnja Full-Range sveobuhvatna zvučnika Ø 165 mm.
- N° 1 zvučnik Bass Box Ø 200 mm (ako je predviđen) koji se nalazi u prostoru za pomoćni točak;
- N° 1 zvučnik sa 8 kanala na desnoj strani prtljažnika.

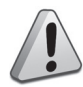

### PAŽNJA

- Pridržavajte se dole navedenih mera predostrožnosti: u suprotnom slučaju može doći do povreda lica ili oštećenja sistema.
- Može biti opasno ukoliko je ton previše jak. Podesite jačinu zvuka tako da uvek možete čuti buku u okruženju (npr. auto sirene, vozila hitne pomoći, policijska vozila, itd)..

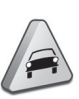

### UPOZORENJE

- Čistite prednji deo i providni deo displeja isključivo mekom, čistom, suvom antistatik krpom. Proizvodi za pranje i poliranje mogu oštetiti njihovu površinu. Nemojte koristiti alkohol, benzin i njihove derivate.
- Nemojte koristiti displej ikao bazu za vakum nosače ili nosače koji se lepe za spoljnu navigaciju ili za smartphone ili slične uređaje..

### **KRATKO UPUTSTVO**

### KOMANDE NA FRONTALNOJ TABLI

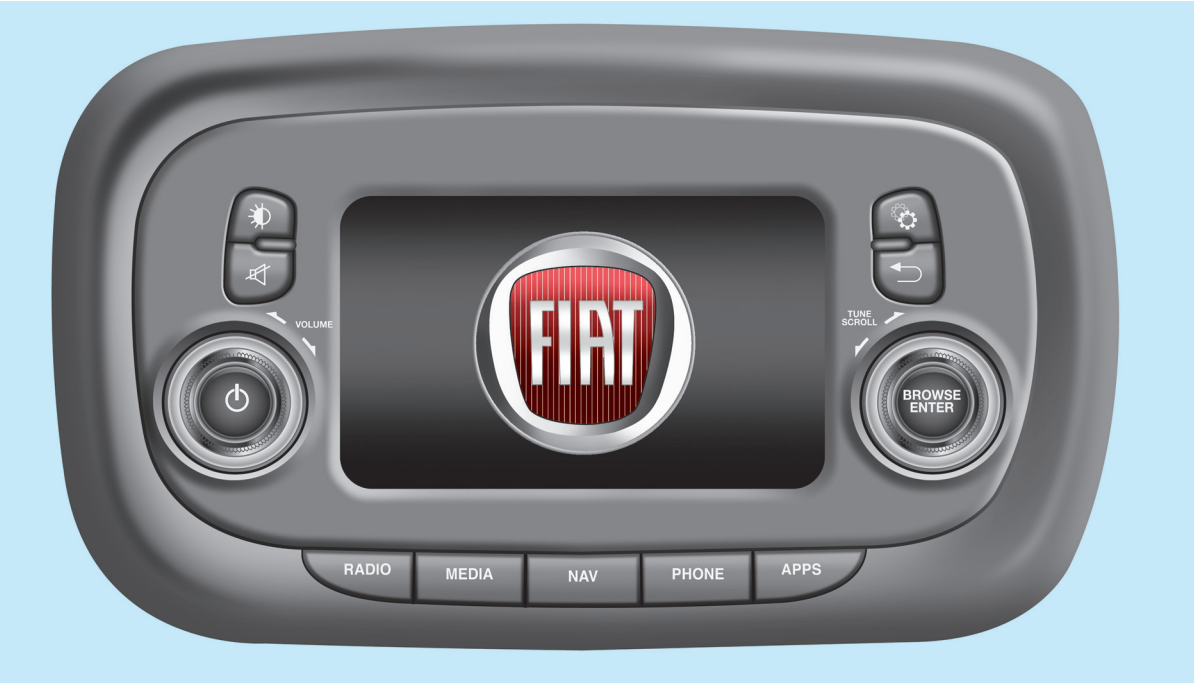

F1B0003C

T

### KRATAK PREGLED KOMANDI NA FRONTALNOJ TABLI

| Taster       | Funkcije                                                                                                    | Režim rada                      |  |
|--------------|----------------------------------------------------------------------------------------------------|---------------------------------|--|
|              | Uključivanje                                                                                                    | Kratak pritisak na taster       |  |
| Φ            | Isključivanje                                                                                                    | Kratak pritisak na taster       |  |
|              | Podešavanje jačine zvuka                                                                                                    | Okretanje točkića na levo/desno |  |
| Ŕ            | Uključivanje/isključivanje zvuka (Mute-Isključen Kratak pritisak na taster zvuk/Pauza)                                                                                 |                                 |  |
| <b>*</b>     | Uključivanje/isključivanje displeja                                                                                                    | Kratak pritisak na taster       |  |
| Ċ            | Izlazak iz odabrane opcije/povratak na prethodni<br>ekran Kratak pritisak na taster                                                                                    |                                 |  |
| <b>S</b>     | Podešavanja Kratak pritisak na taster                                                                                                    |                                 |  |
| BROWSE ENTER | Listanje ili podešavanje radio stanice                                                                                                    | Okretanje točkića na levo/desno |  |
|              | Potvrda opcije koja se pojavila na displeju                                                                                                    | Kratak pritisak na taster       |  |
| APPS         | Pristup dodatnim funkcijama (npr. prikaz vremena,<br>kompas, spoljna temperatura, Media Radio i Kratak pritisak na taster<br>servisi <b>Uconnect™ LIVE</b> ako ih ima) |                                 |  |
| TELEFON      | prikaz podataka sa telefona Kratak pritisak na taster                                                                                                    |                                 |  |
| NAV          | Pristup meniju za navigaciju Kratak pritisak na taster                                                                                                    |                                 |  |
| MEDIA        | Izbor izvora: USB/iPod, AUX, <b>Bluetooth®</b> , SD<br>(ako postoje) Kratak pritisak na taster                                                                         |                                 |  |
| RADIO        | Pristup režimu rada Radio Kratak pritisak na taster                                                                                                    |                                 |  |

5" Radio Nav Live Uconnect

### **KOMANDE VOLANA**

(ako postoje)

### OPIS

Na volanu se nalaze komande glavnih funkcija sistema, koje omogućavaju lakše upravljanje.

Aktivacija odabrane funkcije se zadaje, u nekim slučajevima, u zavisnosti jačine pritiska (kratki ili duži pritisak), kao što je navedeno na tabeli na sledećoj stranici.

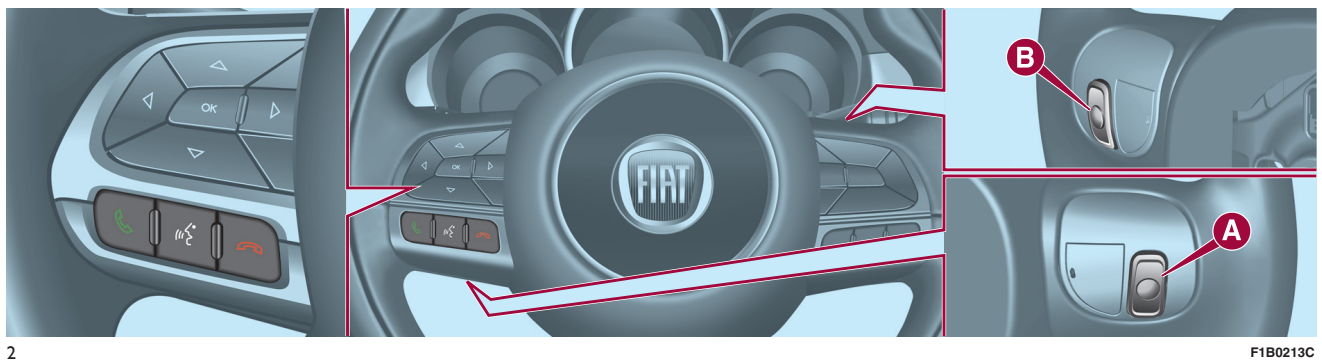

F1B0213C

### TABELA: KRATAK PREGLED KOMANDI VOLANA

| Taster          | Interakcija                                                                                                    |  |
|-----------------|----------------------------------------------------------------------------------------------------|--|
| C.              | <ul> <li>Prihvatanje dolazećeg telefonskog poziva</li> <li>Prihvatanje sledećeg dolazećeg telefonskog poziva i stavljanje poziva koji je u toku na čekanje</li> </ul>                      |  |
| «⁄ <sup>2</sup> | <ul> <li>Aktivacija prepoznavanja vokalnih komandi</li> <li>Prekidanje vokalnih poruka, tako da se zada nova vokalna komanda</li> <li>Prekidanje prepoznavanja vokalnih komandi</li> </ul> |  |
| ^               | <ul> <li>Odbijanje dolazećeg telefonskog poziva</li> <li>Završetak telefonskog poziva koji je u toku</li> </ul>                                                                            |  |

### KOMANDE POSTAVLJENE IZA VOLANA

| Dugme                          | Interakcija                                                                                                    |
|--------------------------------|----------------------------------------------------------------------------------------------------|
| Taster A (leva strana volana)  |                                                                                                    |
| Gornji taster                  | <ul> <li>Kratak pritisak na taster: traženje naredne radio stanice ili odabir naredne numere sa USBa/iPoda i SD kartice (ako postoji).</li> <li>Duži pritisak na taster: skeniranje viših frekvencija do puštanja/brzog premotavanja numere sa USBa/iPoda i SD kartice (ako postoji).</li> </ul> |
| Centralni taster               | Pri svakom pritisku se kreće između izvora AM, FM, USB/iPod, AUXi SD kartice (ako postoji). Mogu se odabrati samo dostupni izvori.                                                                                                    |
| Donii taster                   | Kratak pritisak na taster: traženje naredne radio stanice ili odabir<br>prethodne numere sa USBa/iPoda i SD kartice (ako postoji).                                                                                                    |
|                                | Duži pritisak na taster: skeniranje nižih frekvencija do puštanja/brzog<br>premotavanja numere sa USBa/iPoda i SD kartice (ako postoji).                                                                                                    |
| Taster B (desna strana volana) |                                                                                                    |
|                                | Pojačavanje zvuka                                                                                                    |
| Gornji taster                  | Kratak pritisak na taster: pojedinačno pojačanje jačine zvuka                                                                                                    |
|                                | Duži pritisak na taster: brzo pojačanje jačine zvuka                                                                                                    |
| Centralni taster               | Aktivacija/deaktivacija funkcije Mute (isključivanje tona)                                                                                                    |
|                                | Smanjivanje zvuka                                                                                                    |
| Donji taster                   | Kratak pritisak na taster: pojedinačno smanjenje jačine zvuka                                                                                                    |
|                                | Duži pritisak na taster: brzo smanjenje jačine zvuka                                                                                                    |

### UKLJUČIVANJE / ISKLJUČIVANJE SISTEMA

### **REŽIM RADIO**

Sistem se pali/gasi pritiskom na taster/ručicu 🕐 (ON/OFF).

Elektronska regulacija jačine zvuka se kontinualno okreće (360°) u oba pravca, bez zaustavnog položaja.

Okretanjem tastera/ručice u smeru kazaljke na satu se pojačava zvuk, a okretanjem u suprotnom smeru se smanjuje.

Sistem ima sledeći izbor frekvencija: AM, FM i DAB (za verzije/tržišta, gde je predviđeno).

### ODABIR REŽIMA RADIO

Ako želite da aktivirate režim Radio, pritisnuti taster RADIO na frontalnoj tabli.

Različiti izbor frekvencija se može odabrati pritiskom na odgovarajući grafički taster na displeju (videti Sl. 3).

Svaki izbor frekvencija može imati određenu grupu unapred memorisanih frekvencija.

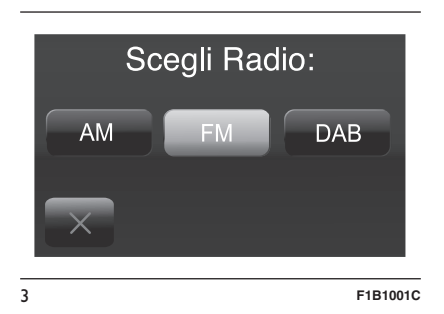

### ODABIR FREKVENTNOG OPSEGA

Kratkim pritiskom na grafički taster "AM/FM" se prelazi sa opsega AM na FM i obrnuto.

Ako je predviđen izbor frekvencija DAB, kratko pritisnite grafičke tastere "AM/FM", "AM/DAB", "FM/DAB" za prelaz na željeni opseg.

### PRIKAZ NA DISPLEJU

Kada izaberete željenu radio stanicu na displeju (videti Sl. 4) prikazaće se sledeće informacije:

**Na gornjem delu**: prikaz memorisanih radio stanica (preset) registruje se stanica koja se trenutno sluša.

**Na centralnom delu**: prikazuje se naziv stanice koju slušate i grafički tasteri za odabir prethodne ili sledeće radio stanice.

| 10:10                                 |        |         |         |       |
|---------------------------------------|--------|---------|---------|-------|
| <vuoto></vuoto>                       | R10    | 1 RTL   | . 102.5 | Tutto |
| FM R101                               |        |         |         |       |
| I I I I I I I I I I I I I I I I I I I |        |         |         |       |
| Sfoglia                               | AM/DAB | Sinton. | Info    | Audio |
|                                       |        |         |         |       |

Na donjem delu: prikaz sledećih grafičkih tastera:

4

- □ "Lista": lista dostupnih radio stanica;
- "AM/FM", "AM/DAB", "FM/DAB": odabir željenog opsega frekvencija (grafički taster koji se može rekonfigurisati u zavisnosti od odabranog opsega: AM, FM ili DAB);
- "Pretraživanje" : ručno pretraživanje radio stanice (nije dostupno za radio DAB);
- "Info": informacije vezane za stanicu koja se sluša;
- "Audio": pristup prikazu ekrana
   "Audio podešavanja".

F1B1000C

### **ODABIR RADIO STANICA**

Za traženje željene radio stanice pritisnite grafičke tastere | < | ili >> | na displeju ili koristite komande na volanu.

### TRAŽENJE PRETHODNE/ SLEDEĆE RADIO STANICE

Kratko pritisnuti grafičke tastere I◀◀ ili ▶▶I na displeju: kada pustite taster, prikazaće se prethodna ili sledeća radio stanica.

Prilikom pretrage unapred, ako sistem nađe početnu stanicu nakon što je prešao ceo opseg, automatski će se zaustaviti na stanici odakle je počela pretraga.

### BRZO TRAŽENJE PRETHODNE/SLEDEĆE RADIO STANICE

Držite pritisnutim grafičke tastere I◀◀ ili ▶▶] na displeju za brzo pretraživanje: nakon puštanja tastera se sluša prva detektovana radio stanica.

### PRETRAŽIVANJE RADIO AM/FM STANICA

Grafičkim tasterom "Pretraživanje" je moguće direktno odabrati neku radio stanicu. Pritisnuti grafički taster "Pretraživanje" i potom odabrati prvi broj željene radio stanice (videti Sl. 5).

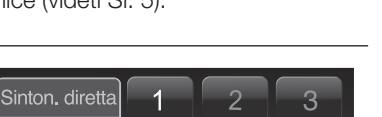

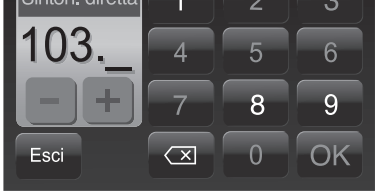

F1B1007C

Grafička tastatura displeja omogućava ukucavanje pojedinačnih cifara u zavisnosti od stanice.

5

U ovom režimu grafički tasteri + i – omogućavaju fino podešavanje frekvencije.

Da poništite pogrešan broj (i potom ukucate ispravan broj stanice) pritisnuti grafički taster 🔀 (Poništiti).

Nakon ukucavanja poslednje cifre stanice prikaz ekrana "Pretraga" se deaktivira i sistem se automatski prebacuje na odabranu stanicu (broj radio stanice se prikazuje u tekstualnom prostoru "Pretraživanje"). Prikaz ekrana će automatski nestati nakon 5 sekundi ili pritiskom na grafičke tastere "OK" ili 🔀 (Poništiti).

# Nepotpun odabir radio stanice ("OK")

Pritisnuti grafički taster "OK" na displeju za traženje odabrane radio stanice i zatvoriti prikaz ekrana "Direktno pretraživanje" (ručno pretraživanje).

### Izlaz iz prikaza ekrana "Direktno pretraživanje"

Pritisnuti grafički taster "Izlaz" ili "Radio" na displeju za povratak na glavni prikaz ekrana sistema.

### RADIO DAB

(za verzije/tržišta, gde je predviđeno)

Kada se jednom odabere režim radio DAB na displeju se prikazuju informacije koje se odnose na stanicu koja se trenutno sluša (videti Sl. 6) i raspoložive su sledeće funkcije:

### Odabir prethodne/ sledeće radio stanice putem:

- okretanja tastera/ručice BROWSE ENTER (PRETRAGA/UNOS);
- □ kratkim pritiskom na grafičke tastere
   Ima displeju;

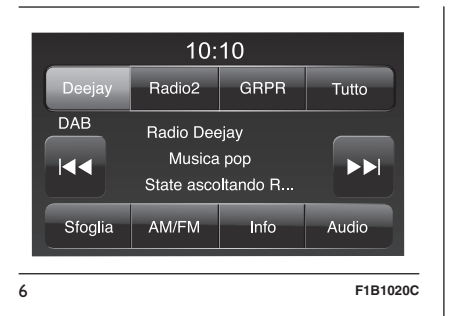

# □ pritiskom komandi na volanu I ◄ ili

Duže pritiskanje grafičkih tastera ◄◀ ili ►► aktivira brzi prelaz kroz listu stanica.

### Grafički taster "Lista" omogućava prikaz:

□ spisak svih DAB stanica;

- spiska stranica filtriranih prema "Žanru";
- spiska stranica filtriranih prema
   "Ensembles" (grupama emitovanog programa).

Unutar svake liste grafički taster "ABC" omogućava preskakanje niz listu na željeno slovo. Grafički taster "Ažuriranje" ažurira listu radio stanica DAB: ažuriranje može trajati od nekoliko sekundi do dva minuta.

### **MEMORISANJE STANICA**

Memorisane frekvencije svih režima sistema se aktiviraju pritiskom na jedan od grafičkih tastera gde su memorisane koji se nalaze na gornjem delu displeja.

Ako ste našli stanicu koju želite da memorišete, pritisnite i držite pritisnuti odgovarajući grafički taster gde želite da memorišete tu stanicu, dok se ne oglasi zvučni signal za potvrdu.

Sistem može memorisati do 12 radio stanica u svakom režimu: na gornjem delu displeja se prikazuju 4 radio stanice.

Pritisnuti grafički taster "Sve" na displeju za prikaz svih memorisanih radio stanica u odabranom opsegu frekvencija.

### AUDIO

Za pristup meniju "Audio" pritisnite grafički taster "Audio" koji se nalazi u donjem delu displeja (videti Sl. 6).

Pomoću menija "Audio" možete izvršiti dole navedena podešavanja:

- "Equalizzatore" Ekvilajzer (za verzije/tržišta, gde je predviđeno);
- "Balance/Fader" (regulacija desne/leve i prednje/zadnje raspodele zvuka);
- "Jačina zvuka/Brzina" automatska kontrola jačine zvuka u zavisnosti od brzine;
- "Loudness" Jačina zvuka (za verzije/tržišta, gde je predviđeno);

□ "Auto-On Radio";

"Ritardo Spegn. radio". - Odloženo gašenje radija

Za izlaz iz menija "Audio" pritisnuti grafički taster 🗬 /Gotovo.

### Ekvilajzer

(za verzije/tržišta, gde je predviđeno)

Odabrati opciju "Ekvilajzer" na displeju za regulaciju niskih, srednjih i visokih tonova.

Nakon toga koristiti grafičke tastere "+" ili "--" za željena podešavanja (videti Sl. 7).

Kada završite podešavanja, pritisnuti grafički taster 🔶 /Gotovo za povratak u meni "Audio".

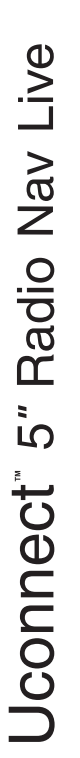

7

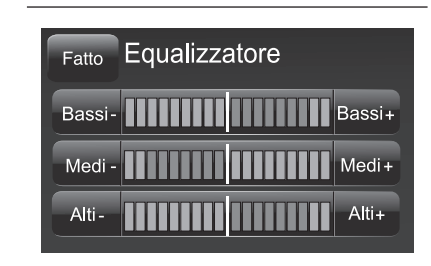

### Balance/Fader - Balans / Postepeno pojačavanje i smanjivanje zvuka

Pritisnuti grafički taster "Balance/Fader" (Raspodela zvuka) za podešavanje raspodele zvuka sa prednjih i zadnjih zvučnika.

F1B1002C

Pritisnuti grafičke tastere ▲ ili ▼ za regulaciju balansa prednjih ili zadnjih zvučnika SI. 8).

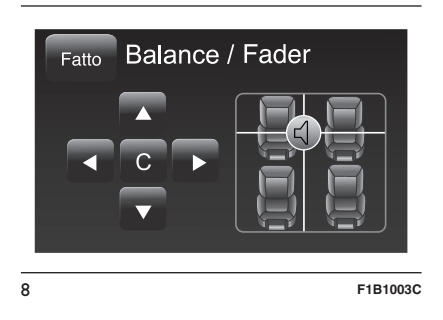

Pritisnuti grafičke tastere ◀ ili ▶ za regulaciju balansa levih ili desnih zvučnika ).

Moguće je izvršiti regulaciju pomeranjem simbola **d** nagore/nadole/ nalevo/nadesno delovanjem direktno na desni deo displeja.

Umesto toga pritisnuti centralni grafički taster "C" za balans podešavanja.

Kada završite podešavanja, pritisnuti grafički taster 🔶 /Gotovo za povratak u meni "Audio".

### Jačina zvuka/Brzina

pritisnuti grafički taster "Jačina zvuka/Brzina" za željena podešavanja između "Off" (isključeno) i "1,2 ili 3".

Odabrana opcija se prikazuje na displeju (videti Sl. 9).

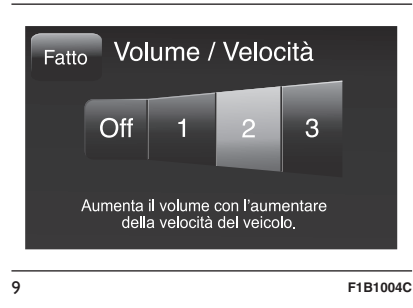

Izborom "1,2 ili 3" jačina zvuka se proporcionalno uvećava sa odabirom.

Kada završite podešavanja, pritisnuti grafički taster 🔶 /Gotovo za povratak u meni "Audio".

### **Loudness - Glasnost**

(za verzije/tržišta, gde je predviđeno)

Omogućava aktiviranje / deaktiviranje funkcije "Loudness - Glasnost", koja poboljšava kvalitet zvuka na niskim jačinama zvuka.

### Auto-On Radio -Automatsko uključivanje radija

Omogućava odabir načina ponašanja radija nakon okretanja kontakt ključa na poziciju MAR.

Moguće je izabrati između uključen radio, isključen radio ili vraćanje na aktivno stanje prilikom poslednjeg okretanja kontakt ključa na poziciju STOP.

### Ritardo Spegn. radio. -Odloženo gašenje radija

Omogućava da radio ostane upaljen jedno određeno vreme nakon što ste kontakt ključ okrenuli na poziciju STOP.

### **REŽIM MEDIJ**

### **ODABIR AUDIO IZVORA**

U ovom poglavliu su opisani načini interakcije vezani za SD karticu (ako postoji), Bluetooth®, AUX, USB i iPod.

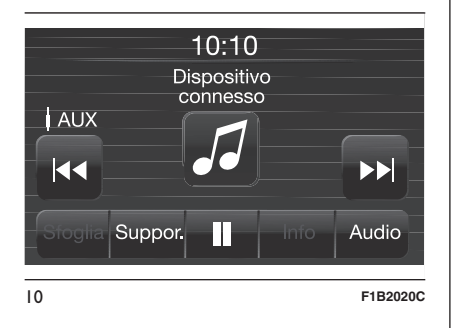

Pritisnuti grafički taster "Podrška" Sl. 10 za izbor jednog od raspoloživih audio izvora: AUX, USB, iPod i SD kartica (ako postoji) ili **Bluetooth**®.

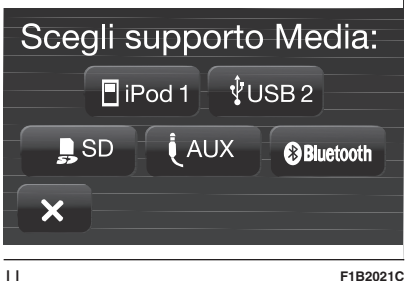

Ako se ne odabere nijedan izvor. ekrančić će nakon par sekundi nestati i na displeju se ponovo prikazuje glavni ekran Sl. 11.

NAPOMENA Upotreba aplikacija na mobilnim uređajima možda nije kompatibilna sa sistemom Uconnect™

### **PROMENA NUMERE** (prethodna/naredna)

Kratko pritisnuti grafički taster okrenuti u smeru kazalike na satu taster/ručicu BROWSE ENTER (PRETRAGA/UNOS) za reprodukciju sledeće numere ili kratko pritisnuti grafički taster Idd ili okrenuti u smeru suprotnom od kazaljke na satu taster/ručicu BROWSE ENTER (PRETRAGA/UNOS) za povratak na početak odabrane numere ili na početak prethodne numere ako je reprodukcija numere započeta pre manie od 8 sekundi.

### **BRZO KRETANJE UNAPRED/UNAZAD KROZ** NUMERE

Pritisnuti i držati pritisnutim grafički taster **I** za brzi prelaz odabrane numere ili držati pritisnutim grafički taster 🖂 za brzo vraćanje numere.

Brzo kretanie unapred/unazad se prekida nakon puštania grafičkog tastera ili kada se naiđe na prethodnu/ sledeću numeru.

### **ODABIR NUMERE (Lista)**

Ova funkcija omogućava listanje i odabir numera koje se nalaze na aktivnom uređaju.

Mogućnost odabira zavisi od povezanog uređaja.

Na primer, na uređaju USB/iPod, SD kartica (ako postoji) ili **Bluetooth**® je moguće listati i listu izvođača, muzičkih žanrova i albuma koji se nalaze na tom uređaju, u zavisnosti od informacija koje se nalaze na samim numerama.

NAPOMENA Neki Bluetooth® uređaji nemaju opciju prelistavanja numera preko postojećih kategorija.

Unutar svake liste grafički taster "ABC" omogućava preskakanje niz listu na željeno slovo.

NAPOMENA Ovaj taster može biti deaktiviran za neke uređaje Apple®.

NAPOMENA Grafički taster "Lista" ne dozvoljava neke operacije na nekom od uređaia AUX.

NAPOMENA Nemaju svi **Bluetooth**® uređaji mogućnost prelistavanja informacija koje se odnose na numere. Za proveru liste **Bluetooth**® audio uređaja i funkcija koje podržavaju pogledati sajt www.fiat.it (za Italiju) ili www.fiat.com (za druge zemlje) ili se obratite službi podrške na broj 00 800 3428 0000 (broj može varirati u zavisnosti od države u kojoj se nalazite: pogledajte referentnu tabelu u paragrafu "Spisak brojeva telefona službi podrške" u ovoj brošuri).

Pritisnuti grafički taster "Lista" za aktivaciju ove funkcije na izvoru reprodukcije.

Okrenite taster/ručicu BROWSE ENTER (PRETRAGA/UNOS) za odabir željene kategorije a potom pritisnite isti taster/ručicu za potvrdu izbora.

Pritisnuti grafički taster "X" ako želite da poništite funkciju.

NAPOMENA Vreme učitavanja indeksa USB uređaja može varirati u zavisnosti od priključenog izvora (u nekim slučajevima može potrajati nekoliko minuta)

### PRIKAZ INFORMACIJA O NUMERI

Pritisnuti grafički taster "Info" SI. 10 za prikaz na displeju informacija o numeri koju slušate za uređaje koji podržavaju ovu funkciju.

Pritisnuti grafički taster "X" za izlazak iz prikaza ekrana.

### NASUMIČNA REPRODUKCIJA NUMERA

Pritisnuti grafički taster ">" a nakon toga grafički taster "Nasumična reprodukcija" za reprodukciju nasumičnim redosledom numera koje se nalaze na SD kartici, uređaju USB/iPod ili **Bluetooth**®.

Pritisnuti grafički taster "Nasumična reprodukcija" drugi put za deaktivaciju funkcije.

### **PONAVLJANJE NUMERA**

Pritisnuti grafički taster ">" a nakon toga grafički taster "Ponovi" za aktivaciju ove funkcije.

Pritisnuti grafički taster "Ponovi" drugi put za deaktivaciju funkcije.

### Bluetooth® **PRIJEMNIK**

Ovaj režim se aktivira ubacivanjem, na **Bluetooth**® priključak, uređaja koji sadrži muzičke numere.

### PRIKLJUČIVANJE AUDIO UREĐAJA NA Bluetooth®

Kako bi ste povezali **Bluetooth**® audio uređaj, postupite na sledeći način:

- aktivirati funkciju Bluetooth® na uređaju;
- pritisnuti dugme MEDIJ na frontalnoj tabli;
- u slučaju da se pojavi "Medij" aktivna, pritisnuti grafički prikaz dugmeta "Podržan";
- □ odabrati opciju Medij **Bluetooth**®;
- pritisnuti grafički prikaz dugmeta "Ažur. uređaj";
- □ potražiti Uconnect<sup>™</sup> na Bluetooth<sup>®</sup> audio uređaju (u toku faze povezivanja na displeju se pojavljuje ekran koji pokazuje status napredovanja operacije);
- kada audio uređaj to zatraži uneti PIN prikazan na displeju sistema ili potvrditi na uređaju prikazani PIN;

- □ kada je procedura konektovanja uspešno završena, na displeju će se pojaviti ekran. Odabirom "Da" na pitanje Bluetooth® audio uređaj će biti registrovan kao primarni (uređaj će imati prioritet u odnosu na ostale naknadno priključene). Ukoliko se odabere "Ne" prioritet će se određivati na osnovu redosleda povezivanja. Poslednji povezani uređaj imaće prioritet;
- registracija audio uređaja može se obaviti i pritiskom na taster
   PHONE (telefon) na frontalnoj tabli i izborom opcije "Podeš." ili u meniju "Podešavanja" odabrati opciju "Telefon/Bluetooth".

UPOZORENJE Ukoliko se prekine Bluetooth® veza između mobilnog telefona i sistema konsultovati uputstvo za upotrebu mobilnog telefona.

### USB/iPod PRIJEMNIK

### **REŽIM USB/iPod**

Da biste aktivirali režim USB/iPod, ubacite odgovorajući uređaj (USB ili iPod) u USB port na centralnom tunelu (Sl. 12).

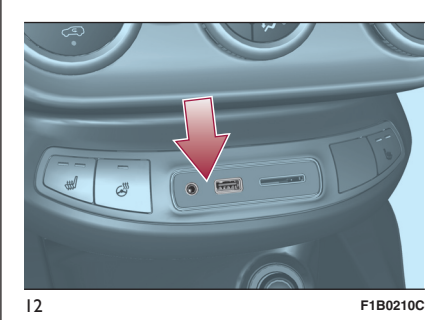

Na nekim verzijama je prisutan i jedan drugi USB priključak koji se nalazi u unutrašnjosti prednjeg naslona za ruke (Sl. 13).

Povezivanjem USB/iPod uređaja na priključak, počeće reprodukcija sadržaja na uređaju.

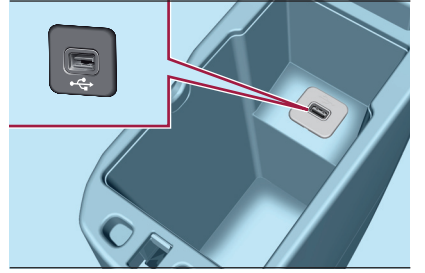

13

F1B0314C

### PODRŠKA ZA SD KARTICU

# SD kartica (ako je predviđena)

Sistema ima čitač kartica SD i SD-HC koji može da čita/koristi kartice sa SPI tehnologijom (SI. 14).

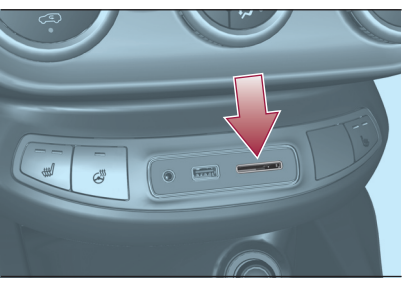

14

F1B0211C

Za aktiviranje SD režima, ubaciti SD karticu u predviđeni prostor u vozilu (videti SI. 14).

UPOZORENJE Koristiti samo SD kartice sa jednoznačnom namenom (npr. SD kartica koja se koristi isključivo za navigaciju je odvojena od SD kartice koja se koristi isključivo za MP3). Izbegavajte prebacivanje sadržaja sa jedne SD kartice na drugu.

### AUX ULAZ

Za aktivaciju AUX režima potrebno je priključiti odgovarajući uređaj u AUX utičnicu na vozilu.

Priključivanjem uređaja sa AUX izlazom, sistem otpočinje sa reprodukcijom tekuće numere sa AUX izvora.

Regulišite jačinu zvuka pomoću dugmeta/ručice 🕐 na frontalnoj tabli ili putem komande za regulaciju jačine zvuka na povezanom uređaju.

U vezi sa funkcijom "Odabir audio izvora" pogledajte odeljak "Režima medij"

### UPOZORENJA

Funkcijama uređaja povezanog na AUX ulaz upravlja se direktno putem samog uređaja: stoga nije moguće promeniti putanju/datoteku/listu za reprodukciju ili kontrolisati početak/kraj/pauzu reprodukcije putem komandi na frontalnoj tabli ili komandi na volanu.

Nemojte ostavljati priključen kabl vašeg portabl plejera u AUX ulazu nakon isključenja, kako bi se izbeglo moguće šuštanje zvučnika.

### **REŽIM TELEFON**

### AKTIVACIJA REŽIMA TELEFON

Ako želite da aktivirate režim Telefon, pritisnuti taster PHONE (TELEFON) na frontalnoj tabli.

Na displeju se prikazuje sledeći ekran (videti Sl. 15).

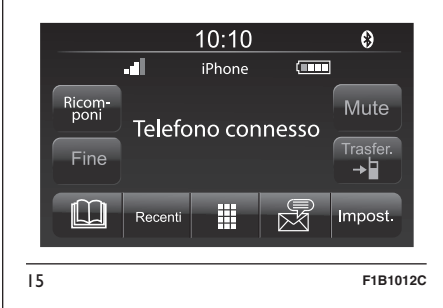

NAPOMENA Za proveru liste mobilnih telefona i funkcija koje podržavaju pogledati sajt www.driveuconnect.eu

### **GLAVNE FUNKCIJE**

Putem grafičkih tastera prikazanih na displeju je moguće:

- pozvati broj telefona (putem grafičke tastature koja se nalazi na displeju);
- videti i pozvati kontakte koji se nalaze u adresaru mobilnog telefona;

- videti i pozvati kontakte iz registra nedavnih poziva;
- spojiti do 10 telefona/audio uređaja za olakšavanje i ubrzavanje procesa i konekcije;
- prebaciti pozive sa sistema na mobilni telefon i obrnuto i deaktivirati zvuk mikrofona uređaja za privatne razgovore.

Zvuk mobilnog telefona se prenosi putem audio uređaja u vozilu: sistem automatski deaktivira zvuk radija u vozilu prilikom korišćenja funkcije Telefon.

### PRIKAZ NA DISPLEJU

Kada je telefon priključen na sistem na displeju se prikazuje niz informacija (ako su dostupne):

aktuelni status rominga;

- 🗖 jačina signala mreže;
- □ nivo baterije mobilnog telefona;

naziv mobilnog telefona.

Za proveru liste mobilnih telefona i funkcija koje podržavaju pogledati sajt www.fiat.it (za Italiju) ili www.fiat.com (za druge zemlje) ili se obratite službi podrške na broj 00 800 3428 0000 (broj može varirati u zavisnosti od države u kojoj se nalazite: pogledajte referentnu tabelu u paragrafu "Spisak brojeva telefona službi podrške" u ovoj brošuri).

### REGISTRACIJA MOBILNOG TELEFONA

UPOZORENJE Ovu operaciju izvršiti samo kada vozilo miruje i kada je u bezbednim uslovima; funkcija je deaktivirana kada se vozilo kreće.

U nastavku sledi opis procedure registracije mobilnog telefona: uvek pogledajte korisničko uputstvo mobilnog telefona.

Za registracije mobilnog telefona, postupiti na sledeći način:

- aktivirati funkciju Bluetooth® na mobilnom telefonu;
- pritisnuti taster PHONE (TELEFON) na frontalnoj tabli;
- ako telefon još uvek nije registrovan u sistemu, na displeju se prikazuje odgovarajući ekran;

- □ odabrati "Da" za početak procedure registracije, potom potražite uređaj uconnect™ na mobilnom telefonu (ako odaberete "Ne" prikazuje se glavni ekran Telefona);
- kada telefon zahteva, tastaturom Vašeg telefona ukucajte PIN kod koji je prikazan na displeju sistema ili potvrdite na mobilnom telefonu prikazani PIN;
- iz ekrana "Telefon" je uvek moguće registrovati mobilni telefon pritiskom na grafički taster "Podešavanja": pritisnuti grafički taster "Ažuriranje uređaja" i nastavite kako je opisano u prethodnoj tački;
- Za vreme faze registracije, na displeju se prikazuje ekran koji pokazuje napredak operacije;
- kada se uspešno završi proces registracije, na displeju se prikazuje ekran: odabirom "Da" na pitanje mobilni telefon će se registrovati kao prioritet (mobilni telefon će imati prednost nad drugim mobilnim telefonima koji će kasnije biti registrovani). Ako nema drugih uređaja, sistem će prvi registrovani uređaj smatrati za prioritet.

**NAPOMENA** Za mobilne telefone koji nisu podešeni kao prioritet, prednost se odlučuje na osnovu redosleda priključivanja. Poslednji priključeni telefon će imati najveći prioritet.

NAPOMENA Na nekim mobilnim telefonima za omogućavanje vokalnog čitanja SMS poruka, neophodno je omogućiti opciju obaveštenja o SMS porukama na mobilnom telefonu; ova opcija se na telefonu obično nalazi u okviru menija konekcija **Bluetooth**® za uređaj koji je registrovan kao **Uconnect**<sup>™</sup>. Nakon omogućavanja ove opciju na mobilnom telefonu, neophodno je diskonektovati i ponovno priključiti telefon putem sistema **Uconnect**<sup>™</sup> da bi omogućavanje bilo efektivno.

### MEMORISANJE IMENA/BROJEVA U ADRESAR MOBILNOG TELEFONA

Pre registracije Vašeg mobilnog telefona proveriti da li ste u adresar mobilnog telefona memorisali kontakte, da biste mogli da ih pozovete putem hands-free sistema vozila.

Ako adresar nema ni jedan kontakt, unesite kao nove kontakte brojeve koje najčešće zovete.

Za više informacija o ovome pogledajte korisničko uputstvo mobilnog telefona.

UPOZORENJE Unosi u adresaru koji nemaju broj telefona ili gde nedostaju oba polja (ima i prezime), neće biti prikazani.

### PRIKLJUČIVANJE/ DISKONEKTOVANJE MOBILNOG TELEFONA ILI AUDIO UREĐAJA Bluetooth®

### Konekcija

Sistem se automatski povezuje sa mobilnim telefonom koji je registrovan kao prioritet.

Ako želite da odaberete mobilni telefon ili neki od određenih audio uređaja **Bluetooth**® postupite na sledeći način:

- pritisnuti taster MEDIJI na frontalnom panelu i nakon toga taster "Podrška" i "Bluetooth";
- odabrati opciju "Telefon/Bluetooth" na displeju;
- odabrati listu "Registrovani telefoni" ili "Registrovani audio uređaji" putem određenog grafičkog tastera na displeju;
- odabrati uređaj (mobilni telefon ili određeni uređaj Bluetooth®);
- pritisnuti grafički taster "Poveži";

□ Za vreme faze povezivanja, na displeju se prikazuje ekran koji pokazuje napredak;

priključeni uređaj će se pojaviti na listi.

### Diskonektovanje

Ako želite da diskonektujete mobilni telefon ili neki određeni audio uređaj **Bluetooth**® postupite na sledeći način:

- pritisnuti taster MEDIJI na frontalnom panelu i nakon toga taster "Podrška" i "Bluetooth";
- odabrati opciju "Telefon/Bluetooth" na displeju;
- odabrati listu "Registrovani telefoni" ili "Registrovani audio uređaji" putem određenog grafičkog tastera na displeju;
- odabrati određeni uređaj (mobilni telefon ili uređaj Bluetooth®);

D pritisnuti grafički taster "Diskonektuj";

### ELIMINACIJA MOBILNOG TELEFONA ILI AUDIO UREĐAJA Bluetooth®

Ako želite da isključite mobilni telefon ili neki određeni audio uređaj **Bluetooth**® sa liste sistema, postupite na sledeći način:

- pritisnuti taster MEDIJI na frontalnom panelu i nakon toga taster "Podrška" i "Bluetooth";
- odabrati opciju "Telefon/Bluetooth" na displeju;
- odabrati listu "Registrovani telefoni" ili "Registrovani audio uređaji" putem određenog grafičkog tastera na displeju;
- odabrati uređaj (mobilni telefon ili uređaj Bluetooth®) za obeležavanje;
- pritisnuti grafički taster "Isključi uređaj";
- na displeju će se prikazati ekran za potvrdu: pritisnuti "Da" za isključivanje uređaja ili "Ne" za poništavanje procedure.

### POSTAVLJANJE MOBILNOG TELEFONA ILI AUDIO UREĐAJA Bluetooth® KAO PRIORITETNOG

Ako želite da postavite mobilni telefon ili neki određeni audio uređaj **Bluetooth**® kao prioritet, postupite na sledeći način:

- pritisnuti taster MEDIJI na frontalnom panelu i nakon toga taster "Podrška" i "Bluetooth";
- odabrati opciju "Telefon/Bluetooth" na displeju;

- odabrati listu "Registrovani telefoni" ili "Registrovani audio uređaji" putem određenog grafičkog tastera na displeju;
- odabrati određeni uređaj (mobilni telefon ili uređaj Bluetooth®);
- pritisnuti grafički taster "Dodaj u favorite";

odabrani uređaj će biti postavljen na vrh liste.

### PRENOS PODATAKA SA TELEFONA (ADRESAR I NEDAVNI POZIVI)

Ako mobilni telefon predviđa funkciju prenosa telefonskog adresara putem tehnologije **Bluetooth**®.

Za vreme procesa registracije će se prikazati ekran sa zahtevom "Potvrditi preuzimanje podataka o nedavnim pozivima sa telefona?".

Odgovor "Da" odobrava kopiranje celokupnog adresara i liste nedavnih poziva na sistem.

Odgovor "Ne" odlaže ovu proceduru za neki drugi put.

Nakon prenosa podataka sa telefona proces prenosa i ažuriranja adresara (ako je podržan) započinje čim se uspostavi **Bluetooth**® veza između mobilnog telefona i sistema. Svaki put kada se mobilni telefon priključi na sistem dozvoljeno je preuzimanje i ažuriranje najviše 1000 kontakata za svaki telefon.

U zavisnosti od broja unosa preuzetih iz adresara, moguće je primetiti mali zastoj pre nego što bude bilo moguće korišćenje poslednjih preuzetih unosa. Do tada će biti dostupan (ako postoji) prethodno preuzet adresar.

Moguće je pristupiti adresaru samo onog telefona koji je trenutno priključen na sistem.

Adresar preuzet sa mobilnog telefona se ne može ni obrisati ni modifikovati putem sistema: izmene će biti prenesene i ažurirane u sistemu prilikom sledećeg priključivanja mobilnog telefona.

### BRISANJE PODATAKA SA TELEFONA (ADRESAR I NEDAVNI POZIVI)

Odabirom polja na displeju "Brisanje podataka sa telefona" se briše lista nedavnih poziva i kopija adresara.

### POZIVANJE

Operacije navedene u nastavku su raspoložive samo ako ih podržava mobilni telefon koji je u upotrebi.

Pogledajte korisničko uputstvo mobilnog telefona za upoznavanje sa svim raspoloživim funkcijama.

Moguće je obaviti poziv na sledeće načine:

odabirom ikone (Adresar mobilnog telefona);

□ odabirom polja "Nedavni";

 $\Box$  odabirom ikone  $\Box$ ;

pritiskom na grafički taster "Pozovi ponovo";

### Pozivanje telefonskog broja "tastaturom" na displeju

Putem grafičke tastature koja se prikazuje na displeju je moguće dodati broj telefona.

Postupiti na sledeći način:

- pritisnuti taster PHONE (TELEFON) na frontalnoj tabli;
- pritisnuti grafički taster in a displeju i koristiti grafičke tastere sa brojevima za unos broja;
- pritisnuti grafički taster "Zovi" za obavljanje poziva.

### Pozivanje telefonskog broja mobilnim telefonom

Moguće je pozivanje telefonskog broja mobilnim telefonom a da nastavite korišćenje sistema (preporučuje se da nikada ne odstupate od uputstva).

Pozivanjem telefonskog broja tastaturom mobilnog telefona zvuk poziva se prenosi na audio uređaj vozila.

### Nedavni pozivi

Na displeju je moguće prikaz nedavnih poziva za svaku od sledećih kategorija poziva:

Primljeni pozivi;

Pozivani brojevi;

Propušteni pozivi;

🗖 Svi pozivi.

Za pristup ovim kategorijama poziva pritisnuti grafički taster "Nedavni" na glavnom ekranu menija Telefon.

### UPRAVLJANJE DOLAZNIM POZIVIMA

### Komande poziva

Grafičkim tasterima koji se prikazuju na displeju je moguće upravljati sledećim funkcijama koje se odnose na telefonski poziv:

🗖 Odgovoriti;

Završiti poziv;

Ignorisati poziv;

- Staviti poziv na čekanje/nastaviti razgovor;
- Deaktivirati/aktivirati mikrofon;

Prebaciti poziv;

- Preći sa jednog aktivnog poziva na drugi;
- Konferencija/spojiti dva aktivna poziva.

### Odgovor na telefonski poziv

Kada primite poziv na mobilni telefon, sistem deaktivira audio uređaj (ako je aktivan) i prikazuje ekran na displeju.

Ako želite da odgovorite na poziv pritisnite grafički taster "Odgovori" ili taster 📞 na komandama volana.

### Odbijanje telefonskog poziva

Ako želite da odbijete poziv pritisnite grafički taster "Ignoriši" ili taster 👝 na komandama volana.

### Odgovor na telefonski poziv za vreme drugog razgovora koji je u toku

Ako želite da odgovorite na dolazni poziv za vreme drugog razgovora koji je u toku, pritisnite grafički taster "Odgovori" tako da razgovor koji je u toku stavite na čekanje a odgovorite na novi dolazni poziv.

UPOZORENJE Nemaju svi mobilni telefoni mogućnost podrške dolaznog poziva za vreme drugog razgovora koji je u toku.

### POZIVANJE DRUGOG BROJA

Za vreme razgovora koji je u toku je moguće pozivanje drugog broja na sledeće načine:

- odabirom broja/kontakta sa liste nedavnih poziva;
- 🗖 odabirom kontakta iz adresara;
- pritiskom na grafički taster "Čekanje" i pozivanjem broja putem grafičke tastature na displeju.

### KADA SU U TOKU DVA POZIVA

Ako su u toku dva poziva (jedan aktivan i drugi na čekanju) moguće je zameniti pozive pritiskom na grafički taster "Poziv na čekanju" ili spojiti oba poziva u konferenciju pritiskom na grafički taster "Konferencija".

**NAPOMENA** Proverite da li telefon koji koristite podržava prijem drugog poziva i režima "Konferencija".

### ZAVRŠETAK POZIVA

Ako želite da završite poziv pritisnite grafički taster "Kraj" ili taster 🚗 na komandama volana.

Završava se samo poziv koji je u toku a eventualni poziv na čekanju postaje novi aktivni poziv.

U zavisnosti od vrste mobilnog telefona, ako se poziv koji je u toku završi tako što ga okonča onaj ko Vas je zvao, eventualni poziv na čekanju se možda neće automatski aktivirati.

### PONOVNI POZIV

Za ponovno pozivanje poslednjeg pozvanog broja/kontakta pritisnite grafički taster "Pozovi ponovo".

### NASTAVAK TELEFONSKOG RAZGOVORA

Nakon gašenja motora je moguće nastaviti telefonski razgovor.

Razgovor se nastavlja dok se ručno ne prekine ili nakon maksimalno 20 minuta.

Nakon gašenja sistema poziv se prebacuje na mobilni telefon.

### AKTIVACIJA/ DEAKTIVACIJA MIKROFONA

Za vreme trajanja telefonskog razgovora je moguće deaktivirati mikrofon pritiskom na taster **X** na frontalnoj tabli ili na grafički taster "Mute" (Isključivanje tona) na displeju.

Kada se mikrofon deaktivira, i dalje je moguće slušati poziv koji je u toku.

Za reaktivaciju mikrofona ponovo pritisnuti odgovarajući taster.

### PREBACIVANJE POZIVA

Moguće je prebaciti pozive koji su u toku sa mobilnog telefona na sistem i obrnuto bez prekidanja poziva.

Za prebacivanje poziva pritisnuti grafički taster "Prebaci".

### ČITAČ SMS PORUKA

Sistem omogućava čitanje poruka koje prima mobilni telefon.

Da bi ova opcija bila moguća, mobilni telefon treba da podržava razmenu SMS poruka putem **Bluetooth**®.

Ako telefon ne podržava ovu funkciju, odgovarajući grafički taster 🔀 se deaktivira (postaje siv).

Nakon prijema tekstualne poruke, na displeju se prikazuje ekran koji omogućava odabir između opcija "Slušaj", "Zovi" ili "Ignoriši".

Moguće je pristupiti listi primljenih SMS poruka pritiskom na grafički taster dilista prikazuje maksimalno 60 primljenih poruka).

### Aktivacija/deaktivacija čitača SMS poruka

Funkcija automatskog čitanja SMS poruka se može aktivirati/deaktivirati pritiskom na odgovarajući grafički taster na displeju, koji se prikazuje nakon pritiska na grafički taster odabira telefona. NAPOMENA Na nekim mobilnim telefonima za omogućavanje vokalnog čitanja SMS poruka, neophodno je omogućiti opciju obaveštenja o SMS porukama na mobilnom telefonu; ova opcija se na telefonu obično nalazi u okviru menija konekcija **Bluetooth®** za uređaj koji je registrovan kao **Uconnect**<sup>™</sup>. Nakon omogućavanja ove opciju na mobilnom telefonu, neophodno je diskonektovati i ponovno priključiti telefon putem sistema **Uconnect**<sup>™</sup> da bi omogućavanje bilo efektivno.

### **OPCIJE SMS PORUKA**

U memoriji sistema se nalaze nacrti SMS poruka koji se mogu poslati kao odgovor na primljenu poruku ili kao nova poruka.

Nakon prijema SMS poruke, sistem omogućava prosleđivanje te poruke.

### USLUGE Uconnect™ LIVE

Pritiskom na taster APPS, ulazi se u meni radija u kojem se nalaze sve opcije sistema, kao na primer: Trip computer (putni računar), Impostazioni (Podešavanja), Bussola (Kompas) (ukoliko postoji navigacioni sistem), Aplikacije **Uconnect™ LIVE**.

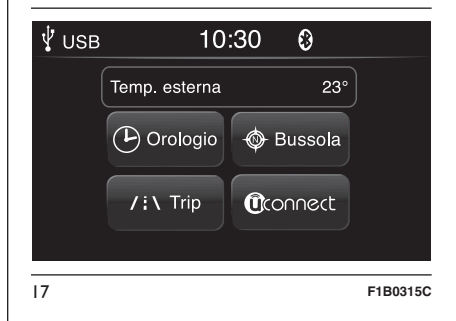

Ako pritisnete ikonicu **Uconnect**™, sistem će postati aktivan za prateće usluge i omogućiće se se korišćenje aplikacija direktno sa radija čime upravljanje vozilom postaje efikasnije i naprednije. Raspoložive funkcije zavise od konfiguracije vozila i potražnje na tržištu.

Nav Live Radio S Jconnect

Da biste mogli da koristite usluge **Uconnect™ LIVE,** potrebno je sledeće:

□ Preuzmite **App Uconnect**<sup>™</sup> **LIVE** sa:

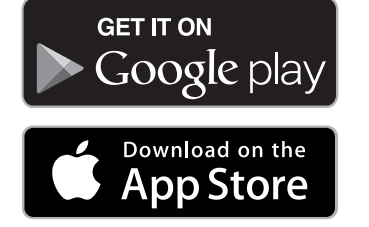

instalirajte je na vašem kompatibilnom pametnom telefonu i proverite da li je aktivirana opcija za povezivanje s podacima (data connection).

□ Registrujte se preko App Uconnect™ LIVE, na www.DriveUconnect.eu ili na sajtu www.fiat.it.

□ Pokrenite App Uconnect<sup>™</sup> LIVE na Vašem pametnom telefonu i unesite Vaše podatke.

Za više informacije o raspoloživim uslugama u Vašoj zemlji, posetite sajt www.DriveUconnect.eu.

### PRVO KORIŠĆENJE APLIKACIJE IZ VOZILA

Kada se pokrene **Aplikacija Uconnect™ LIVE** i kada unesete svoje podatke, za pristup servisima **Uconnect™ LIVE** u vozilu je potrebno povezati Bluetooth telefona i sistema kao što je opisano u odeljku "Registracija mobilnog telefona". Spisak podržanih telefonskih uređaja nalazi se na www.DriveUconnect.eu.

Za uparivanje, pritisnite ikonicu **Uconnect**™ na radiju kako biste pristupili dostupnim uslugama.

Kada se završi postupak aktivacije, pojaviće se poruka s obaveštenjem za korisnika. U slučaju da se traži lični profil, možete da se povežete sa Vašim računom preko **App Uconnect**™ **LIVE** ili preko posebnog dela na www.driveUconnect.eu.

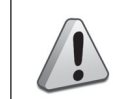

### PAŽNJA

 Tamo gde je predviđena aplikacija my:Car, to ne znači da ona menja Knjižicu za upotrebu i održavanje vozila.

### NEPOVEZANI KORISNIK

Ako se korisnik ne upari putem Bluetooth-a telefona, pritiskom na taster Uconnect™, pojaviće se meni radija sa deaktiviranim ikonicama izuzev **eco:Drive**™.

Više detalja o funkcijama **eco:Drive**™ - a možete naći u zasebnom poglavlju.

### PODEŠAVANJE USLUGA Uconnect™ KOJIMA SE MOŽE UPRAVLJATI PREKO RADIJA

Sa menija radija namenjenom Uconnect<sup>™</sup> LIVE, može se pristupiti odeljku "Podešavanja" pritiskom na ikonu <sup>(\*)</sup>. U ovom odeljku korisnik može da potvrdi odabir opcija sistema i da ih izmeni u skladu sa svojim željama (Sl. 18).

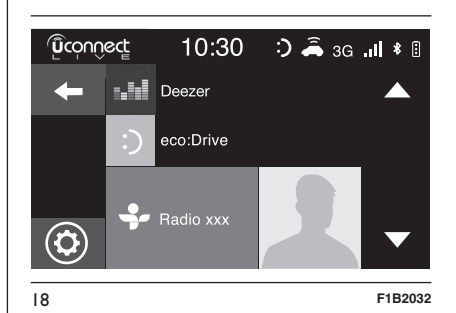

### **AŽURIRANJE SISTEMA**

U slučaju da je dostupno ažuriranje sistema **Uconnect™ LIVE**, tokom korišćenja usluga **Uconnect**™-a, korisnik će biti obavešten preko vizuelne poruke na displeju radija.

Ažuriranje predviđa preuzimanje nove verzije softvera za upravljanje servisima **Uconnect™ LIVE**. Ažuriranje se vrši korišćenjem saobraćaja uparenog pametnog telefona. Korisnik će dobiti obaveštenje o potrošenom saobraćaju.

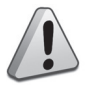

PAŽNJA

 Kako se ne bi ugrozio pravilan rad radija, tokom instalacije nemojte vršiti druge operacije već sačekajte da se ova završi.

### APP Uconnect ™ LIVE

Za pristup povezanim servisima u vozilu potrebno je instalirati na sopstvenom smart telefonu **Aplikaciju Uconnect**™ **LIVE**, putem koje se upravlja sopstvenim profilom i personalizuje se iskustvo **Uconnect**™ **LIVE**. Aplikaciju može preuzeti sa

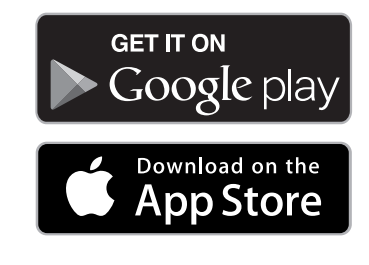

lz bezbednosnih razloga, kada je telefon uparen sa radiom, aplikaciji se ne može pristupiti.

Pristup servisima **Uconnect™ LIVE** putem radija zahteva unošenje ličnih podataka (imejl i lozinka) tako da je sadržaj ličnih naloga zaštićen i može mu pristupiti samo realni korisnik.

### POVEZANE USLUGE KOJIMA SE MOŽE PRISTUPITI IZ AUTOMOBILA

Servisi **Uconnect™ LIVE** dostupni u meniju radija mogu varirati u zavisnosti od tržišta.

Aplikacije **eco:Drive**<sup>™</sup> i my:Car su razvijene za poboljšanje vožnje i mogu se koristiti na svim tržištima gde su dostupni servisi **Uconnect**<sup>™</sup> **LIVE**.

Za više informacija, posetite sajt www.DriveUconnect.eu.

Ako je radio instalirao sistem navigacije, pristup servisima **Uconnect™ LIVE** omogućava korišćenje TomTom "Live" servisa. Više detalja o funkciji "Live" potražite u posebnom odeljku.

### eco:Drive™

Aplikacija **eco:drive**<sup>™</sup> (Sl. 20), omogućava da se, u realnom vremenu, prikaže Vaša vožnja sa ciljem da Vam pomogne da postignete što efikasniju vožnju po pitanju potrošnje goriva i emisija izduvnih gasova.

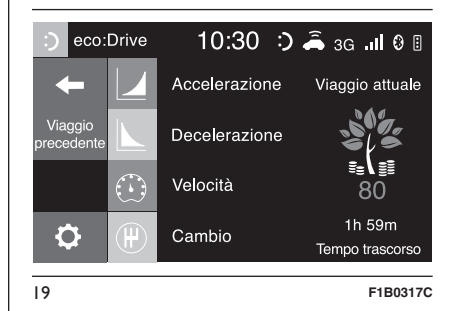

Uz to, sve podatke možete sačuvati na USB stiku i potom ih obraditi na Vašem računaru pomoću desktop aplikacije eco:**Drive™** dostupne na www.fiat.it ilina www.DriveUconnect.eu. Procena stila vožnje vrši se na osnovu četiri indeksa koji prate sledeće parametre:

🗖 Ubrzanje

Usporavanje

🗖 Menjač

🗖 Brzina

### PRIKAZ eco:Drive™

Za korišćenje funkcije, pritisnite grafički taster **eco:Drive**™

Na radiju će se prikazati ekran na kome se nalaze 4 gore opisana indeksa. Ti indeksi će biti sivi sve dok sistem ne bude prikupio dovoljno podataka da može da izvrši procenu stila vožnje.

Nakon prikupljana dovoljno indeksa dobiće 5 boja na osnovu procene: tamno zelenu (odlično), svetlo zelenu, žutu, narandžastu i crvenu (veoma loše).

"Indeks trenutne rute" odnosi se na ukupno vrednost izračunatu u realnom vremenu u proseku opisanih indeksa. Predstavlja eco- kompatibilnost stila vožnje: od 0 (niska) do 100 (visoka).

U slučaju dužih zadržavanja, na displeju će se prikazati srednja vrednost indeksa dobijena do tog trenutka ("*Srednji indeks*") a potom će indeksi nastaviti da se boje u realnom vremenu čim vozilo bude krenulo. Ako želite da proverite srednju vrednost podataka o prethodnom putovanju (pod "putovanjem" se podrazumeva jedan ciklus od okretanja kontakt brave u položaj MAR do okretanja kontakt brave u položaj STOP), odabrati grafički taster "*Prethodna ruta*" (Sl. 20).

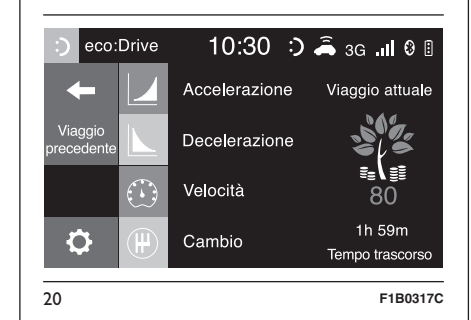

Takođe možete pogledati i detalje iz prethodne rute, pritiskom na grafički taster "*Detalji*" gde će se prikazati trajanje (vreme i razdaljina) i srednja brzina kretanja.

### SNIMANJE I PRENOS PODATAKA O KRETANJU

Podaci se mogu sačuvati u memoriji sistema i preneti preko pravilno konfigurisanog USB stika ili preko aplikacije **App Uconnect™ LIVE**. Pomoću ovoga se u nekom narednom trenutku može pogledati hronologija prikupljenih podataka i prikazati kompletna analiza podataka o kretanju kao i o usvojenom stilu vožnje.

Više infomacija na www.DriveUconnect.eu.

UPOZORENJE Nemoje uklaniati USB stik ili prekidati vezu telefona sa aplikaciiomApp Uconnect™ LIVE pre nego što sistem ne skine sve podatke ier bi, u suprotnom, mogli da se izqube. Za vreme faze prenosa podataka na uređaje, na displeju radija se mogu prikazati sledeće poruke za ispravan postupak prenosa: sledite ta uputstva. Takve poruke se prikazuju samo sa kontakt bravom u položaju STOP i kada je podešeno kašnjenje u gašenju sistema. Prenos podataka na uređaje se obavlja automatski prilikom gašenja motora. Tako se preneseni podaci uklanjaju sa memorije sistema. Možete odlučiti da li želite da snimite podatke o putovanju ili ne pritiskom na grafički taster "Podešavanja" i, po Vašoj želji, podesite aktiviranje i snimanje režima prenosa na USB ili Cloud.

### NAPOMENA

Kada je USB stik memorija puna, na displeju radija će se prikazati sledeće poruke upozorenja.

Kada se podaci **eco:Drive**<sup>™</sup> ne prenesu na USB duži vremenski period, interna memorija sistema **Uconnect**<sup>™</sup> **LIVE** bi mogla da se prepuni. Sledite uputstva iz poruka na displeju radija.

### my:Car

my:Car omogućava da se vozilo uvek održava u ispravnom stanju.

my:Car može da detektuje kvarove u realnom vremenu i da o tome obavesti vozača o isteku roka u kom treba izvršiti održavanje. Za korišćenje aplikacije, pritisnite grafički taster "my:Car".

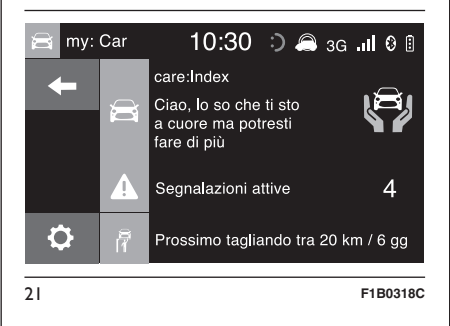

Na displeju će se prikazati video (pogledajte SI. 21) na kom se nalazi odeljak "care:Index" sasvim detaljnim informacijama o stanju vozila. Pritiskom na taster "Aktivna upozorenja" može se, ako postoji, detaljno prikazati kvar zabeležen na vozilu koji je doveo do uključivanja lampice.

Stanje vozila se može videti na sajtu www.DriveUconnect.eu ili putem **Aplikacije Uconnect™ LIVE**.

### <u>PODEŠAVANJA</u>

Pritisnite taster **Pritisnite** na frontalnoj tabli kako bi se na displeju prikazao glavni meni "Podešavanja" (videti SI. 22).

NAPOMENA Prikaz polja iz menija varira u zavisnosti od verzije.

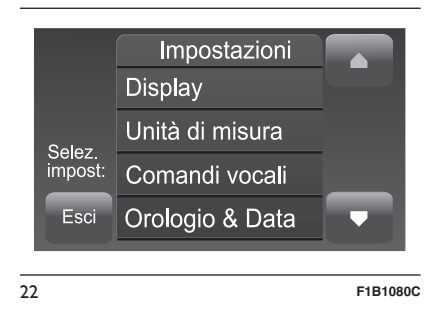

Meni se sastoji od sledećih polja:

Displej;

□ Jedinice mere;

Glasovne komande;

D Vreme i datum;

- Bezbednost / Pomoć (za verzije/ tržišta gde je to predviđeno);
- Svetla (za verzije / tržišta gde je to predviđeno);

🗖 Vrata i zaključavanje vrata

Opcija gašenja automobila;

### □ Audio;

- Telefon / Bluetooth;
- □ Konfiguracije SiriusXM (za verzije/ tržišta gde je to predviđeno);
- 🗖 Konfiguracija radija;
- Vraćanje podešavanja

### Displej

U meniju "Displej" prikazuju se sledeće opcije:

- "Osvetljenje" (ovo podešavanje nije vam na raspolaganju kada je režim displeja podešen na "Automatski"):
   Odaberite opciju "Osvetljenost" i nakon toga pritisnite grafičke tastere "+" ili "-" kako biste podesili osvetljenost displeja u uslovima kada su farovi uključeni ili isključeni (postavka koja ne odgovara aktivnom stanju farova postaje siva).
- "Režim rada Displeja": pritisnite grafički taster "Režim rada Displeja" kako biste podesili osvetljenost displeja u funkciji stanja "Automatski" ili "Ručni". U režimu rada "Automatski" osvetljenost displeja je usklađena sa osvetljenošću instrument table.

"Jezik": pritisnite grafički taster "Jezik" kako biste odabrali jedan od dostupnih jezika (dostupnost jezika zavisi od zemlje u kojoj se prodaje vozilo).

- "Zvuk touchscreen" "Zvuk ekrana osetljivog na dodir": pritisnite odgovarajući grafički taster kako biste aktivirali / deaktivirali zvučni signal koji se čuje prilikom dodira grafičkih tastera koji se nalaze na displeju.
- "Pregled Trip B" Put B" (za verzije/tržišta gde je to predviđeno): pritisnite odgovarajući grafički taster da biste aktivirali / deaktivirali pregled Puta B na displeju instrument table.

### Jedinice mere

Dopušta da se odaberu jedinice mere koje će se koristiti za pregled raznih veličina.

Moguće opcije su:

- "US" (samo za tržište Severne Amerike)
- "Imperial" (samo za tržišta izvan Severne Amerike)
- 🗖 "Metričke"
- "Personalizovane"

Ako odaberete opciju "Personalizovane" aktiviraju se dole navedeni podmeniji:

- "Rastojanje": omogućava odabir jedinice mere za rastojanje ("km" ili "mi");
- "Potrošnja": omogućava odabir jedinice mere za potrošnju. Ako je jedinica mere za rastojanje "km", moguće je odabrati opcije "km/l" ili "l/100km", dok, ako je jedinica mere za rastojanje "mi" (milja) dolazi do automatskog podešavanja na "mpg".
- "Pritisak" (za verzije/tržišta gde je to predviđeno): omogućava odabir jedinice mere za temperaturu (opcije koje su na raspolaganju su "psi", "kPa", "bar");
- "Temperatura": omogućava odabir jedinice mere za temperaturu ("°C" ili "°F").

### Glasovne komande

U meniju "Glasovne komande" prikazuju se sledeće opcije:

 "Dužina glasovnog odgovora": omogućava da odaberete dužinu glasovnog odgovora (na raspolaganju su opcije "Kratak" ili "Dug");

- Live Nav Radio ີ ເມື Jconnect
- "Glasovna uputstva": omogućava vam da podesite da li želite da se prikaže lista dostupnih glasovnih komandi kada se aktivira prepoznavanje govora (dostupne opcije "Nikad", "Pomoć", "Uvek").

### Vreme i datum;

Pomoću ove funkcije možete izvršiti podešavanje sata.

Moguće opcije su:

"Podešavanje vremena i format";

□ "Pregled" "Sat";

Podešavanje datuma";

 "Sinhronizacija vremena" (za verzije tržišta gde je to predviđeno);

### Podešavanje vremena i format

Pritisnite taster 😯 na frontalnoj tabli a nakon toga odaberite opciju "Sat i datum" (videti SI. 23 ).

Odaberite opciju "Podešavanje vremena" i pritisnite grafičke taster ▲ ili ▼ (videti SI. 23) kako biste podesili sate i minute.

Osim toga moguće je podesiti časovni format pritiskom grafičkog tastera "12h" (12 sati) ili "24h" (24 sata). Na režimu rada "12h" na raspolaganju su vam grafički tasteri "am" i "pm" -"pre podne" i "popodne".

### Prikaz sata

U meniju Sat moguće je odabrati polje "Prikaži sata" koja omogućava da se aktivira/deaktivira prikaz sata na gornjem delu displeja (na verzijama/ tržištima gde je to predviđeno).

Meni nije dostupan u opciji "Sinhronizacija". "Vreme" je aktivirano.

### Podešavanje datuma

Da biste izvršili podešavanje datuma postupite isto kao i prilikom podešavanja vremena: odaberite opciju "Podešavanje datuma" kako biste podesili dan, mesec i godinu.

Meni nije dostupan ako je opcija "Sinhronizacija datuma" aktivirana.

### Sinhronizacija vremena

(Za verzije/tržišta, gde je predviđeno)

Omogućava vam da aktivirate/ deaktivirate ("On"/"Off") sinhronizaciju vremena preko GPS signala.

### **Bezbednost/Pomoć**

(za verzije/tržišta, gde je predviđeno)

Pomoću ove funkcije možete izvršiti dole navedena podešavanja.

"Telecam. Rear View" - kamera koja se nalazi pozadi (ako postoji): pomoću ove funkcije možete izvršiti dole navedena podešavanja.

 "Aktivne vodič linije "(ako postoji): omogućava vam da na displeju aktivirate prikaz dinamičke mreže linija koja ukazuje na putanju vozila.

"Odl. telek. Rear View" - Pregled pri parkiranju (ako postoji): omogućava da se odloži gašenje slike na kameri kada se menjač izbaci iz rikverc pozicije.

"Obaveštenje protiv sudara" (ako postoji): omogućava odabir načina intervencije sistema Full Brake Control.

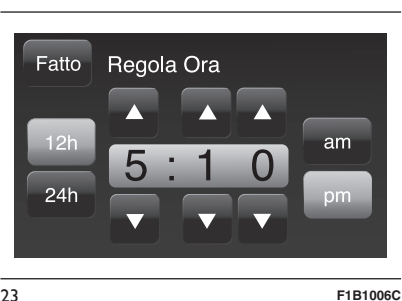

23
Moguće opcije su:

- "Off" (isključeno): sistem nije aktivan;

 "Samo obaveštenje": sistem interveniše pružanjem samo jednog zvučnog signala vozaču (za verzije/ tržišta, gde je predviđeno);

 "Samo aktivna kočnica": sistem interveniše automatskim kočenjem (za verzije/tržišta, gde je predviđeno);

 "Alarm + aktivno kočenje": sistem interveniše pružanjem samo jednog zvučnog signala vozaču i automatskim kočenjem.

"Osetljivost sistema protiv sudara" (za verzije/tržišta, gde je predviđeno): putem ove funkcije je moguće odabrati "spremnost" intervencije sistema, na osnovu udaljenosti od prepreke.

Moguće su opcije "Blizu", "Srednja udaljenost", "Daleko".

"Park Assist" - pomoć pri parkiranju (za verzije / tržišta gde je to predviđeno): omogućava odabir načina signalizacije sistema Park Assist.

Moguće opcije su:

 "Samo zvučni signal": sistem upozorava vozača na prisustvo prepreke samo putem zvučnog signala, kroz zvučnike koji se nalaze u vozilu.  "Vizuelni i zvučni signal": sistem upozorava vozača na prisustvo prepreke putem zvučnog signala, kroz zvučnike koji se nalaze u vozilu i vizuelnih signala, na displeju na instrument tabli.

- "Vol. Park Assist ant." jačina zvuka prednjeg Park Assist sistema (za verzije / tržišta gde je to predviđeno): omogućava odabir jačine zvučnih signala koje šalje prednji sistem Park Assist.
- "Vol. Park Assist post." jačina zvuka zadnjeg Park Assist sistema (za verzije / tržišta gde je to predviđeno): omogućava odabir jačine zvučnih signala koje šalje zadnji sistem ParkAssist.
- "Vol. Park Assist" (za verzije / tržišta gde je to predviđeno): omogućava odabir jačine zvučnih signala koje šalje sistem ParkAssist.
- "Avviso Lane Assist" Obaveštenje prilikom prelaska u drugu traku (za verzije / tržišta gde je to predviđeno): omogućava odabir brzine intervencije sistema Lane Assist.

- "Intensità Lane Assist" Intenzitet Lane Assist sistema (za verzije / tržišta gde je to predviđeno): omogućava odabir sile kojom treba delovati na volan da bi se vozilo vratilo u traku putem električnog sistema navođenja, u slučaju intervencije sistema Lane Assist.
- "Obaveštenje o mrtvom uglu" (za verzije / tržišta gde je to predviđeno): putem ove funkcije se može odabrati vrsta signalizacije ("Samo zvučni signal" ili "Vizuelni i zvučni signal") koja ukazuje na prisustvo predmeta u mrtvom uglu spoljnjeg retrovizora.
- "Sensore pioggia" Senzor za kišu (za verzije / tržišta gde je to predviđeno): omogućava aktivaciju/ deaktivaciju automatskog pokretanja brisača u slučaju kiše.

# Kočnice

(za verzije/tržišta, gde je predviđeno)

Putem ove funkcije je moguće odabrati sledeći podmeni:

"Service freni" - Servis kočnica (za verzije / tržišta gde je to predviđeno): omogućava aktivaciju procedure za obavljanje održavanja sistema za kočenje;

- Live Nav Radio ີ ເມື Jconnect
- "Električna ručna kočnica" (za verzije / tržišta gde je to predviđeno): omogućava vam da aktivirate/ deaktivirate automatsko uključivanje električne ručne kočnice.

# **Svetla**

(za verzije/tržišta, gde je predviđeno)

Pomoću ove funkcije možete izvršiti dole navedena podešavanja.

- "Unutrašnja svetla" (za verzije / tržišta, gde je to predviđeno): odabir intenziteta osvetljenja unutrašnjeg svetla;
- "Senzor farova" (za verzije / tržišta, gde je to predviđeno): podešavanje osetljivosti za uključivanje farova;
- "Follow me" "Prati me" (za verzije / tržišta, gde je to predviđeno): podešavanje odloženog gašenja farova nakon gašenja vozila;
- "Pomoćna svetla" (za verzije / tržišta, gde je to predviđeno): paljenje/ gašenje pomoćnih svetala;
- "Automatska duga svetla" (za verzije / tržišta, gde je to predviđeno): paljenje/gašenje automatskih oborenih svetala;
- "Dnevna svetla" (za verzije / tržišta, gde je to predviđeno): paljenje/ gašenje dnevnih svetala;

- Bočna svetla": paljenje/gašenje bočnih svetala (za verzije / tržišta, gde je to predviđeno);
- "Svetla pri zatvaranju" (za verzije / tržišta, gde je to predviđeno): omogućava vam da aktivirate treperenje svetla pri zatvaranju vrata.

# Vrata i zaključavanje vrata

Pomoću ove funkcije možete izvršiti dole navedena podešavanja:

- "Autoclose" Automatsko zaključavanje (za verzije / tržišta, gde je to predviđeno): pomoću ove funkcije moguće je aktivirati/ deaktivirati automatsko zaključavanje vrata vozila u pokretu;
- "Otključavanje vrata pri izlasku": omogućava vam da automatski otključate bravu na vratima prilikom izlaska iz vozila;
- "Svetla pri zatvaranju" (za verzije / tržišta, gde je to predviđeno): omogućava vam da aktivirate treperenje svetla pri zatvaranju vrata;

- "Klik zvuk pri zatvaranju" (za verzije/tržišta, gde je to predviđeno): omogućava vam da aktivirate zvučni alarm (klik) pritiskom na taster za zatvaranje vrata na ključu sa daljinskim komandama. Moguće opcije su "Off" (Isključeno), "Jednom", "Dvaput";
- "Sirena pri startu motora" (za verzije/tržišta, gde je to predviđeno): omogućava vam da aktivirate/ deaktivirate zvučni signal (sirenu) koji se javlja prilikom pokretanja vozila električnim ključem (ako postoji);
- "Otključavanje vrata na daljinu" (za verzije / tržišta bez sistema Keyless Entry): omogućava izbor da li da otvorite sva vrata ili samo ona sa strane vozača pri prvom pritisku na odgovarajući taster ključa sa daljinskim komandama;
- "Otključavanje vrata": (verzije sa Passive Entry - Pasivni ulaz): omogućava otvaranje vrata samo sa strane vozača pri prvom pritisku na odgovarajući taster ključa sa daljinskim upravljačem.
- "Keyless Entry Ulazak bez ključa" (za verzije/tržišta, gde je to predviđeno): omogućava vam da aktivirate automatsko zatvaranje vrata.

# Nav Live Radio . S Jconnect

#### Opcija gašenja automobila;

Pomoću ove funkcije možete izvršiti dole navedena podešavanja:

- "Follow me" "Prati me" (za verzije/tržišta, gde je to predviđeno): podešavanje odloženog gašenja farova nakon gašenja vozila;
- "Odloženo gašenje radija": omogućava da sistem ostane upaljen jedno određeno vreme nakon što ste kontakt ključ okrenuli na poziciju STOP.

# Audio

Pogledajte opis iz odeljka "Audio" u poglavlju "Paljenje/gašenje sistema".

# Telefon / Bluetooth;

Pogledajte opis iz odeljka "Povezivanje/ isključivanje mobilnog telefona ili audio uređaja **Bluetooth**®" u poglavlju "Režim rada telefona".

# Konfiguracije Sirius XM

(za verzije/tržišta, gde je predviđeno)

Pomoću ove funkcije možete izvršiti dole navedena podešavanja:

"Izbacivanje kanala": omogućava da odaberete kanale satelitskog radija koje želite da izbacite. "Informacije o pretplati": prikazuje informacije u vezi prijave za pretplatu Sirius.

# Konfiguracija radija;

Pomoću ove funkcije možete izvršiti dole navedena podešavanja.

- "Obaveštenja o saobraćaju": aktiviranje/deaktiviranje automatsko podešavanje obaveštenja o saobraćaju (funkcija "TA");
- "Frekvencija" "Alternativa": aktiviranje/deaktiviranje automatskog podešavanja najjačeg signala za izabranu stanicu (funkcija "AF");
- "Regionalna": aktiviranje/deaktiviranje automatskog podešavanja stanice koja prenosi vesti iz regje (funkcija "REG");
- "DAB oglasi" (za verzije/tržišta, gde je to predviđeno): aktiviranje/ deaktiviranje automatskog podešavanja DAB oglasa i odabir kategorije oglasa koja vas interesuje.

# Vraćanje podešavanja

Pomoću ove funkcije moguće je ponovo vratiti podešavanja displeja, vremena, datuma, audio i radio podešavanja na podrazumevane vrednosti koje je postavio proizvođač.

# NAVIGACIJA

# UKLJUČIVANJE

Da biste aktivirali navigaciju pritisnite taster NAV.

# PODEŠAVANJE

Kada se navigacija uključi po prvi put, potrebno je odgovoriti na neka pitanja u vezi sa konfiguracijom. Odgovorite na pitanja ili dodirnite ekran.

# **GPS PRIJEM**

Kada se TomTom navigacija uključi po prvi put, sistemu može trebati nekoliko minuta da bi utvrdio GPS položaj i prikazao trenutni položaj na mapi. U budućnosti će se položaj otkrivati mnogo brže, obično za par sekundi.

Prisustvo zgrada velikih dimenzija i sličnih objekata može ponekad da utiče na prijem GPS signala.

#### BEZBEDNOSNA PODEŠAVANJA

Preporučujemo upotrebu sigurnosnih podešavanja za što bezbedniju vožnju.

Evo nekih opcija koje su uključene u sigurnosna podešavanja:

Prikazuje najvažnije tastere menija za vreme vožnje.

🗖 Prikazuje sigurnosna obaveštenja

Obaveštava u slučaju prekoračenja ograničenja brzine

Za bezbedniju vožnju koristite glasovne komande za navigaciju.

# DELJENJE INFORMACIJA SA TomTom-om

Sistem traži autorizaciju za sakupljanje informacija o korišćenju sistema navigacije u sledećim situacijama:

Prilikom početka navigacije.

- Prilikom promene jezika displeja.
- Prilikom izvršavanja komande Vraćanje standardnih podešavanja.
- Nakon kupljene pretplate na LIVE servise.

Informacije se memorišu u sistemu sve dok ih ne preuzmemo. Te informacije se koriste anonimno za poboljšanje naših proizvoda i servisa. Ako koristite LIVE servise, koristićemo i informacije o Vašem položaju da bismo vam ponudili odgovarajuće usluge.

Možete izmeniti odluku da delite ove informacije sa nama u svakom trenutku putem sledeće procedure:

- A U glavnom meniju pritisnuti "Podešavanja".
- B Pritisnuti "Ja i moja navigacija".

- C Pritisnuti "Moje informacije".
- D Pritisnuti "Ne" za prekid deljenja ili "Da" za početak deljenja.

# Napomena

Ako odaberete da ne delite te informacije, nećete više imati uslugu LIVE servisa. Ovo je zato što LIVE servisi zahtevaju slanje lokacije Vašeg sistema TomTom-u da biste mogli da dobijete informacije o saobraćaju vezanom za lokaciju na kojoj se nalazite.

Datum isteka pretplate ostaje isti, iako odlučite da više ne delite ove informacije sa nama.

Za više informacija, pogledajte našu politiku privatnosti na adresi tomtom.com/privacy.

#### POMOĆ PRI KORIŠĆENJU SISTEMA ZA NAVIGACIJU

Najnovije informacije možete videti na sajtu tomtom.com/support.

# **AŽURIRANJE MAPE** SISTEMA UCONNECT™ **RADIO NAV**

Moguća su 2 načina ažuriranja mape:

- Garancija najažurnijih mapa: ako je nova mapa za Vaš sistem raspoloživa u roku od 90 dana od prvog korišćenia, moguće je jednom je skinuti besplatno.
- Ažuriranje mapa: moguće je kupiti novu verziju mape instalirane na Vašem sistemu

Ako želite da instalirate ažuriranja mape instalirane na Vašem sistemu, postupite na sledeći način:

- A Pripremite USB uređai.
- B Instalirajte TomTom HOME i otvorite nalog MyTomTom, ako to još niste uradili.
- Preuzeti mapu. С
- Instalirati novu mapu. D

UPOZORENJE ažuriranje mapa se MORA obaviti kada je motor automobila ukliučen i može potrajati više od 30 minuta.

UPOZORENJE Nemojte isključivati USB uređaj za vreme procesa instalacije mapa, inače će se instalacija prekinuti.

# PRIPREMA USB **UREÐAJA**

Da bi mapa mogla da se ažurira, potrebno je koristiti USB uređaj koji odgovara sledećim zahtevima:

- Uređai USB treba da bude prazan po moqućstvu.
- Uređaj USB treba da ima najmanje 8 GB slobodno u memoriii.
- Uređai USB treba da je formatiran u sistemu FAT-32
- □ Uređai USB ne treba da bude blokiran i treba da omogućava memorisanie failova.

# Napomena

Savetuie se korišćenie fleš memorije, ne savetuje se korišćenje uređaja sa masovnim memorisaniem, kao što su mobilni telefoni ili multimedijalni čitači.

Za pripremu USB uređaja postupiti na sledeći način:

# Odabrati Ažuriranje navigacije u meniiu Podešavania.

Pojaviće se pitanje da li želite da pripremite USB nakon preuzimanja ažurirania.

Odabrati Da.

□ Ubaciti USB.

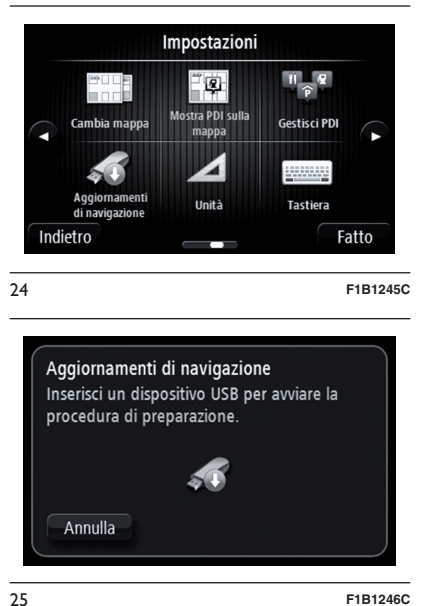

F1B1246C

# Napomena

Ako sistem nastavi da traži ubacivanie USB uređaja, proverite da li uređaj odgovara prethodno navedenim zahtevima, a potom probati ponovo.

Ako je priključeno više USB uređaja, sistem će zatražiti isključivanje nekih od njih, tako da će ostati konektovan samo USB koji treba pripremiti.

Radio Nav Live ີ ເມື Jconnect

26

Ako na USB memoriji nema dovoljno slobodnog prostora, sistem će zatražiti drugi USB. Ako se konektuje USB sa sadržajem, sistem upozorava da ti fajlovi mogu biti obrisani.

Sistem pokreće pripremu USB uređaja.

Kada je USB spreman, prikazuje se sledeća poruka (Sl. 26).

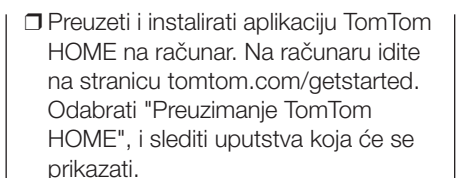

- Priključite pripremljen USB na računar. TomTom HOME će se automatski aktivirati.
- Odaberite "Pristupiti" u gornjem desnom uglu TomTom HOME (SI. 27).

| Gestiaci il tuo dispositivo di navigazione<br>Pagina 1 di 2 | in modo semplice                |                                      |            |
|-------------------------------------------------------------|---------------------------------|--------------------------------------|------------|
|                                                             | Agginet Tattio, Yost e          | Usa I relo colto e di<br>antivizione | 1          |
| Agglema dispositive                                         | Use il Route Flanner<br>Son Ten | Altro                                | l          |
|                                                             |                                 | Mezun dispoit                        | NO COMMEND |

Odabrati "Kreiranje naloga" i popunite podatke prilikom kreiranja naloga MyTomTom. Da bi se mape ažurirale, potrebno je imati MyTomTom nalog. Nakon što ste kreirali nalog, pojaviće se pitanje da li želite da povežete sistem **Uconnect**<sup>™</sup> na vaš nalog. Pripremljen USB predstavlja Vaš sistem **Uconnect**<sup>™</sup>.

Odabrati "Povezivanje uređaja", a potom odabrati "Zatvoriti".

Sada je moguće preuzeti mapu na USB.

# PREUZIMANJE MAPE

Moguće je ažurirati mapu na dva načina:

- Garancija najažurnijih mapa: ako je nova mapa za Vaš sistem raspoloživa u roku od 90 dana od prvog korišćenja, moguće je jednom je skinuti besplatno.
- Ažuriranje mapa: moguće je kupiti novu verziju mape instalirane na sistemu.

Za proveru raspoloživosti ili kupovinu mape, proverite da li je USB pripremljen i da li je TomTom HOME instaliran na računaru.

Priključite USB na računar:

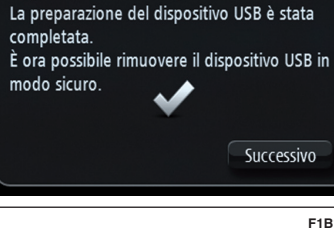

Aggiornamenti di navigazione

Izvaditi USB i konektovati ga na

F1B1247C

računar. Sada je moguće preuzeti novu mapu na USB.

# INSTALACIJA TOMTOM HOME

Za instalaciju TomTom HOME i kreiranje naloga MyTomTom, postupiti na sledeći način:

# Odabir mape za preuzimanje

Za proveru da li je dozvoljeno besplatno preuzimanje ažuriranja mape putem garancije najažurnijih mapa, odabrati "Alati" > Koristiti garanciju najažurnijih mapa" u TomTom HOME.

Za kupovinu ažuriranja mape ili pretplate u Ažuriranju mapa, odabrati "Kupovina mape" u TomTom HOME.

Ako je već kupljeno ažuriranje ili pretplatu, odabrati "Ažuriraj uređaj" u TomTom HOME.

# Preuzimanje mape

28

Ako je dostupno ažuriranje mape za sistem, to ažuriranje će biti uključeno na listu raspoloživih ažuriranja.

Napomena: Ako već raspolažete najažurnijom mapom koja je instalirana na sistemu, ažuriranje neće biti ponuđeno.

| TenTen HONE                                                                                         |                        |          | 1                   | - 1.00 Med.And |
|----------------------------------------------------------------------------------------------------|------------------------|----------|---------------------|----------------|
| k Dispositivo Strumenti divito Debug Test                                                           |                        |          | sconect292@to       | ntembert.com   |
| Recupero automatico degli aggiorname<br>teletiona gli elementi da scaricare e instattare sul sister | nti<br>na di navigazio | ne.      |                     | 0              |
| Norm                                                                                                | Development            | PostDone |                     |                |
| Oranied coverage: Anderra, Austria, Azorea, Belgium, Caesh<br>Republic, Ubariaci informazioni       | 3811.0 HB              | Online   | 8                   |                |
|                                                                                                    |                        |          |                     |                |
|                                                                                                    |                        |          |                     |                |
|                                                                                                    |                        |          |                     |                |
|                                                                                                    |                        |          |                     |                |
|                                                                                                    |                        |          |                     |                |
|                                                                                                    |                        |          |                     |                |
|                                                                                                    |                        |          |                     |                |
|                                                                                                    |                        |          |                     |                |
| Indietro                                                                                            |                        |          | Aggiorna e installa |                |
|                                                                                                    |                        |          | Uconnect 5 inch 8   | adia Nev 2013  |

F1B1249C

Odaberite mapu koju želite da preuzmete, potom odaberite "Ažuriranje i instalacija".

Mapa će biti preuzeta i kopirana na USB.

Odabrati "Gotovo" na kraju procesa.

**Napomena:** nemojte diskonektovati USB sa kompjutera dok je u toku preuzimanje i kopiranje mape.

Sada je moguće instalirati mapu a sistem.

# **INSTALACIJA MAPE**

Nakon preuzimanja mape na USB, moguće je instalirati mapu na sistem.

UPOZORENJE ažuriranje mapa se MORA obaviti kada je motor automobila uključen i može potrajati više od 30 minuta.

UPOZORENJE Nemojte isključivati USB uređaj za vreme procesa instalacije mapa, inače će se instalacija prekinuti.

□ Uključiti USB sa novom mapom u sistem Uconnect<sup>™</sup>. Sistem registruje novu mapu na USB memoriji.

|   | Aggiornamento del sistema                                                        |
|---|----------------------------------------------------------------------------------|
|   | Confermare l'aggiornamento del sistema<br>con il nuovo contenuto del Navigatore? |
|   | Avvia Annulla                                                                    |
| ) | F1B1253                                                                          |

Odaberite "Pokretanje". Ako USB sadrži novi softver, sistem Uconnect™ prvo ažurira softver za navigaciju. Nakon ažuriranja softvera, sistem treba da se restartuje. Odabrati "OK".

USB treba držati uključen. Pre pokretanja ažuriranja mape, sistem obaveštava da će taj proces trajati nekoliko minuta. Odabrati "OK".

**Napomena:** ne isključujte USB i ne prekidajte dovod električnog napajanja sistema pre nego što se završi ažuriranje. Sistem se ne može koristiti sve dok se ispravno ne ažurira. Ako se ažuriranje prekine, započnite ga ponovo.

Nakon ažuriranja mape se prikazuje sledeća poruka.

🗖 Kliknuti na "Zatvoriti".

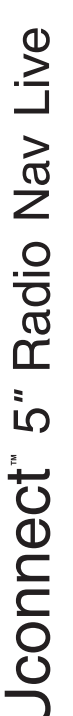

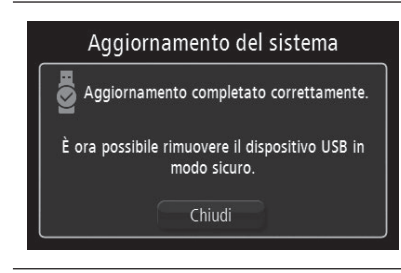

30

F1B1252C

Nova mapa je sada u sistemu i može se koristiti.

# Rešavanie problema

Za vreme ažurirania se mogu javiti sledeći problemi:

- Mapa na USB memoriji nije validna. U ovom slučaju ponovo skinite mapu na USB preko TomTom HOME. Može biti potrebno ponovo pripremiti USB.
- Verzija mape na USB memoriji je ista ili prethodi onoj koj je već u sistemu. U ovom slučaju ponovo skinite mapu na USB preko TomTom HOME. Može biti potrebno ponovo pripremiti USB.

# PLANIRANJE MARŠUTE

# PLANIRANJE MARŠUTE

UP070RENJE Iz bezbednosnih razloga, i kako bi se umanjile smetnje tokom vožnie, uvek treba isplanirati maršutu pre otpočiniania vožnie.

Da biste isplanirali maršutu, postupite na sledeći način:

dodirnite ekran kako biste otvorili Glavni meni (Sl. 31):

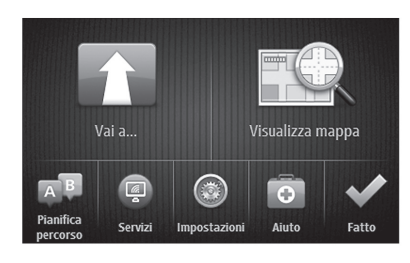

F1B1200C

Preporuka: ako ste pretplaćeni na LIVE servise, taster za servise će biti zamenjen tasterom za LIVE servise.

Pritisnite "Idi na".

31

Pritisnite "Adresa". Moguće je promeniti državu dodirom na zastavicu pre izbora grada.

□ Uneti naziv države ili grada ili poštanski broj. Prilikom kucanja u spisku se prikazuju lokacije sa sličnim nazivima

Preporuka: pritisnite strelicu sa desne strane spiska kako biste proširili spisak predloženih lokacija.

Kada se u spisku prikaže želiena država ili grad, dodirnuti ime za odabir odredišta (Sl. 32).

| ittà/ | Codic | e pos | stale: |      |          |   |   |   | $\bigcirc$ |
|-------|-------|-------|--------|------|----------|---|---|---|------------|
| A     | mste  | rdam  |        |      |          |   |   |   |            |
| ۵     | mste  | rdam  | 7uid   | oost |          |   |   |   | T          |
| Q     | W     | Е     | R      | Т    | Y        | U | Т | 0 | Р          |
| ļ     | A S   | C     |        |      | G        | н | J | К | L          |
|       | Z     | Х     | C      | V    | В        | N | М |   | ~          |
| ٩     |       |       |        |      | <u>ب</u> |   |   |   |            |

32

F1B1201C

- Uneti naziv ulice. Prilikom kucanja, u spisku se prikazuju ulice sa sličnim nazivima. Kada se u spisku prikaže tačna ulica, dodirnuti ime za odabir odredišta.
- Uneti kućni broi, potom pritisnuti "Gotovo" (SI, 33),

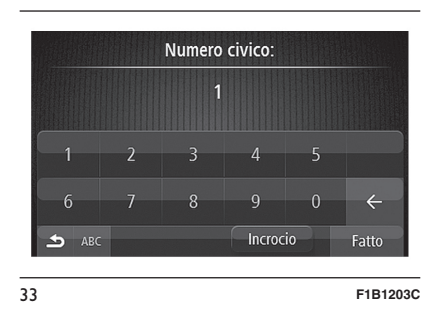

Ako se u meniju Napredna podešavanja aktivira opcija "Prikaz položaja", položaj se prikazuje na mapi. Pritisnite "Odaberi" za nastavak ili "Nazad" za unos druge adrese (SI. 34):

Preporuka: ako želite da krainie odredište bude parking, odaberite "Parking" i odaberite lokaciju sa spiska parkinga u blizini glavnog odredišta.

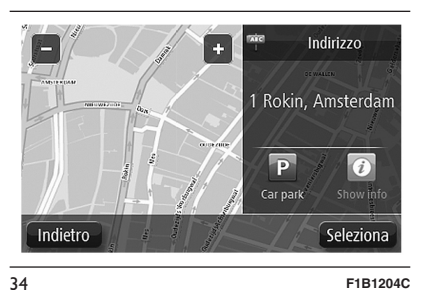

☐ Kada se ponovo prikaže maršuta. pritisnuti "Gotovo". Za dodatne informacije u vezi sa maršutom odaberite "Detalii". Za izmenu maršute, na primer da bi se prošlo kroz neku određenu lokaciju ili odabralo novo odredište, odabrati "Izmeni maršutu" (Sl. 35).

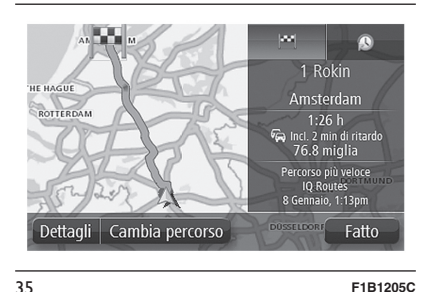

Dobićete smernice do odredišta u vidu usmenih uputstava i prikazom pravca na ekranu.

# **REZIME MARŠUTE**

Prealed maršute omogućava panoramski prikaz maršute, preostalu razdaljinu koju treba preći i preostalo vreme putovania (Sl. 36).

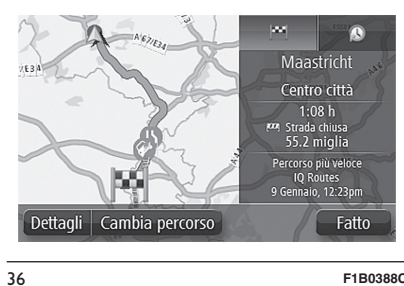

F1B0388C

Za prikaz pregleda maršute, pritisnite na komandnoi tabli sa desne strane statusne trake u "Prikaži vožniu" ili odaberite "Prikaži maršutu" u Glavnom meniju, potom pritisnite "Prikaži rezime maršute".

Ukoliko se primaju informacije sa TomTom Traffic u okviru LIVE servisa ili RDS-TMC. u rezimeu maršute biće osim toga prikazane i informacije u vezi sa saobraćajem vezane za zastoje na putu.

# LIVE REZIME

LIVE rezime omogućava prikaz informacija LIVE servisa vezanih za maršutu.

Za prikaz informacija LIVE rezimea. pritisnuti polje LIVE na ekranu rezimea maršute. Za više informacija pritisnite iedan od kvadratića (Sl. 37).

Nav Live Radio 1 S Jconnect

F1B1204C

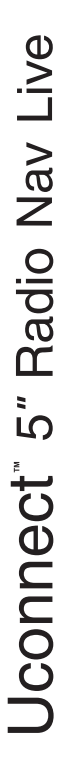

37

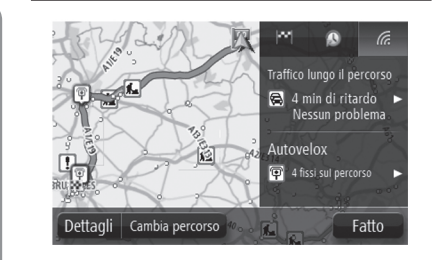

F1B1206C

Komandne table polja LIVE prikazuju sledeće informacije:

- Saobraćaj na maršuti: pritisnuti ovu tablu za prikaz detaljnih informacija o zastojima u saobraćaju i drugim problemima na maršuti.
- Sigurnosne kamere: pritisnuti ovu tablu za otvaranje menija Sigurnosne kamere. Moguće je označiti sigurnosne kamere ili modifikovati podešavanja obaveštenja.

Napomena: u nekim slučajevima se LIVE servisi mogu koristiti i u inostranstvu. LIVE servisi nisu dostupni u svim zemljama ili geografskim zonama i neki od njih nisu dostupni u svim zemljama ili geografskim zonama. Za više informacija o dostupnim servisima, posetite sajt tomtom.com/ services. **Preporuka**: ako nemate važeću pretplatu na LIVE servise ili ako LIVE servisi nisu dostupni, LIVE kartica prikazuje informacije o saobraćaju na osnovu RDS-TMC i informacije o fiksnim sigurnosnim kamerama.

# **ALTERNATIVNI PRAVCI**

Sistem za navigaciju TomTom omogućava stizanje na odredište što je pre moguće tako što prikazuje brži, alternativni pravac kada je to moguće.

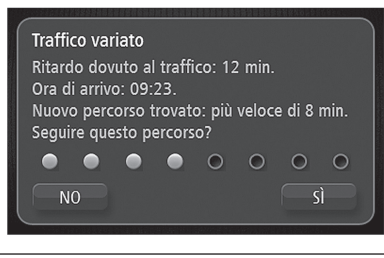

38

F1B1207C

Odaberite "Da" SI. 38 za prelaz na alternativni pravac. Ukoliko ne želite da pređete na alternativni pravac, odaberite "Ne". Za izmenu načina na koji se traže informacije o alternativnim pravcima, odaberite "Podešavanja", potom "Planiranje maršute". Odaberite "Vrsta maršute", potom odabrati "Sledeće" sve dok se ne pojavi ekran "Podešavanja nove maršute".

#### ODABIR VRSTE MARŠUTE

Možete podesiti uređaj da uvek traži vrstu maršute koja se planira.

Da biste ovo ostvarili, odabrati "Podešavanja", "Planiranje maršute", a potom "Vrste maršute". Odabrati "Pitaj za svako planiranje".

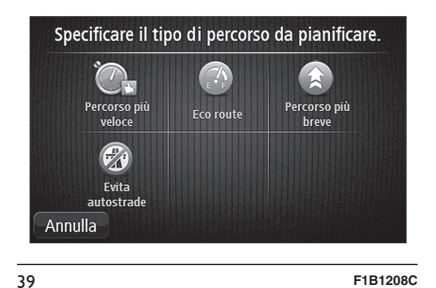

Moguće je odabrati sledeće vrste maršute (Sl. 39):

Najbrža maršuta - maršuta sa najkraćim trajanjem vožnje.

- Eko maršuta najefikasnija maršuta u smislu potrošnje goriva u toku putovanja;
- Najkraća maršuta najkraća razdaljina između unetih lokacija. Ova maršuta ne mora biti i najbrža, naročito ako najkraća maršuta prolazi kroz centar grada;
- Izbegni autoputeve maršuta koja izbegava autoputeve.

# KORIŠĆENJE VREMENA DOLASKA

Moguće je podesiti sistem za navigaciju da pita da li je neophodno stići u određeno vreme kada se planira maršuta.

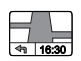

Dodirnite "Statusnu traku" u meniju Podešavanja za aktivaciju ili deaktivaciju obaveštenja o vremenu dolaska.

Za aktivaciju obaveštenja o dolasku odabrati "Kašnjenje".

Nakon što unesete odredište pritisnite "Da" kada bude bilo traženo da unesete željeno vreme dolaska.

Sistem za navigaciju izračunava vreme dolaska i označava da li će se stići na vreme. Moguće je koristiti ove informacije i za izračunavanje vremena polaska. Ukoliko planiranje maršute pokaže da ćete stići 30 minuta pre vremena, možete sačekati i krenuti 30 minuta kasnije kako bi ste izbegli da stignete pre vremena.

Vreme dolaska se neprestano preračunava tokom putovanja. Statusna traka prikazuje da li se stiže na vreme ili sa zakašnjenjem, kao u sledećim primerima:

- + 55 <sup>min.</sup>: dolazak je predviđen 55 minuta ranije u odnosu na uneto vreme dolaska. Ukoliko je procenjeno vreme dolaska više od pet minuta pre unetog vremena, biće označeno zelenim.
- I + 3 <sup>min.</sup> : dolazak je predviđen 3 minuta ranije u odnosu na uneto vreme dolaska. Ukoliko je procenjeno vreme dolaska manje od 5 min pre unetog vremena, biće označeno žutim.
- -19<sup>min.</sup>: dolazak je predviđen sa 19 minuta zakašnjenja. Ukoliko je procenjeno vreme dolaska više od unetog vremena, biće označeno crvenim.

#### OPCIJE MENIJA NAVIGACIJE

Kada odaberete "Idi" moguće je podesiti odredište na različite načine, osim unosom adrese.

Ostale opcije su navedene u produžetku:

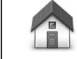

ABCD

"Baza": pritisnuti ovaj taster kako biste išli u pravcu baze. Ovaj taster će se verovatno češće koristiti od drugih.

"Omiljene destinacije": pritisnite ovaj taster za izbor favorita kao odredišta.

"Adresa": pritisnite ovaj taster za unos adrese ili poštanskog broja kao odredišta. U nekim zemljama se može koristiti poštanski broj za identifikaciju lokacije i puta. U drugim zemljama poštanski borj identifikuje samo mesto, zato je potrebno zasebno uneti adresu.

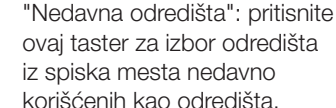

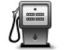

"Mesta od interesa": pritisnite ovaj taster kako biste se zaputili prema jednom od mesta od interesa (MI).

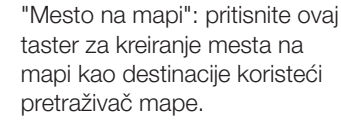

"Geografska širina i geografska dužina": pritisnite ovaj taster za unos lokacije koristeći aeografsku širinu i dužinu.

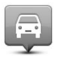

"Lokacija poslednjeg zaustavljanja": pritisnite ovaj taster za odabir poslednje lokacije sačuvane kao odredište.

"Lokalna pretraga": Ako ste O, pretplaćeni na LIVE servise, pritisnuti ovai taster za upotrebu "Lokalne pretrage" da biste našli prodavnice i poslovnice na trenutnoj lokaciji i u okolini. Moguć je odabir pretrage prodavnica i poslovnica koje se nalaze u blizini trenutne lokacije, destinacije ili nekog grada.

#### **PLANIRANJE MARŠUTE** UNAPRED

Moguće je koristiti sistem za navigaciju za planiranje maršute unapred odabirom kako mesta polaska, tako i dolaska.

Evo nekoliko razloga za planiranie maršute unapred:

- ☐ Saznaćete predviđeno trajanje putovania pre polaska.
- Moguće je uporediti vremena putovanja istom maršutom u različito doba dana ili različitim danima u nedelii. Sistem za navigaciju koristi IQ Routes u toku faze planiranja maršute. IQ Routes računa maršutu na osnovu prosečnih brzina stvarno izmerenih na putevima.
- Proučiti maršutu putovanja koje planirate:
- Proveriti maršutu za osobu sa kojom treba da se sastanete i objasniti joj detalino put.

Da biste unapred isplanirali maršutu. postupiti na sledeći način:

- Odaberite ekran za prikaz glavnog menija;
- Odabrati "Planiranje maršute" Ovaj taster se prikazuje ako maršuta nije zadata.
- Odaberite mesto polaska na put na isti način na koji se bira odredište.
- Podesite odredište putovanja.
- Ukoliko su podešavania Planiranie maršute podešena na "Pitai pri svakom planiranju", odaberite vrstu maršute za planiranje:

- Naibrža maršuta: maršuta sa naikraćim traianiem:

- Eko maršuta: najefikasnija maršuta sa gledišta potrošnje u toku putovanja;

- Naikraća maršuta: naikraća razdaljina između postavljenih lokacija. Ova maršuta ne mora biti i naibrža. naročito ako naikraća maršuta prolazi kroz centar grada;

- Izbegni autoputeve: maršuta koja izbegava autoputeve:

Odaberite datum i vreme kada ćete otpočeti putovanje koje planirate.

Sistem za navigaciju koristi IQ Routes za izbor najbolje moguće maršute u to vreme. Korisno je uporediti trajanje putovanja u drugačije doba dana ili drugog dana u nedelii.

Sistem za navigaciju planira maršutu između dve izabrane lokacije.

# **PRIKAZ INFORMACIJA O** MARŠUTI

Moguće je pristupiti ovim opcijama poslednje planirane maršute odabirom "Prikaži maršutu" u Glavnom meniju ili pritiskom na taster "Detalji" na ekranu pregledu maršute.

Mogu se dakle odabrati sledeće opcije:

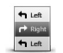

Prikaži uputstva: pritiskom ovog tastera dobićete spisak svih uputstava za skretanje duž maršute. Što može biti vrlo korisno ukoliko je potrebno objasniti maršutu nekom drugom.

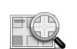

# Prikaži mapu maršute:

pritisnite ovaj taste za panoramski prikaz maršute koristeći pretraživač mape.

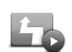

#### Prikaži demo maršute:

pritisnite ovaj taster za demo prikaz putovanja. Demo prikaz se može prekinuti u svakom trenutku dodirom ekrana.

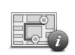

**Prikaži pregled maršute**: pritisnite ovaj taster za otvaranje ekrana sa pregledom putovanja.

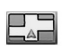

Prikaži odredište: pritisnite ovaj taster za prikaz odredišta unapred. Moguće je potražiti parking u blizini odredišta i prikazati sve dostupne informacije o odredištu, kao na primer broj telefona.

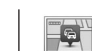

# Prikazi saobraćaj na

**maršuti**: pritisnuti ovaj taster za prikaz svih problema u saobraćaju prisutnih na maršuti. **Napomena**: ovaj taster se prikazuje samo ako sistem za navigaciju prima informacije putem TomTom Trafic u okviru LIVE servisa ili putem RSD-TMC.

# GLASOVNE KOMANDE

#### INFORMACIJE O GLASOVNIM KOMANDAMA

NAPOMENA Za jezike koje sistem ne podržava nisu dostupne glasovne komande.

Za zadavanje komandi navigacionom sistemu, moguće je koristiti glasovne komande. Na primer, izgovaranjem "Prikaz 2D" se prolazi na 2D prikaz.

Da biste pogledali spisak dostupnih komandi, dodirnite "Pomoć" na glavnom Meniju, a zatim dodirnite "Šta mogu reći?".

#### UPOTREBA GLASOVNIH KOMANDI

Za planiranje putovanja ka adresi lokacije "Baza", putem glasovnih komandi, postupiti na sledeći način:

Pritisnuti taster (2 na volanu za aktivaciju mikrofona: na ekranu se prikazuju primeri komandi koje treba izgovoriti.  Nakon zvučnog signala, izgovorite željenu komandu (na primer: "Povratak kući"). Za neke rečenice će biti potrebna potvrda.

Preporuka: da bi sistem pravilno prepoznao izgovorene reči, potrebno je pravilno ih artikulisati. Ukoliko je buka sa ulice prevelika, preporučuje se da govorite u pravcu mikrofona.

 Ako je potrebna potvrda, izgovorite
 "Da" ako je komanda ispravna, ili
 "Ne" ako nije i ponovite komandu nakon zvučnog signala.

**Napomena**: Navigacioni sistem planira put od trenutnog položaja do destinacije.

**Preporuka**: za prekid korišćenja glasovnih komandi, izgovoriti "Poništi".

# PRIKAZ VOŽNJE

#### INFORMACIJE O PRIKAZU VOŽNJE

Kada se navigacioni sistem TomTom pokrene prvi put, prikazuje se "Prikaz vožnje" zajedno s detaljnim informacijama o trenutnoj lokaciji.

Može se pristupiti glavnom meniju u bilo kom trenutku pritiskom na centralni deo ekrana.

# PRIKAZ VOŽNJE

Informacije prikazane na displeju tokom navigacije jesu sledeće (Sl. 40):

- □ A Taster za zumiranje: pritisnite lupu kako bi se pojavili tasteri za uvećanje ili umanjenje.
- B Brzi meni: da biste aktivirali brzi meni, odaberite Napravi lični meni (videti poglavlje "Podešavanja") u meniju Podešavanja. Ako su vam na meniju na raspolaganju samo jedan ili dva tastera, oba se prikazuju u polju "Prikaz vožnje".
- 🗖 C Trenutna lokacija.
- D Informacije o putokazima ili nazivu ulice koja sledi.

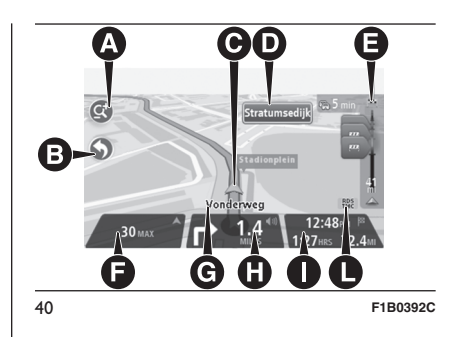

- E Bočna traka Saobraćaj. Dodirnite bočnu traku da biste prikazali detalje o problemima u saobraćaju duž rute. Bočna traka Saobraćaj se prikazuje samo ako sistem za navigaciju prima informacije putem TomTom Trafic u okviru LIVE servisa ili putem RSD-TMC.
- F Ograničenje brzine (ako je poznato). Da biste videli razliku između željenog vremena dolaska i procenjenog vremena dolaska, odaberite kontrolno polje Kašnjenje u podešavanjima statusne trake. Dodirnite ovaj deo statusne trake za prelazak sa 3D mape na 2D i obratno.

<sup>□</sup> G - Naziv ulice u kojoj se nalazite.

- H Uputstva za navigaciju za put koji treba preći i razdaljina sve do narednog uputstva. Ako je naredno uputstvo na manje od 150 metara od prvog, odmah će se prikazati umesto razdaljine. Dodirnite ovu stranu statusne trake da biste ponovili poslednje glasovno uputstvo.
- I Preostalo vreme putovanja, preostala razdaljina i predviđeno vreme stizanja na odredište. Dodirnite ovaj deo statusne trake da biste otvorili ekran "Rezime maršute".
- L Ako imate važeću pretplatu na LIVE servise, ikonica pokazuje da li se trenutno koristi TomTom Traffic ili saobraćaj RDS-TMC.

Da biste promenili informacije koju su prikazane na statusnoj traci, dodirnite "Statusnu traku" u meniju Podešavanja.

#### SIMBOLI ZA PRIKAZ VOŽNJE

Usmeno navođenje za navigaciju deaktivirana: ovaj simbol se prikazuje kada je usmeno navođenje navigacije isključeno. Da biste ponovo aktivirali usmeno navođenje navigaciju, dodirnite centralni okvir statusne trake.

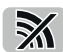

LIVE servisi su deaktivirani: ovaj simbol se prikazuje kada se prekine prenos podataka.

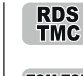

Prijem servisa saobraćaja putem RDS-TMC.

TRAFFIC Prijem servisa saobraćaja kao deo LIVE servisa (TomTom Traffic).

#### PODEŠAVANJA PONOVOG IZRAČUNAVANJA

Sistem za navigaciju TomTom omogućava stizanje na odredište što je pre moguće prikazujući brži, kada je to moguće, brži alternativni pravac.

Za izmenu načina na koji se traže informacije o alternativnim pravcima, odaberite "Podešavanja", potom "Planiranje ruta"

Odaberite "Vrsta rute", potom odabrati "Sledeće" sve dok se ne pojavi ekran "Podešavanja nove rute".

**NAPOMENA** ovaj taster se prikazuje samo ako sistem za navigaciju prima informacije putem TomTom Trafic u okviru LIVE servisa ili putem RSD-TMC.

Odaberite da li želite da podesite opciju koja omogućava navigacionom sistemu za ponovno planiranje trenutne rute u slučaju da postoji brža putanja tokom vožnje. Reč je o funkciji koja je korisna ako se saobraćajna gužva poveća ili smanji tokom kretanja. Odaberite neka od sledećih podešavanja:

- "Uvek pređi na ovu rutu": odaberite ovu opciju ako ne želite da vam se prikazuje nijedna poruka kada se registruje brža ruta. Trenutna ruta se automatski preračunava kako bi se dobila brža.
- "Pitaj me da li želim da promenim rutu": odaberite ovu opciju kako bi vas sistem sledeći put pitao da li želite da promenite rutu. Kada vas sistem pita da li želite da pređete na alternativni pravac, dodirnite "Da" kako bi bila preračunata trenutno najbrža ruta. Dodirnite "Ne" ko ne želite da idete alternativnim pravcem. Dodirnite "Info" da biste prikazali kako rezime izvorne rute tako i one alternativne. Potom dodirnite "Gotovo" da biste odabrali najbržu rutu ili "Trenutna ruta" da biste nastavili da pratite aktuelnu rutu.
- "Nemoj nikada menjati rutu" odaberite ovu opciju kada ne želite da sistem za navigaciju preračunava novu rutu kada se promeni stanje saobraćaja.

# NAPREDNI POKAZIVAČ TRAKE

# INFORMACIJE O POKAZIVAČU TRAKE

**NAPOMENA** Pokazivač trake nije na raspolaganju za sve raskrsnice i u svim zemljama.

Sistem navigacije pomaže u pripremi za izlaz iz autoputa i na raskrsnicama, prikazuje ispravnu traku za planiranu vožnju.

U blizini izlaza ili raskrsnice, na ekranu se prikazuje traka u koju se treba postaviti.

# UPOTREBA POKAZIVAČA TRAKE

SI. 41 - SI. 42

Postoje dve vrste pokazivača trake:

# Slike trake

Za deaktiviranje slika trake, dodirnite "Podešavanja" na glavnom Meniju, dodirnite "Napredna podešavanja", potom dodirnite "Sledeći". Zatim opozovite izbor okvira za kontrolu koji se odnosi na "Prikaz slika trake".

Savet: dodirnite bilo koju tačku ekrana da biste se vratili na "Pregled puta".

🗖 Uputstva na statusnoj liniji

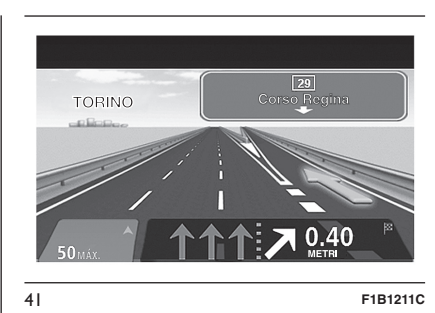

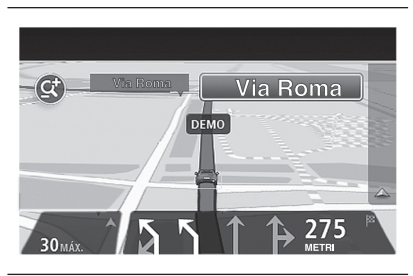

F1B1212C

**Savet**: ako na statusnoj liniji nije prisutan pokazivač trake i ako su istaknute sve trake moguće je koristiti bilo koju.

42

# **IZMENA RUTE**

# KAKO IZVRŠITI IZMENE RUTE

Nakon što isplanirate rutu, možete je i izmeniti (ili možete izmeniti destinaciju).

Postoji nekoliko načina da se izmeni ruta a da se ne planira ponovo kompletno putovanje.

Da biste izmenili trenutnu rutu odaberite "Promeni rutu" u glavnom meniju.

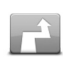

"Promeni rutu: pritisnite ovo dugme da biste promenili trenutnu rutu. Ovo dugme se prikazuje samo kada je izračunata neka ruta.

# MENI ZA PROMENU RUTE

Da biste izmenili trenutnu rutu, pritisnite neki od sledećih tastera:

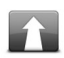

"Promeni destinaciju": pritisnite ovo dugme da biste promenili trenutnu destinaciju. Kada se menja destinacija, prikazuju se iste opcije i traži se da unesete novu adresu na isti način na koji ste kreirali novu rutu.

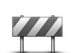

"Izbegavaj blokade puteva": pritisnite ovaj taster tokom vožnje na zadatoj ruti kako biste izbegli blokadu puta ili zastoj u saobraćaju. Navigacioni sistem će sugerisati novu rutu kojom se zaobilaze ulice u zadatoj postojećoj putanji za odabranu razdaljinu.

NAPOMENA Kada se preračuna nova ruta, može se desiti da se odmah zatraži deaktivacija trenutnog puta.

"Izračunai alternativni pravac": pritisnite ovaj taster da biste izračunali alternativni pravac u odnosu na trenutnu rutu. Ovo dugme se prikazuje samo kada je izračunata neka ruta. Ovo ie iednostavan način da se pronađe ruta koja se razlikuje od trenutne destinacije. Navigacioni sistem izračunava novu rutu u odnosu na trenutni položaj kako bi se stiglo do destinacije potpuno drugačijim putevima. Nova ruta se prikazuje pored trenutno zadate kako biste odabrali onu koju želite.

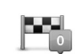

"Pređi sa...": pritisnite ovaj taster kako biste promenili rutu tako što ćete odabrati jedan položaj pored onog na koji želite da pređete. Kada se bira pozicija pored kojeg želite prođete, prikazuju se iste opcije i traži se da unesete novu adresu na isti način na koji se kreirala i nova putanja. Navigacioni sistem izračunava rutu prema destinaciji pomoću odabrane pozicije. Odabrana pozicija se prikazuje na mapi i posebno je označena. Oglasiće se zvučni signal kada se stigne do željene destinacije ili kada se prođe pored označene pozicije.

Left X ·····

10

"Izbegni deo rute": pritisnite ovai taster kako biste izbegli deo trenutno odabrane zadate rute. Prikazuje se spisak naziva ulica duž te rute. Kada se dodirne neka od tih ulica. navigacioni sistem izračunava skretanie kako bi se izbegla odabrana ulica. Rezime rute prikazuje i novu rutu i prvobitno izabranu putaniu. Dodirnite panel u desnom delu kako biste odabrali neku od putanja a potom pritisnite "Gotovo". Ako ne želite da koristite nijednu od prikazanih putanja u rezimeu ruta, pritisnite "Promeni rutu" kako biste odabrali drugi način za promenu rute. "Svedi kašnienie na minimum": pritisnite ovaj taster kako

"Svedi kasnjenje na minimum" pritisnite ovaj taster kako biste izbegli usporenja na planiranoj ruti. Nije uvek moguće izbeći sve zastoje na putu. Iako sistem konstantno prati kašnjenja na putu, može se pritisnuti ovaj taster kako bi se izvršila ručna kontrola. Sistem obračunava najbolju rutu kako bi se izbegli svi ili neki zastoji.

Live Nav Radio S Jconnect

UPOZORENJE Ovaj grafički taster se prikazuje samo ako Navigator primi informacije o saobraćaju putem TomTom Trafic u okviru LIVE servisa ili putem RSD-TMC.

#### INFORMACIJE O MESTIMA PROLASKA

Možete odabrati da koristite mesta prolaska usled jednog o sledećih razloga:

- ako želite da prođete određenom ulicom ili da prođete kroz određenu zonu da biste stigli do odredišta;
- ako želite da napravite pauze pre nego što stignete na konačno odredište.

Kada se kao mesto prolaska odabere centar grada, sistem će izračunati putanju koja prolazi od obilazne zone tog grada i izbegava rutu koja prolazi baš kroz centar grada.

Sistem možda i ne pronađe rutu koja prolazi kroz centar grada s pozicijom koja je nepovoljna u odnosu na postojeću odnosno izabranu putanju.

#### DODATAVANJE PRVOG MESTA PROLASKA U RUTU

Da biste dodali u rutu prvog mesto prolaska, postupite na sledeći način:

 dodirnite ekran za prikaz glavnog menija;

🗖 odabrati "Promeni rutu" ;

🗖 odabrati "Pređi sa";

Savet: možete koristiti i usmenu komandu za dodavanje mesta prolaska.

O odaberite poziciju mesta prolaska pomoću "Baze", "Omilienih destinacija", "Adrese", "Nedavno pronađene destinacije", "MI", "Mesto na mapi". "Geografska dužina i širina", "Lokacija poslednjeg zaustavljanja" ili ako ste pretplaćeni na LIVE servise izvršite pretragu. Na slici rezimea putanje prikazuje se poruka kojom se potvrđuje da je ruta u fazi preračunavanja kako bi se u nju dodalo i mesto prolaska. U meniju "Promeni rutu", taster "Pređi sa" se menja kako bi pokazao a se u postojeću rutu dodaje mesto prolaska.

#### DODATAVANJE OSTALIH MESTA PROLASKA U RUTU

Da biste dodali u rutu ostala mesta prolaska nakon prvog, postupite na sledeći način:

 dodirnite ekran za prikaz glavnog menija;

🗖 odabrati "Promeni rutu";

🗖 odabrati "Pređi sa";

Savet: možete koristiti i usmenu komandu za dodavanje mesta prolaska.

D pritisnite "Dodaj";

- odaberite poziciju mesta prolaska pomoću "Baze", "Omiljenih destinacija", "Adrese", "Nedavno pronađene destinacije", "MI", "Mesto na mapi", "Geografska dužina i širina", "Lokacija poslednjeg zaustavljanja" ili ako ste pretplaćeni na LIVE servise izvršite pretragu. Pojavljuje se poruka koja pokazuje položaj u listi u koju je dodato novo mesto prolaska;
- dodirnite "Gotovo". Na slici rezimea putanje prikazuje se poruka kojom se potvrđuje da je ruta u fazi preračunavanja kako bi se u nju dodala mesta prolaska.

ponovite ovo da biste dodali i ostala mesta prolaska. U meniju "Promeni rutu", taster "Pređi sa" se menja kako bi pokazao a se u postojeću rutu dodaje više mesta prolaska.

#### IZMENITE REDOSLED MESTA PROLASKA

Mesta prolaska se automatski dodaju u optimizovanom redosledu, koji se može ručno izmeniti po potrebi.

Da biste izmenili redosled mesta prolaska, postupite na sledeći način:

- dodirnite ekran za prikaz glavnog menija;
- 🗖 odabrati "Promeni rutu" ;
- odaberite "Pređi sa" prikazuje se lista svih mesta prolaska;
- odaberite mesto prolaska koje želite da pomerite na gore ili na dole.
   Prikazuje se slika sa nazivom mesta prolaska koje je pomereno na gore;
- odaberite "Pomeri na gore" ili "Pomeri na dole". Mesto prolaska se smešta u drugi položaj i ponovo se prikazuje nova lista.

Savet: ne može se pomeriti mesto prolaska koje se nije posetili u spisak već posećenih mesta prolaska.

# BRISANJE MESTA PROLASKA

Za brisanje nekog mesta prolaska, postupite na sledeći način:

- dodirnite ekran za prikaz glavnog menija;
- 🗖 odabrati "Promeni rutu";
- odaberite "Pređi sa" prikazuje se lista svih mesta prolaska;
- odaberite mesto prolaska koje želite da obrišete. Prikazuje se ekran sa nazivom mesta prolaska koje je pomereno na gore;
- odaberite "Obriši": mesto prolaska se briše i prikazuje se ponovo lista.

# VRAĆANJE MESTA PROLASKA

NAPOMENA Moguće je vratiti samo jedno već posećeno mesto prolaska. Mesta prolaska su prikazana u sivoj boji.

Za vraćanje nekog mesta prolaska, postupite na sledeći način:

- dodirnite ekran za prikaz glavnog menija;
- 🗖 odabrati "Promeni rutu" ;
- odaberite "Pređi sa" prikazuje se lista svih mesta prolaska;

- odaberite posećeno mesto prolaska koje želite da vratite. Prikazuje se slika sa nazivom mesta prolaska koje je pomereno na gore;
- odaberite "Vrati". Mesto prolaska se briše i ponovo se ubacuje u listu mesta prolaska koji još uvek nisu posećeni.

# <u>PRIKAŽI MAPU</u>

#### INFORMACIJE O PRIKAZU MAPE

Mapa se može pregledati na isti način na koji se i konsultuje tradicionalna mapa.

Mapa omogućava prikaz trenutnog položaja i mnoge druge položaje, kao što su "Omiljene destinacije" i "Interesne tačke" (IT).

Da biste prikazali mapu u ovom modu, pritisnite "Prikaži mapu" ili "Prikaži rutu", a potom dodirnite "Prikaži mapu rute" u glavnom meniju.

Mogu se prikazati različiti položaji na mapi pomeranjem po ekranu. Da biste to učinili, dodirnite ekran i prevucite prstom.

# PRIKAŽI MAPU

Ostale informacije prikazane na mapi su

- □ A Razmere mape.
- B Kursor sa oblačićem sa nazivom ulice: pritisnuti taster sa oblačićem sa nazivom ulice da biste otvorili meni kursora. Možete podesiti navigaciju do položaja kursora, označiti ga kao omiljenu destinaciju ili naći mesto od interesa u okolini.

□ C - Saobraćaj: trenutni problemi u saobraćaju. Koristite dugme "Opcije" da biste odabrali informacije o saobraćaju koje se moraju prikazati na mapi. Kada se na mapi prikazuju informacije o saobraćaju, "Interesne tačke" (IT) i "Omiljene destinacije" se ne prikazuju.

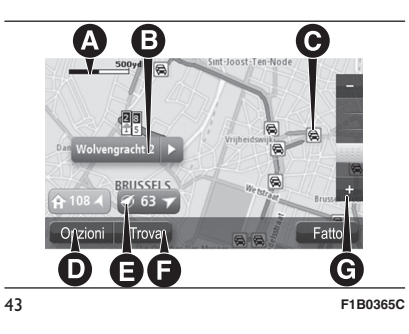

Napomena: informacije o saobraćaju su dostupne samo ako primate TomTom Traffic u okviru pretplate na LIVE servise ili ako primate RDS-TMC. Servisi za saobraćaj nisu podržani u svim zemljama ili geografskim zonama. Za više informacija posetite stranicu tomtom.com/services.

D - Taster "Opcije".

E - Oznaka. Oznaka označava udaljenost do neke lokacije. Boje oznaka su navedene u nastavku: Plava: usmeravanje ka trenutnom položaju. Ova oznaka je siva ako GPS signal nije više dostupan.

Žuta: usmeravanje ka bazi.

Crveno: usmeravanje ka destinaciji.

Pritisnuti oznaku za centriranje mape na položaj koji označava oznaka.

Moguće je podesiti sopstvenu oznaku. Pritisnite taster kursora, zatim "Podesi položaj" da biste postavili zelenu oznaku na položaj kursora.

Za deaktivaciju oznaka, pritisnite "Opcije", zatim "Napredne" i isključite kućicu za "Oznake".

- F Taster "Pronađi". Pritisni ovo dugme da biste naši određene adrese, "Omiljene destinacije" ili "Interesne tačke" (IT);
- G Zoom alatka Pomerite kursor za uvećanje/umanjenje

# OPCIJE

Dodirnite dugme "Opcije" kako biste podesili informacije prikazane na maši i da biste prikazali sledeće informacije:

"Saobraćaj": odaberite ovu opciju da biste prikazali na mapi informacije o saobraćaju. Kada se prikažu informacije o saobraćaju, ne prikazuju se "Interesne tačlke" (IT) i "Omiljene destinacije". Napomena: informacije o saobraćaju su dostupne samo ako primate TomTom Traffic u okviru LIVE servisa ili ako primate RDS-TMC. Servisi za saobraćaj nisu podržani u svim zemljama ili geografskim zonama. Za više informacija posetite stranicu tomtom.com/services.

- "Nazivi: odaberite ovu opciju da biste prikazali na mapi nazive ulica i gradova.
- "Interesne tačke": odaberite ovu opciju da biste na mapi prikazali
   "Interesne tačke" (IT). Pritisnite
   "odaberi IT" da bi se kategorija IT
   prikazala na mapi.
- "Omiljene destinacije": odaberite ovu opciju da biste prikazali "Omiljene destinacije" na mapi.

Pritisnuti "Napredne" za prikaz ili sakrivanje sledećih informacija:

"Oznake" - odaberite ovu opciju za aktivaciju oznaka. Oznake označavaju trenutne položaj (plava), bazu (narandžasta) i odredište (crvena). Oznaka označava udaljenost do lokacije. Pritisnuti oznaku za centriranje mape na položaj koji označava oznaka. Za kreiranje sopstvene oznake, pritisnite taster kursora. Zatim "Podesi položaj" da biste postavili zelenu oznaku na položaj kursora. Za deaktivaciju oznaka, pritisnite "Opcije", zatim pritisnite "Napredne" i isključite "Oznake".

"Koordinate": odaberite ovu opciju kako biste prikazali GPS koordinate u donjem levom uglu mape.

# **MENI KURSOR**

Kursor se može koristiti ne samo za evidenciju položaja na mapi.

Postavite kursor na neku tačku na mapi, zatim pritisnite "Kursor" a potom pritisnite jedan od sledećih tastera:

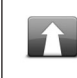

**Idi do tog mesta**: pritisnite ovaj taster za planiranje puta do položaja kursora na mapi.

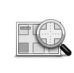

do položaja kursora na mapi. **Prikaz položaja**: pritisnite ovaj taster za prikaz informacija o položaju na mapi, na primer adrese.

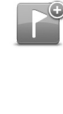

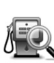

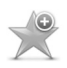

ĺ,

Dodaj kao omiljenu

**destinaciju**: pritisnite ovaj taster za kreiranje omiljene destinacije na položaju kursora na mapi.

Podesi položai: pritisnite ovai

taster za kreiranie sopstvene

zelene oznake i pozicioniranje te oznake na kursor. Ako

već postoji zelena oznaka, ovaj

taster postaie "Ukloni oznaku".

blizini: pritisnite ovai taster za

Nađi mesta od interesa u

pretragu nekog mesta od

interesa u blizini položaia

kursora na mapi. Na primer,

ako kursor uočava položaj

restorana na mapi, možete

potražiti obližnji parking.

Dodaj kao mesto od

**interesa**: pritisnite ovaj taster za kreiranje mesta od interesa na položaju kursora na mapi.

Radio Nav Live ີ ເມື Jconnect **Prođi kroz...**: pritisnite ovaj taster za prolazak kroz položaj

taster za prolazak kroz polozaj kursora na mapi u toku aktuelne maršute. Odredište ostaje isto, ali maršuta uključuje ovaj položaj. Ovaj taster je dostupan samo kada je izračunata maršuta.

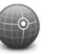

**Centriraj na mapi**: pritisnite ovaj taster za centriranje mape na položaj kursora.

# ZVUCI I GLASOVI

#### INFORMACIJE O AUDIO UREĐAJU I GLASOVIMA

Sistem za navigaciju TomTom koristi audio za sve ili neke od navedenih funkcija:

Uputstva za vožnju

Podešena obaveštenja

Na raspolaganju su vam dva tipa glasova tokom navigacije:

Sintetički glasovi

Sintetički glasovi su generisani od strane sistema za navigaciju. Čitaju odgovore na glasovne komande.

🗖 Ljudski glasovi

Snimili su oh glumci i pružaju samo uputstva o maršuti.

# PODEŠAVANJE JAČINE ZVUKA

Napomena: moguće je da se jačina zvuka sistema za navigaciju promeni na glavnom uređaju. Za izvršavanje ove operacije, pritisnite taster za jačinu zvuka radija kada dobijete uputstvo.

Moguće je aktivirati/deaktivirati uputstva za navigaciju ako sledite sledeću proceduru:

- U Pregledu puta: dodirnite centralno okno na statusnoj liniji kako biste ponovo aktivirali audio uputstva za navigaciju ako su prethodno bila deaktivirana.
- U meniju Podešavanja: odaberite Podešavanja u glavnom Meniju, a zatim Uključeno/Isključeno glasovno navođenje.

# PODEŠAVANJA

#### INFORMACIJE U VEZI SA PODEŠAVANJIMA

Moguće je izmeniti izgled i performanse sistema za navigaciju.

Da biste imali pristup većem delu postavke sistema dodirnite polje "Podešavanja" na glavnom meniju.

# 2D/3D PODEŠAVANJA

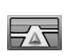

**2D/3D** Podešavanja: dodirnite ovaj taster kako biste podesili prikaz unapred određene mape.

Da biste prešli sa prikaza 2D na prikaz 3D, i obrnuto, u toku vožnje, dodirnite levi deo statusne linije na Pregledu puta.

Ponekad je jednostavnije pregledati mapu odozgo, na primer prilikom navigacije složene putne mreže.

2D prikaz pokazuje dvodimenzionalni prikaz mape kao da se gleda odozgo.

3D prikaz pokazuje trodimezionalni prikaz mape kao da sami vozite kroz taj predeo.

Na raspolaganju su vam sledeći tasteri:

U 2D prikazu: mapa je okrenuta u pravcu vožnje - dodirnite ovaj taster kako bi se mapa automatski rotirala u pravcu vožnje uvek na gore. Predite na prikaz 3D kada pratite put: dodirnite ovaj taster da bi se automatski pojavio 3D prikaz uvek kada pratite rutu.

# NAPREDNA PODEŠAVANJA

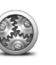

Napredna podešavanja: dodirnite ovaj taster da biste

dodirnite ovaj taster da bist odabrali dole navedena napredna podešavanja:

- Prikaži kućni broj pre imena ulice: kada se odabere ovo podešavanje adrese se prikazuju sa kućnim brojem nakon koga sledi ime ulice (na primer Ulica Roma 10).
- Prikaži imena ulica: kada se odabere ovo podešavanje imena ulica se prikazuju na mapi "Prikaz vožnje".
- Prikaži ime sledeće ulice: kada se odabere ovo podešavanje ime sledeće ulice na ruti se prikazuje u gornjem delu "Pregleda puta".
- Prikaži ime ulice u kojoj se nalazimo: kada se odabere ovo podešavanje ime ulice u kojoj se nalazimo prikazuje se u donjem delu "Pregleda puta".

- Prikaži lokaciju položaja: kada odaberete ovu postavku pojavljuje se prikaz odredište prilikom planiranja rute.
- Aktiviraj automatski Zum u 2D prikazu.
- Aktiviraj automatski Zum u 3D prikazu.
- Prikaži slike trake: kada se odabere ova postavka grafički prikaz ulice koja se prelazi pokazuje traku koju treba pratiti kada se približavate raskrsnici ili izlazu sa autoputa. Ova funkcija nije dostupna na svim putevima.
- Prikaži uputstva: ova postavka vam omogućava da omogućite ili onemogućite davanje uputstava.
- Prelazak na noćni prikaz kada je mrak: kada se odabere ovo podešavanje, navigacija automatski prelazi sa prikaza noćnog prikaza na prikaz dnevnog prikaza na osnovu vremena.

# SIMBOL AUTOMOBILA

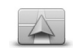

Simbol automobila: dodirnite ovaj taster da odaberete simbol automobila koji pokazuje vašu trenutnu poziciju u "Pregledu puta".

# **OMILJENE DESTINACIJE**

**Omiliene destinacije:** dodirnite ovaj taster da dodate, preimenujete ili izbacite "Omiliene destinacije". "Omiliene destinacije" vam omoqućavaju da odaberete lokaciju s lakoćom, bez potrebe da unosite adresu. Nije neophodno da to budu vaša omiljena mesta, može to jednostavno biti grupa korisnih adresa. Da biste kreirali novu "Omiljenu destinaciju", dodirnite polje "Dodaj" Sl. 44. Unesite adresu lokacije na isti način na koji unosite adresu kada planirate put. Da biste prikazali ili izmenili postoieću "Omiljenu destinaciju" dodirnite

jedan od elemenata sa liste SI. 45. Da biste prikazali "Najomiljenije destinacije" na mapi dodirnite tastere desno ili levo.

# **GPS STATUS**

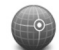

**GPS status**: dodirnite ovaj taster kako biste prikazali trenutno stanje prijema GPS signala na sistemu za navigaciju.

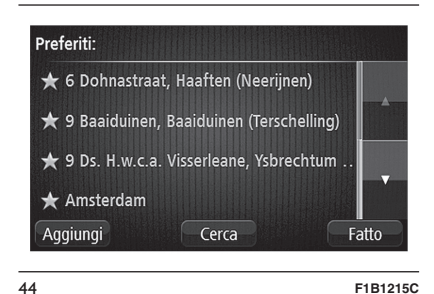

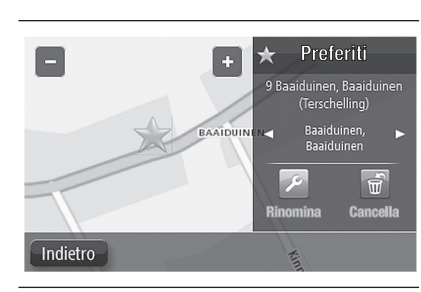

45

# **OSNOVNA POZICIJA**

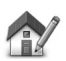

Osnovna pozicija: dodirnite ovaj taster da biste podesili ili izmenili osnovnu poziciju. Unesite adresu na isti način na koji ste izvršili planiranje puta. Osnovna pozicija omogućava da sa lakoćom isplanirate put kako biste došli do važne destinacije. Za većinu ljudi osnovna pozicija predstavlja adresu stanovanja. Međutim, moguće je podesiti poziciju na drugoj uobičajenoj destinaciji, kao što je, na primer, radno mesto.

# TASTATURA

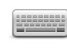

F1B1216C

**Tastatura**: dodirnite ovaj taster da biste odabrali tastature koje bi trebalo da su raspoložive i raspored slova latinske tastature. Tastatura služi za unos imena i adresa, na primer, kada se planira put ili kada se traži ime grada ili određenog restorana.

#### KREIRAJTE PERSONALIZOVANI MENI

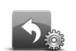

Kreiralte personalizovani

**meni**: dodirnite ovaj taster kako biste dodali tastere za personalizovani meni. Ako su vam na meniju na raspolaganju samo jedan ili dva tastera, oba se prikazuju u polju "Prikaz vožnje". Ako pak, na raspolaganju imate 3 ili više tastera, na polju "Pregled puta" pojavljuje se samo 1 taster koji vam dozvoljava da otvorite meni.

#### TRETMAN PDI mesta -Mesta od interesa

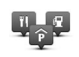

Tretman PDI mesta: dodirnite ovaj taster kako biste upravljali kategorijama i pozicijama koje se tiču mesta od ličnog interesa (PDI). Moguće je da se navigacioni sistem podesi tako da prepozna kada se nalazi u blizini odabranih mesta od interesa PDI. Na primer moguće je podesiti sistem za navigaciju da vam signalizira kada se približavate benzinskoj pumpi. Osim toga, možete kreirati lične PDI i dodati pozicije ličnih PDI tim kategorijama. Na primer, možete kreirati novu kategoriju PDI pod nazivom "Prijatelji". Prema tome, u ovu novu kategoriju možete dodati adrese svih prijatelja kao PDI.

Dodirnite sledeće tastere kako biste kreirali i ažurirali PDI:

- Dodaj PDI: dodirnite ovaj taster kako biste dodali stavku u jednu od kategorija PDI.
- Obavesti me kada je u blizini PDI: dodirnite ovaj taster da biste podesili sistem tako da vas obavesti kada se nađete u blizini odabranih PDI.
- Obriši PDI: dodirnite ovaj taster da biste obrisali PDI.
- Izmeni PDI: dodirnite ovaj taster da biste izmenili PDI.
- Dodaj kategoriju PDI: dodirnite ovaj taster da biste kreirali novu kategoriju PDI.
- Izbriši kategoriju PDI: dodirnite ovaj taster da biste izbrisali neku od kategorija PDI.

# OBOJ MAPU

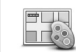

**Oboj mapu**: dodirnite ovaj taster da biste odabrali ekran za prikaz dnevnih i noćnih boja na mapi za režim rada 2D i 3D. Dodirnite "Pretraga" da biste pretražili šemu prikaza uz ukucavanje naziva.

# JA I MOJA NAVIGACIJA

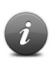

Ja i moja navigacija: dodirnite ovaj taster da bi se prikazale tehničke informacije u vezi sistema za navigaciju i odaberite ga ako želite da podelite informacije sa TomTomom.

Prikazuje se meni sa sledećim opcijama:

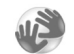

Informacije u vezi sistema:

dodirnite ovaj taster kako biste pristupili tehničkim informacijama u vezi sistema za navigaciju (kao što su, na primer, serijski broj, verzija aplikacije i verzija mape).

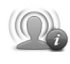

**Moje informacije**: dodirnite ovaj taster kako biste promenili izbor za razmenjivanje informacije sa TomTomom.

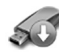

#### Ažuriranje navigacije:

pritisnite ovaj taster za pripremu USB uređaja za ažuriranje mapa (videti paragraf "Priprema USB uređaja" odeljka "Ažuriranje mape").

#### PONOVNO VRAĆANJE NA ORIGINALNA PODEŠAVANJA

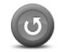

# Ponovno vraćanje na originalna podešavanja:

dodirnite ovaj taster kako biste eliminisali sva lična podešavanja navigacije i vratili se na originalna podešavanja sistema. To ne podrazumeva ažuriranje softvera i neće uticati na verziju softvera koji je instaliran na sistemu.

# UPOZORENJE **Ova funkcija briše** sva personalna podešavanja! Ako

želite da sačuvate personalne informacije i podešavanja neophodno je da izvršite kompletan backup pre nego što resetujete sistem za navigaciju. Zatim možete vratiti sve informacije i personalna podešavanja nakon što resetujete sistem. To obuhvata elemente kao što su osnovna pozicija i omiljena mjesta, lični meni i kategorije i pozicije ličnih PDI.

# **PLANIRANJE RUTE**

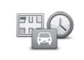

Planiranje rute: dodirnite taster "Planiranje rute" kako biste podesili način na koji će navigacioni sistem izračunati planiranu rutu. Dodirnite taster za svaku opciju kako biste izmenili postavke.

# Vrste ruta

Podesite tip rute koju sistem za navigaciju treba da izračuna.

#### Postavke za puteve sa naplatom putarine, sa trajektima, sa trakama rezervisanim za "carpooling - grupu vozila" i za neasfaltirane puteve

Omogućava vam da podesite način na koji će sistem za navigaciju upravljati ovim opcijama kada izračuna rutu.

Trake rezervisane za "carpooling grupu vozila" poznate su kao "High Occupancy Vehicle Lanes - Trake rezervisane za određenu grupu vozila u saobraćajnom špicu", ali nema ih u svim zemljama. Za odabir trake ovog tipa, može biti neophodno da u vozilu, pored vozača bude bar još jedan saputnik, ili da se putuje vozilom koje koristi ekološka goriva.

# **Rezime rute**

Podesite da li želite da se prikaz rezime rute na ekranu zatvori automatski nakon planiranja rute.

Ako odaberete "Ne" biće potrebno da dodirnete "Gotovo" kako biste zatvorili prikaz rezimea rute na ekranu svaki put kada planirate rutu.

#### BEZBEDNOSNA PODEŠAVANJA

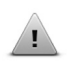

Bezbednosna podešavanja:

dodirnite ovaj taster kako biste odabrali bezbednosne funkcije koje možete koristiti za navigaciju.

# PRIKAŽI PDI NA MAPI

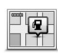

Prikaži PDI na mapi:

dodirnite ovaj taster kako biste odabrali tipove Mesta od interesa (PDI) koji će se prikazati na mapi.

Postupiti na sledeći način:

- dodirnite "Prikaz PDI" na mapi Menija za podešavanja;
- odaberite kategoriju PDI koja će se prikazati na mapi. Dodirnite
   "Pretraga" i upotrebite tastaturu za traženje naziva iz te kategorije;

 odaberite da le želite da PDI budu prikazani u 2D ili 3D prikazu mape;

🗖 dodirnite "Gotovo".

Pozicije mesta od interesa prikazuju se na mapi pomoću simbola.

# START

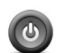

**Start**: dodirnite ovaj taster kako biste odabrali da li da se prikaže ili ne zahtev za odobrenje obrade podataka svaki put kada se uređaj uključi.

# **STATUSNA LINIJA**

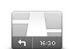

- Statusna linija: dodirnite ovaj taster da biste odabrali da se sledeće informacije prikažu na statusnoj liniji:
- Horizontalna: prikazuje statusnu liniju na donjem delu "Prikaz vožnje".
- Vertikalna: prikazuje statusnu liniju u desnom delu "Pregleda puta".
- Preostalo kilometara: pokazuje udaljenost od odredišta.
- Kašnjenje: sistem za navigaciju pokazuje vremensku razliku između predviđenog vremena dolaska i vremena koje je podešeno prilikom planiranja rute.

UPOZORENJE Prilikom vožnje brzinom koja prelazi dozvoljenu, levi deo statusne linije postaje crvena. Informacije u vezi ograničenja brzine nisu dostupne na svim putevima.

# **PROMENA MAPE**

Mape: dodirnite ovaj taster kako biste odabrali mapu koju želite koristiti za planiranje rute i navigaciju. Iako možete sačuvati u memoriji više od jedne mape u sistemu za navigaciju možete koristiti samo jednu mapu istovremeno za planiranje i navigaciju. Da biste prešli sa trenutne mape na planiranje rute u drugoj zemlji ili drugom geografskom području, dovoljno je da dodirnete ovaj taster.

# UKLJUČI/ISKLJUČI GLASOVNO NAVOĐENJE

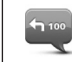

# Isključi glasovno navođenje (taster crvene boje):

dodirnite ovaj taster kako biste isključili glasovno navođenje. Više se neće čuti glasovna uputstva tokom vožnje, ali će se ipak čuti druge informacije među kojima i informacije o saobraćaju i upozorenja. Vokalno navođenje se osim toga isključuje i kada se isključi zvuk na glavnom uređaju.

Uključi glasovno navođenje (taster zelene boje): dodirnite ovaj taster da biste uključili glasovno navođenje i čuli glasovna uputstva u toku vožnje.

# **JEDINICA MERE**

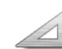

**Jedinica mere**: dodirnite ovaj taster kako biste podesili jedinice mere koje se koriste za funkcije navigacije ka što je planiranje rute.

# KORISTI NOĆNU/ DNEVNU VERZIJU

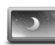

# Koristi noćni prikaz:

dodirnite ovaj taster kako bi se prikazala mapa sa tamnijim bojama. Sugestija: sistem za navigaciju može da pređe na dnevni ili na noćni prikaz u zavisnosti od doba dana. Da biste prešli sa noćnog prikaza na dnevni i obrnuto dodirnite "Napredna podešavanja" u meniju podešavanja i odaberite opciju "Pređi na noćni prikaz kada padne mrak".

# Koristi dnevni prikaz:

dodirnite ovaj taster kako bi se prikazala mapa sa svetlijim bojama.

# GLASOVI

0

# Podešavanje glasova:

dodirnite ovaj taster kako biste podesili tip govornih uputstava i drugih instrukcija u vezi rute koje će sistem za navigaciju čitati glasno.

# MESTA OD INTERESA

# INFORMACIJE O MESTIMA OD INTERESA

Mesta od interesa (MI) su korisna mesta na mapi.

U nastavku su navedeni neki primeri MI:

Restorani

🗖 Hoteli

🗖 Muzeji

🗖 Garaže

□ Servisne stanice

#### KREIRANJE MESTA OD INTERESA

Postupiti na sledeći način:

- dodirnite ekran kako bi ste otvorili Glavni meni;
- pritisnite "Podešavanja";
- odaberite "Upravljaj mestima od interesa";
- ukoliko ne postoje kategorije MI, ili ne postoji ona koju želite da upotrebite, pritisnite "Dodaj kategoriju MI" i kreirajte novu kategoriju.

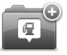

Svako MI mora biti povezano sa kategorijom. Ovo znači da je neophodno kreirati najmanje jednu kategoriju MI pre nego što se kreira prvo MI. Moguće je dodati MI samo u kreirane kategorije. Za dodatne informacije u vezi kreiranja kategorija MI pogledajte paragraf "Upravljanje mestima od interesa";

□ odaberite "Dodaj mesto od interesa";

- odabrati kategoriju MI koja želite da koristite za novo MI;
- pritisnite taster za unos adrese MI na isti način kao prilikom planiranja maršute;
- MI je kreirano i sačuvano u odabranoj kategoriji.

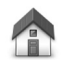

**Baza**: pritisnite ovaj taster da podesite početnu lokaciju kao MI. Ova operacija je korisna ako želite da promenite početnu lokaciju, ali prvo želite da je iskoristite za kreiranje MI unosom adrese.

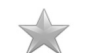

#### Omiliene destinacije:

pritisnite ovai taster kako bi ste kreirali MI iz Omilienih destinacija. Možda će biti neophodno da kreirate MI od "Omilienih destinacija", jer ie moguće kreirati samo ograničen broi omilienih destinacija. Za krejranje većeg broja "Omiljenih destinacija" neophodno ie prethodno izbrisati neke od njih. Kako biste izbegli gubitak "Omiljenih destinacija" sačuvajte lokaciju kao MI pre nego što izbrišete "Omiliene destinacije".

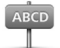

Adresa: pritisnite ovaj taster kako biste uneli novu adresu kao MI. Kada unosite adresu. moquće je odabrati između četiri opcije: "Centar grada", "Kućni broj", "Poštanski broj", "Raskrsnica".

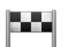

Nedavna lokacija: pritisnite ovaj taster za izbor MI iz spiska nedavno korišćenih destinacija.

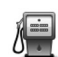

4

Mesto od interesa: pritisnite ovai taster za dodavanie mesta od interesa (MI). Na primer. ukoliko tražite kategoriju MI koja se odnosi na vaše omiliene restorane, koristite ovu opciju umesto da unosite adrese restorana.

Moja lokacija: pritisnite ovaj taster za dodavanie trenutne lokacije kao MI. Na primer, ukoliko se zaustavite na nekom interesantnom mestu, moquće je pritisnuti ovaj taster i kreirati novo MI povezano sa trenutnom lokacijom.

Mesto na mapi: pritisnite ovaj taster kako biste kreirali MI koristeći pretraživač mape. Koristite kursor za odabir lokacije mesta od interesa. potom pritisnite "Gotovo".

# Geografska širina i

geografska dužina: pritisnite ovai taster kako biste kreirali MI unoseći vrednosti geografske širine i dužine.

#### Lokacija poslednjeg zaustavljanja: pritisnuti ovaj taster za izbor poslednie lokacije na kojoj ste se

zaustavili.

Ako ste pretplaćeni na LIVE servise, pritisnuti ovaj taster za upotrebu

"Lokalne pretrage" da biste našli prodavnice i poslovnice na trenutnoi lokaciii i u okolini.

Moquće je odabrati pretragu prodavnica i poslovnica u Vašoi blizini. u blizini destinacije, u blizini neke druge destinacije ili grada.

#### **UPOTREBA MESTA OD INTERESA PRILIKOM** PLANIRANJA MARŠUTE

Kada planirate maršutu, možete koristiti MI kao odredište ili kao prolaznu destinaciju.

Sledeći primer ilustruje kako planirati maršutu do parkinga u jednom gradu:

D pritisnite "Idi na" u Glavnom meniju:

Dipritisnite "Mesto od interesa":

Dipritisnite "MI u gradu":

Sugestija: poslednje MI prikazano u sistemu za navigaciju prikazuje se i u meniiu.

- unesite naziv države ili grada i odaberite ga kada se pojavi u spisku;
- D pritisnite taster "strelica" kako biste proširili spisak kategorija MI;

Sugestija: ukoliko već znate naziv MI koju ćete koristiti, možete odabrati "Traži po nazivu" kako bi ste uneli naziv i odabrali lokaciju.

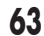

- Nav Live Radio 2 S Jconnect
- prelistajte spisak i odaberite
  "Parking": parking najbliži centru grada je prikazan u vrhu spiska.

U spisku koji se pojavljuje prikazane su razdaljine pored svakog MI. Način na koji se mere razdaljine zavisi od načina na koji je postavljena pretraga MI:

- *Ml u blizini*: razdaljina od trenutne lokacije;
- *Ml u gradu*: razdaljina od centra grada;
- *MI u blizini baze*: razdaljina od lokacije baze;
- *MI duž rute*: razdaljina od trenutne lokacije;
- Ml u blizini destinacije: razdaljina od odredišta;
- Odabrati ime parkinga koji ćete koristiti i potom, kada ruta bude izračunata, pritisnite "Gotovo".

Sistem za navigaciju počinje da navodi vozača prema parkingu.

#### PRIKAZ MESTA OD INTERESA NA MAPI

Moguće je odabrati vrstu MI koje će biti prikazane na mapama.

Postupiti na sledeći način:

 odaberite "Prikaži MI na mapi" u meniju Podešavanja;

- odaberite kategorije za prikaz na mapi;
- **D** pritisnite "Gotovo";
- odaberite prikaz MI u 2D ili u 3D na mapi;
- 🗖 dodirnite "Gotovo".

Odabrane vrste MI prikazane su kao simboli na mapi.

#### PODEŠAVANJA OBAVEŠTENJA KOJA SE ODNOSE NA MESTA OD INTERESA (MI)

Moguće je podesiti zvučni signal koji će se reprodukovati kada se približite nekoj određenoj vrsti MI, kao na primer servisnoj stanici.

Sledeći primer pokazuje kako podesiti zvučni signal koji će se reprodukovati kada se nađete na 250 metara od servisne stanice.

Postupiti na sledeći način:

- odaberite "Upravljaj MI" potom pritisnite "Obavesti u blizini MI" u meniju Podešavanja;
- prelistajte spisak i odaberite "Servisna stanica".

**Preporuka**: za uklanjanje obaveštenja, dodirnite kategoriju, potom pritisnite "Da". Kategorije MI sa postavljenim obaveštenjima razlikuju se po audio simbolu pored imena kategorije;

- podesite razdaljinu na 250 metara i pritisnuti "OK";
- odaberite "Zvučni efekat" i potom pritisnuti "Dalje";
- odaberite zvuk obaveštenja za MI i potom pritisnite "Dalje";
- ukoliko želite da čujete obaveštenje samo kada se MI nalazi direktno na planiranoj maršuti, odaberite
   "Obavesti samo ako je MI na maršuti" i potom pritisnite "Gotovo".
   Postavljeno je obaveštenje za odabranu kategoriju MI. Čuće se zvučni signal kada budete bili na 250 metara od servisne stanice koja se nalazi na maršuti.

#### UPRAVLJANJE MESTIMA OD INTERESA

Odaberite "Upravljaj mestima od interesa" za upravljanje kategorijama i lokacijama mesta od interesa.

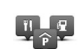

Moguće je podesiti sistem za navigaciju tako da znate kada se nalazite u blizini lokacija odabranih MI. Na taj način moguće je, na primer, podesiti sistem za navigaciju da signalizira kada se približavate servisnoj stanici.

Moguće je kreirati kategorije ličnih MI i dodati lokacije ličnih MI tim kategorijama.

Ovo znači, na primer, da je moguće kreirati novu kategoriju MI nazvanu "Prijatelji". Stoga je moguće u ovu novu kategoriju MI dodati adrese prijatelja kao MI.

Pritisnite sledeće tastere kako biste kreirali i ažurirali vaša MI:

- Dodaj MI: pritisnite ovaj taster za dodavanje lokacije u jednu od kategorija MI;
- Obavesti u blizini MI: pritisnite ovaj taster za podešavanje sistema da vas obavesti kada se nalazite u blizini odabranih MI;
- Ukloni MI: pritisnite ovaj taster za uklanjanje kategorije MI;
- Izmeni MI: pritisnite ovaj taster za izmenu nekih od vaših MI;

- Dodaj kategoriju MI: pritisnite ovaj taster kako bi ste kreirali novu kategoriju MI;
- Ukloni kategoriju MI: pritisnite ovaj taster kako bi ste uklonili neku od vaših kategorija MI.

# <u>POMOĆ</u>

# INFORMACIJE O TOME KAKO DOBITI POMOĆ

Izborom "Pomoć" u glavnom meniju za pristup informacijama servisnih centara za hitne slučajeve i drugih specijalnih centara.

Na primer, ako ste doživeli saobraćajni udes, moguće je koristiti meni "Pomoć" za kontakt informacije najbliže bolnice. Pozovite telefonom i detaljno objasnite gde se tačno nalazite.

Preporuka: Ako se u glavnom meniju ne prikazuje taster "Pomoć", pritisnuti "Podešavanja" a potom "Sigurnosna podešavanja". Isključiti kontrolno polje ako želite prikaz ako želite samo najvažnije opcije na meniju za vreme vožnje.

#### UPOTREBA POMOĆI ZA POZIV LOKALNOM SERVISU

Za korišćenje "Pomoći" da bi ste našli servisni centar, kontaktirali ga telefonom i stigli do njega polazeći iz trenutnog položaja, postupite na sledeći način:

 dodirnite ekran za prikaz glavnog menija;

□ pritisnite "Pomoć";

- pritisnite "Telefon u hitnim slučajevima";
- odabrati vrstu servisa koji Vam je potreban, na primer, "Najbliža bolnica";
- izabrati neki centar sa liste; najbliži se nalazi na vrhu liste. Sistem za navigaciju prikazuje položaj na kome se nalazite na mapi uz opis položaja. Ovo pomaže pri orijentaciji za vreme upućivanja poziva. Prikazuje se i broj koji treba pozvati telefonom;
- za odlazak u centrom automobilom, pritisnuti "Idite do tog mesta".

Sistem za navigaciju će Vas voditi do destinacije.

# OPCIJE MENIJA POMOĆ

**NAPOMENA** U nekim zemljama nisu dostupne informacije o svim servisima.

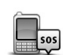

# Telefon u hitnim

**slučajevima**: pritisnite ovaj taster za pronalaženje kontakt detalja i centrale servisnog centra.

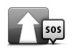

#### Vožnja do mesta pomoći u hitnim slučajevima: pritisnite ovaj taster za planiranje puta do centra za pomoć.

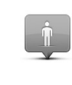

i

 $\neg i$ 

.....

**Gde se nalazim?**: pritisnite ovaj taster za prikaz trenutnog položaja na mapi.

# Bezbednost i drugi vodiči:

pritisnite ovaj taster za čitanje odabranog dela u vodiču, uključujući i vodič za prvu pomoć.

**Tutorijal**: pritisnite ovaj taster za prikaz odabranog dela tutorijala vezanih za sistem navigacije.

Šta reći: pritisnite ovaj taster za prikaz liste komandi koje treba izgovoriti prilikom vokalnog zadavanja komandi.

# OMILJENE DESTINACIJE

#### INFORMACIJE O LISTI OMILJENIH DESTINACIJA

"Omiljene destinacije" vam omogućavaju da odaberete lokaciju s lakoćom, bez potrebe da unosite adresu.

Nije neophodno da to budu vaša omiljena mesta, može to jednostavno biti grupa korisnih adresa.

#### KREIRANJE OMILJENE DESTINACIJE

Moguće je dodati "Omiljenu destinaciju" na sledeći način:

- Dodirnite ekran za prikaz glavnog menija;
- Dodirnite "Podešavanja" da bi se otvorio meni Podešavanja;
- Dodirnite "Lista omiljenih destinacija";

Dodirnite "Dodaj";

Odabrati tip "Omiljene destinacije" pritiskom na jedan od tastera navedenih u nastavku:

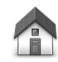

"Baza": moguće je podesiti položaj baze kao "Omiljenu destinaciju".

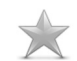

"Omiljena destinacija": nije moguće kreirati "Omiljenu destinaciju" od druge "Omiljene destinacije". Ova mogućnost nikada neće biti moguća u meniju. Za promenu naziva "Omiljene destinacije", odaberite "Omiljene destinacije" u meniju "Podešavanja".

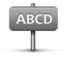

"Adresa": možete dodati adresu kao omiljenu.

"Nedavne destinacije": dodajte novu "Omiljenu destinaciju" odabirom lokacije sa spiska nedavnih destinacija.

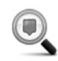

"Lokalna pretraga": ako ste pretplaćeni na LIVE servise, pritisnuti ovaj taster za upotrebu "Lokalne pretrage" da biste našli mesta kao što su prodavnice i poslovnice i sačuvali ih kao "Omiljene destinacije". Na primer, ako tražite bazen u blizini trenutnog položaja, ukucati "bazen" i odabrati najbolji rezultat pretrage.

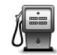

"Mesta od interesa": u slučaju posete nekom mestu od posebnog interesa, na primer restoranu, moguće je dodati ga kao "Omiljenu destinaciju".

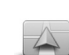

"Moja lokacija": pritisnite ovaj taster za dodavanje trenutne lokacije kao omiljene. Na primer, ako se zaustavite na nekom zanimljivom mestu, možete odabrati ovaj taster za dodavanje "Omiljene destinacije".

"Mesto na mapi": pritisnite ovaj taster za kreiranje omiljenih lokacija koristeći pretraživač mape.

Geografska širina i geografska dužina: pritisnite ovaj taster kako bi ste kreirali "omiljenu lokaciju" unoseći vrednosti geografske širine i dužine.

"Lokacija poslednjeg zaustavljanja": pritisnite ovaj taster za odabir poslednje lokacije sačuvane kao odredište.

Uređaj daje predloge za naziv nove omiljene destinacije. Za ukucavanje novog naziva nije potrebno brisati predloženo ime, dovoljno je samo da počnete da kucate.

**Predlog**: bolje je da kao naziv "Omiljene destinacije" stavite ime koje je lako zapamtiti.

Odabrati "OK".

Nova "Omiljena destinacija" se prikazuje na spisku.

#### UPOTREBA OMILJENIH DESTINACIJA

Moguće je koristiti "Omiljene destinacije" da bi ste došli do određene destinacije bez unošenja adrese.

Za pristup "Omiljenim destinacijama" postupiti na sledeći način:

 dodirnite ekran za prikaz glavnog menija;

D pritisnite "Idi na";

- □ odaberite "Omiljene destinacije";
- odaberite "Omiljenu destinaciju" sa spiska. Sistem za navigaciju automatski izračunava rutu;
- po završetku izračunavanja rute, dodirnuti "Gotovo".

Sistem za navigaciju odmah otpočinje vožnju do odredišta sa glasovnim navođenjem i prikaz na ekranu.

#### PROMENA NAZIVA OMILJENIH DESTINACIJA

Za promenu naziva neko omiljene destinacije, postupiti na sledeći način:

- dodirnite ekran za prikaz glavnog menija;
- odaberite "Podešavanja" da bi se otvorio meni Podešavanja;
- □ odaberite "Lista omiljenih destinacija";
- odaberite "Omiljenu destinaciju" kojoj želite da promenite naziv;

**Preporuka**: upotrebom strelica levo/desno moguće je odabrati drugi drugu omiljenu destinaciju sa liste.

□ odaberite "Promeni naziv";

 uneti novo ime nakon čega pritisnite "Gotovo";

🗖 pritisnite ponovo "Gotovo".

#### BRISANJE OMILJENE DESTINACIJE

Za brisanje neke omiljene destinacije, postupiti na sledeći način:

- dodirnite ekran za prikaz glavnog menija;
- odaberite "Podešavanja" da bi se otvorio meni Podešavanja;
- 🗆 odaberite "Lista omiljenih destinacija";
- odaberite "Omiljenu destinaciju" koju želite da obrišete;

**Preporuka**: upotrebom strelica levo/desno moguće je odabrati drugi drugu omiljenu destinaciju sa liste.

□ pritisnite "Obriši";

- D pritisnite "Da" za potvrdu brisanja;
- 🗖 dodirnite "Gotovo".

# SERVISI

#### INFORMACIJE O LIVE SERVISIMA

Napomena: u nekim slučajevima se LIVE servisi mogu koristiti i u inostranstvu. LIVE servisi nisu dostupni u svim zemljama ili geografskim zonama. Za više informacija o dostupnim servisima, posetite sajt tomtom.com/services.

Sledeći LIVE servisi mogu biti dostupni za sistem navigacije. LIVE servisi su dostupni putem pretplate.

Traffic (Saobraćaj)

□ Autovelox (sigurnosne kamere)

Meteorološka prognoza

Lokalna pretraga

#### INFORMACIJE O PRETPLATI NA LIVE SERVISE

Napomena: Više informacija o LIVE servisima se može naći na www.DriveUconnect.eu.

Ako iz nekog razloga želite privremeno da deaktivirate LIVE servise, to je moguće na sledeći način:

 Dodirnite ekran za prikaz glavnog menija;

- □ Odaberite "LIVE servisi" da bi se otvorio odgovarajući meni;
- Odaberite "Deaktivirajte LIVE servise".

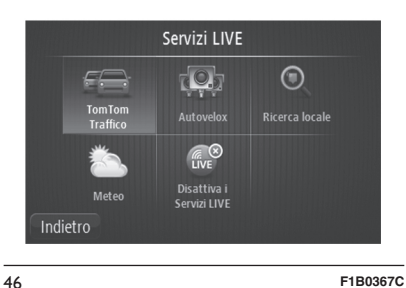

Sada više nije moguće koristiti LIVE servise i sistem za navigaciju počinje da koristi servise koji nisu LIVE, kao što je RDS-TMC saobraćaj.

Za ponovno korišćenje LIVE servisa, odaberite "Aktivirajte LIVE servise".

#### **INFORMACIJE O TOMTOM TRAFFIC**

TomTom Traffic je ekskluzivni TomTom servis koji pruža informacije o saobraćaju u realnom vremenu. Za najnovije informacije o TomTom servisima, posetite sait tomtom.com/ services.

u kombinaciji sa IQ Routes. TomTom Traffic omogućava planiranje optimalne maršute ka odabranoi destinaciji uzimajući u obzir aktuelne uslove u lokalnom saobraćaju.

Uređai TomTom Navigation redovno prima informaciie o uslovima u razvoju saobraćaja. Ako se na aktuelnoj maršuti pojave zastoji ili drugi problemi, uređaj će predložiti alternativnu maršutu i pokušati da izbegne zastoje.

Ako imate važeću pretplatu na LIVE servise, ali iz nekog razloga TomTom Traffic nije (još uvek) dostupan, sistem će preći na saobraćaj RDS-TMC. Čim TomTom Traffic postane dostupan sistem će nastaviti da koristi ovaj servis.

# Servisi koji nisu LIVE

Ako nemate važeću pretplatu na LIVE servise ipak je moguće koristiti sledeće servise:

Saobraćaj RDS-TMC

Sigurnosne kamere (sa fiksni sadržajem i bez ažuriranja u realnom vremenu).

# Saobraćai RDS-TMC

Kanal sa porukama o staniu u saobraćaju (TMC), poznatiji kao RDS-TMC, prenosi informacije o stanju u saobraćaju u vidu radio signala i besplatno je dostupan u mnodim zemliama.

Napomena: TomTom nije odgovoran za dostupnost ili kvalitet informacija o saobraćaju koje se dostavljaju sa kanala s porukama o saobraćaju TMC.

#### **INFORMACIJE U** LOKALNOJ PRETRAZI

Upotrebom "lokalne pretrage" je moquće tražiti prodavnice i komercijalne poslovnice i onda planirati maršutu i dolazak na željenu destinaciju.

#### **UPOTREBA LOKALNE** PRETRAGE

Za nalaženje lokacije putem lokalne pretrage i planiranie maršute ka toj destinaciji, sledite korake navedene u nastavku. U ovom primeru se traži supermarket u blizini trenutnog položaja.

Dodirnite ekran za prikaz glavnog menija, zatim odaberite "Idi na",

**Preporuka:** Moguće je podesiti brzi taster menija za lokalnu pretragu, odabirom "Podešavanja" a potom "Kreiraj personalizovani meni". Odabrati "Idi na adresu lokalne pretrage".

Odabrati taster "Lokalna pretraga".

🗖 Odabrati "Tražiti u okolini".

- Ukucati "supermarket", zatim odabrati "OK". Lokacije koje odgovaraju pretrazi se izlistavaju sa odgovarajućom procenom.
- Odaberite jednu od destinacija sa liste. Lokacija se prikazuje na mapi.

Ako se u meniju "Napredna podešavanja" odabere opcija "Prikaz položaja", položaj se prikazuje na mapi.

Ako se u meniju "Napredna podešavanja" ne odabere opcija "Prikaz položaja", izračunaće se maršuta.

Odabrati "Odaberi".

#### INFORMACIJE O SIGURNOSNIM KAMERAMA

Napomena: LIVE servisi nisu dostupni i svim zemljama ili geografskim zonama a tamo gde jesu, neki od njih ipak nisu dostupni. U nekim slučajevima se LIVE servisi mogu koristiti i u inostranstvu. Za više informacija o dostupnim servisima, posetite sajt tomtom.com/services.

Usluga Bezbednosna obaveštenja pruža informacije o nizu sigurnosnih kamera i bezbednosnih obaveštenja, uključujući i sledeće:

- Položaj fiksnih sigurnosnih kamera.
- Položaj kritičnih tačaka za nezgode.
- Položaj mobilnih sigurnosnih kamera (ako imate važeću pretplatu na LIVE usluge).
- Položaj Safety Tutor-a.
- Položaj kamera na semaforima.
- Prelaz u nivou (ukrštanje pruge i puta) bez nadzora.

**Napomena:** u nekim zemljama, npr. u Francuskoj, su protivzakonita obaveštenja o položaju sigurnosnih kamera. Zbog toga prilikom putovanja kroz te zemlje neće biti prikazan položaj sigurnosnih kamera. **Preporuka**: ako ste pretplaćeni na LIVE servise, položaj sigurnosnih kamera se redovno ažurira u realnom vremenu. Ako niste pretplaćeni na LIVE servise, sistem navigacije će prikazati prethodno određene položaje sigurnosnih kamera.

# **DRUGI SERVISI**

**Napomena**: dostupni su samo u sistemima navigacije uz pretplatu na LIVE servise.

Na uređaju TomTom Navigation su dostupni sledeći servisi:

#### Meteorološka prognoza:

Meteorološka prognoza pruža izveštaje o prognozi vremena i vremenskim prilikama za naredna tri dana za bilo koju lokaciju na mapi.
## STANJE U SAOBRAĆAJU

#### INFORMACIJE O SAOBRAĆAJNIM PODACIMA

Moguće je dobijati informacije o saobraćaju na dva načina:

TomTom Traffic, u okviru LIVE servisa. Ako ste pretplaćeni na LIVE servise, sistem će naznačiti vrstu servisa za saobraćaj koji se dobijaju u datom trenutku.

Napomena: LIVE servisi nisu dostupni i svim zemljama ili geografskim zonama a tamo gde jesu, neki od njih ipak nisu dostupni. U nekim slučajevima se LIVE servisi mogu koristiti i u inostranstvu. Za više informacija o dostupnim servisima, posetite sajt tomtom.com/services.

Kanal poruka o stanju u saobraćaju (RDS-TMC).

Zahvaljujući informacijama o stanju u saobraćaju, uređaj omTom Navigation može automatski prilagoditi maršutu tako da smanji zastoje na minimum.

Napomena: LIVE servisi nisu dostupni i svim zemljama ili geografskim zonama a tamo gde jesu, neki od njih ipak nisu dostupni. U nekim slučajevima se LIVE servisi mogu koristiti i u inostranstvu. Za više informacija o dostupnim servisima, posetite sajt tomtom.com/services.

## INFORMACIJE O TOMTOM TRAFFIC

TomTom Traffic je ekskluzivni TomTom servis koji pruža informacije o saobraćaju u realnom vremenu. Za najnovije informacije o TomTom servisima, posetite sajt tomtom.com/ services.

U kombinaciji sa IQ Routes, TomTom Traffic omogućava planiranje optimalne maršute ka odabranoj destinaciji uzimajući u obzir aktuelne uslove u lokalnom saobraćaju.

Sistem TomTom Navigation redovno prima informacije o uslovima u razvoju saobraćaja. Ako se na aktuelnoj maršuti pojave zastoji ili drugi problemi, sistem će predložiti alternativnu maršutu i pokušati da izbegne zastoje.

## INFORMACIJE O RDS-TMC

Kanal sa porukama o stanju u saobraćaju (TMC), poznatiji kao RDS-TMC, prenosi informacije o stanju u saobraćaju u vidu radio signala.

Napomena : Ovaj sistem može da pruži informacija RDS-TMC samo u onim zemljama u kojima je ova usluga javna. Tamo gde ova usluga nije javna, sistem neće primiti nikakvu informaciju o stanju u saobraćaju (RDS-TMC). UPOZORENJE TomTom nije odgovoran za dostupnost ili kvalitet informacija o saobraćaju koje se dostavljaju sa kanala s porukama o saobraćaju TMC.

#### UPOTREBA INFORMACIJA O SAOBRAĆAJU

Bočna traka Saobraćaj prikazuje se na desnoj strani Prikaži vožnju.

Bočna traka (Sl. 47) pruža informacije o kašnjenjima usled zastoja u saobraćaju tokom putovanja i koristi svetleće tačke kako bi pokazao položaj kritičnih mesta na putu.

gornji deo (A): predstavlja destinaciju i prikazuje ukupno kašnjenje usled zastoja i drugih problema u saobraćaju tokom putovanja.

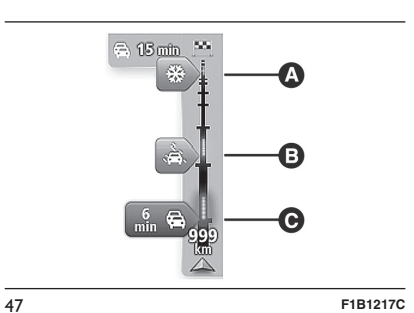

centralni deo (B): prikazuje pojedinačna zagušenja u redosledu u kom se pojavljuju na putu.

donji deo (C) : predstavlja trenutni položaj i prikazuje udaljenost od narednog problematičnog mesta na putu.

Ako uvećate bočnu traku "Saobraćaj" kako bi bila čitljivija, možda se ostali zastoji neće videti. Ovi zastoji će uvek biti majne važni i mogu dovesti samo do kraćih zastoja.

Boja pokazivača, , , kako je dalje u tekstu prikazano, omogućava da se odmah utvrdi vrsta problema:

- pokazivač sive boje: nepoznata situacija ili neutvrđena;
- pokazivač narandžaste boje: spori saobraćaj;
- pokazivač svetlo crvene boje: saobraćajna gužva;
- pokazivač tamno crvene boje: saobraćaj blokiran ili zatvorena ulica.

## ODABIR NAJBRŽE RUTE

Navigacioni sistem uvek traži najbrži put do destinacije.

Ako se situacija u saobraćaju promeni i ako se utvrdi najbrža ruta, sistem će predložiti da se ponovo podesi putovanje kako bi omogućio vozaču brži put.

Takođe je moguće podesiti navigacioni sistem da se automatski ponovo podesi putovanje svaki put kada se utvrdi brža ruta.

Da biste aktivirale ovo podešavanje, dodirnite "Podešavanje saobraćaja" u meniju "Saobraćaj".

Da biste pronašli ili ponovo podesili najbržu rutu do destinacije, nastavite kako sledi:

Dodirnite bočnu traku Saobraćaj;

**Preporuka:** Ako se, dodirom na bočnu traku, otvori glavni meni a ne meni saobraćaja, pokušajte da ga dodirnete tako što ćete prst nasloniti na ivicu ekrana. Na ekranu se prikazuje rezime informacija o saobraćaju na odabranoj maršuti.

Dodirnite "Opcije";

Dodirnite "Svedi kašnjenje na minimum": sistem traži najbržu rutu ka destinaciji. Nova ruta bi mogla da uračuna i kašnjenja zbog gužve. Može se ponovo izračunati rutu kako bi se izbegle gužve. Obično je ova vrsta rute duža od brže rute. Dodirnite "Gotovo".

## SMANJENJE ZASTOJA NA MINIMUM

Mogu se koristiti informacije o saobraćaju kako bi se usporavanja usled gužvi svela na minimum.

Da bi se aktivirala ova podešavanja i da bi se kašnjenja svela na minimum, postupite na sledeći način:

D pritisnuti "Servisi" u glavnom meniju;

D pritisnite "Saobraćaj;

D pritisnite "Podešavanja saobraćaja";

pritisnite "Pređi uvek na ovu rutu". Navigacioni sistem planira najbrži put do destinacije. Nova ruta bi mogla da uračuna i kašnjenja usled gužve i da se ne promeni u odnosu na već postojeću. Može se ponovo isprogramirati ruta kako bi se izbegla gužva. Obično je ova ruta duža od brže rute;

🗖 dodirnite "Gotovo".

## POJEDNOSTAVLJIVANJE PUTOVANJA DO POSLA

Tasteri "Od kuće do posla" ili "O posla do kuće" u meniju "Pokaži saobraćaj kuća-posao" Sl. 48 omogućavaju da se kontroliše ruta od i ka radnom mestu jednostavnim pritiskom na taster.

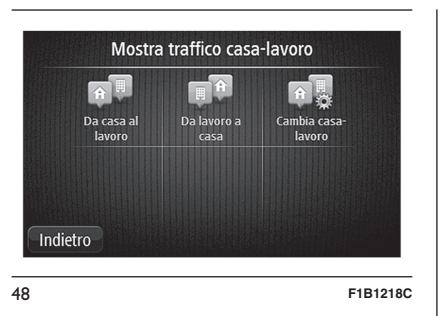

Pritiskom na neko od ovih dugmadi, navigacioni sistem će isplanirati rutu između polazne pozicije i pozicije na kom se nalazi radno mesto i prekontrolisaće putanju kako bi se izbegla eventualna usporavanja.

Prvi put kada se koristi "Od kuće do posla" potrebno je da podesite pozicije "Baza" i radno mesto na sledeći način:

pritisnite bočnu traku Saobraćaj da biste otvorili meni "Saobraćaj".

Napomena: Ako je putovanje već isplanirano, prikazuje se prikaz svih nezgoda usled gužve na toj ruti. Odaberite "Opcije" da bi se otvorio meni Saobraćaj;

odaberite Pokaži saobraćaj kuća-posao"; podesite položaj baze i položaj posla. Ako su položaji već podešeni i ako želite da ih izmenite, pritisnite "Promeni kuća-posao".

Sada se mogu koristiti dugmad "Od kuće do posla" i "Od posla do kuće".

UPOZORENJE Položaj baze podešene u ovom meniju nije isti kao ona koji je definisan u meniju Podešavanja. Osim toga, položaju koji su ovde uneti ne moraju obavezno da odgovaraju stvarnom položaju kuće ili radnog mesta. Ako se do posla ili do kuće često putuje drugim putevima, onda se ti položaji mogu podesiti u "Posao/ Kuća" kako bi se i oni iskoristili.

Na primer, da biste proverili kašnjenja na putu do kuće pre nego što izađete s posla, postupite na sledeći način:

- pritisnite bočnu traku Saobraćaj da biste otvorili meni saobraćaj. Ako je putovanje već isplanirano, prikazuju se rezime svih nezgoda usled gužve na toj ruti. Odaberite "Opcije" da bi se otvorio meni Saobraćaj;
- odaberite Pokaži saobraćaj kuća-posao";
- 🗖 odaberite "Od posla do kuće".

Prikazuje se "Prikazivanje vožnje" i poruka koja se odnosi na probleme u saobraćaju. Bočna traka saobraćaj prikazuje i eventualna kašnjenja.

#### PRIJEM NAJBITNIJIH INFORMACIJA O PROBLEMIMA U SAOBRAĆAJU

da biste proverili usporavanja koja postoje na ruti, odaberite Prikaži saobraćaj na ruti" u meniju Saobraćaj. Navigacioni sistem prikazuje rezime usporavanja usled saobraćaja na ruti.

Ukupan zbir prikazuje sva kašnjenja usled problema u saobraćaju i zatvorene ulice, s informacijama koje dostavlja IQ Routes.

Pritisnite "Smanji kašnjenje na minimum" SI. 49 kako biste proverili da li se vreme kašnjenja može smanjiti.

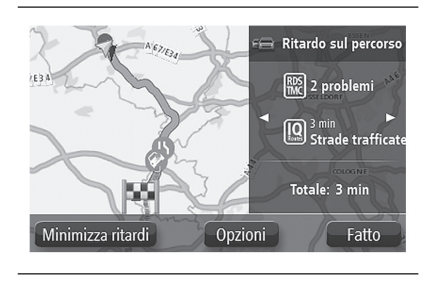

49

74

Pritisnite dugmiće **4** i **b** da biste prešli sa jednog problema u saobraćaju na drugi i prikazali detalie o tome SI. 50. Te informacije uključuju i vrstu problema (na primer radovi na putu) i traianie kašnienie usled problema.

## Ritardo sul percorso Problema 1 di 1 Ritardo Evita Opzioni Fatto F1B1220C 50

Kada se prikaže na mapi, problem u saobraćaju označen je ikonicom. U slučaju gužve, smer kretanja saobraćaja ide od ikonice do drugog kraja.

## **KONTROLA NEZGODA U OBLIŽNJOJ ZONI**

Prikažite panoramski pregled situacije u saobraćaju u obližnioj zoni pomoću mape.

Da biste pronašli nezgode u zoni i više detalja, postupite na sledeći način:

pritisnite bočnu traku Saobraćaj, a potom "Opcije" (Sl. 51) da biste otvorili meni Saobraćaj;

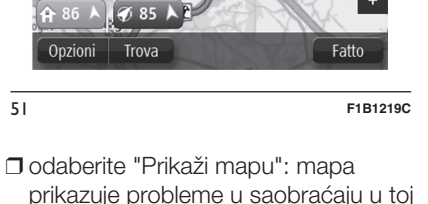

BIE ADIE A

Hersta

- prikazuje probleme u saobraćaju u toj oblasti.
- ako mapa ne pokazuje trenutni položaj, pritisnuti oznaku za centriranie mape na trenutni položai.
- D pritisnuti problem koji se odnosi na saobraćaj za prikaz više informacija. Prikazuje se ekran koji sadrži detaljne informacije i odabranom udesu. Za prikaz informacija o udesima u okolini, koristiti levu i desnu strelicu na dnu ovog ekrana.

## IZMENA PODEŠAVANJA SAOBRAĆAJA

Odaberite dugme "Podešavanie saobraćaia" da bise podesili informacije o saobraćaju u sistemu za navigaciju.

Postupiti na sledeći način:

- pritisnite bočnu traku Saobraćai, a potom "Opcije" da biste otvorili meni saobraćai.
- 🗇 pritisnite 🕮 "Podešavania saobraćaja":
- ako se pronađe brži put u toku vožnje, "Saobraćaj" može da preračuna putovanie koje bi uključilo tu rutu. Odabrati jednu od sledećih opcija. zatim pritisnuti "Gotovo":
- "Pređi uvek na ovu rutu"
- "Pitai me da li želim da promenim rutu"
- "Nemoj nikada menjati rutu"

# Nav Live Radio S Jconnect

## NEZGODE

Nezgode i upozorenia prikazuju se na mapi, u prikazu vožnje i na bočnoj traci Saobraćai.

Postoje dve vrste nezgoda i znaka upozorenja:

- Simboli prikazani u crvenom kvadratu predstavljaju probleme u saobraćaju. Sistem za navigaciju može da ponovo preračuna rutu kako bi ih izbegao:
- Simboli prikazani u *crvenom trouglu* odnose se na vremenske uslove. Sistem ne izračunava ponovo rutu kako bi izbegao ova upozorenja.

## Simboli za nezgode:

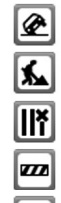

Nezgoda

Radovi na putu

Jedna ili više traka je zatvoreno

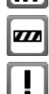

**F** 

Zatvorena ulica

Nezgoda

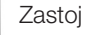

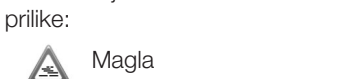

Simboli koji se odnose na vremenske

Kiša à.

A Led

#### -Snea

ł

Simbol za izbegnute probleme u saobraćaju prikazuje se za svaki izbegnut problem korišćeniem saobraćaja.

## MENI SAOBRAĆAJ

Da biste aktivirali meni Saobraćaj, pritisnite bočnu traku "Saobraćaj" u " Prikazu vožnie" a potom pritisnite "Opcije" ili Saobraćaj" u meniju Usluge.

Na raspolaganju su vam sledeći tasteri:

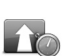

## Smanji na mimimum kašnjenja usled saobraćaja: pritisnite ovo dugme da biste

preračunali rutu na osnovu najnovijih informacija o saobraćaju.

## 

Prikaži saobraćai kuća-

posao: pritisnite ovo dugme kako biste izračunali najbržu rutu od baze do posla i obratno.

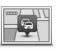

FO.

## Prikazi saobraćai na putanii:

pritisnuti ovai taster za prikaz svih problema u saobraćaju prisutnih na putanii. Pritisnite levo i desno duame za više informacija o svim problemima u saobraćaju. Pritisnite "Smanij kašnienie na minimum" kako biste ponovo izračunali rutu i izbeali probleme u saobraćaju prikazane na mapi.

Prikaži mapu: pritisnite ovo dugme da biste pregledali mapu i prikazali probleme u saobraćaju na samoj mapi.

## Promeni podešavanja saobraćaja: pritisnite ovo dugme kako biste promenili podešavanja rada usluge Saobraćaj u navigacionom sistemu

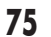

## SIGURNOSNE KAMERE

#### INFORMACIJE O SIGURNOSNIM KAMERAMA

Napomena: LIVE servisi nisu dostupni i svim zemljama ili geografskim zonama a tamo gde jesu, neki od njih ipak nisu dostupni. U nekim slučajevima se LIVE servisi mogu koristiti i u inostranstvu. Za više informacija o dostupnim servisima, posetite sajt tomtom.com/services.

Usluga "Bezbednosna obaveštenja" pruža informacije o nizu sigurnosnih kamera i bezbednosnih obaveštenja, uključujući i sledeće:

položa fiksnih sigurnosnih kamera;

- 🗖 položaj kritičnih tačaka za nezgode;
- položaj mobilnih sigurnosnih kamera (ako imate važeću pretplatu na LIVE usluge);

položaj Safety Tutor-aa;

- 🗖 položaj kamera na semaforima;
- prelaz u nivou (ukrštanje pruge i puta) bez nadzora.

UPOZORENJE U nekim zemljama, npr. u Francuskoj, su protivzakonita obaveštenja o položaju sigurnosnih kamera. Zbog toga prilikom putovanja kroz te zemlje neće biti prikazan položaj sigurnosnih kamera.

**Preporuka**: ako ste pretplaćeni na LIVE servise, položaj sigurnosnih kamera se redovno ažurira u realnom vremenu. Ako niste pretplaćeni na LIVE servise, sistem navigacije će prikazati prethodno određene položaje sigurnosnih kamera.

#### OBAVEŠTENJA O SIGURNOSNIM KAMERAMA

Za standardna podešavanja, javiće se zvučni signal za najčešće tipove sigurnosnih kamera. Za modifikaciju zvučnih signala odabrati "Podešavanje obaveštenja" u meniju "Sigurnosne kamere".

Vozač će biti obavešten o postojanju sigurnosne kamere na tri načina:

- sistem za navigaciju se oglašava zvučnim signalom;
- tip sigurnosne kamere, udaljenost i ograničenja brzine se prikazuju na "Prikaz vožnje";
- položaj sigurnosne kamere se prikazuje na mapi.

UPOZORENJE Za sigurnosne kamere koje kontrolišu srednju brzinu, sistem obaveštava vozača o početku i kraju zone u kojoj se kontroliše srednja brzina.

## PROMENA NAČINA OBAVEŠTAVANJA

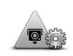

Za promenu načina na koji sistem za navigaciju daje obaveštenja o sigurnosnim kamerama, pritisnuti taster "Podešavanje obaveštenja". Sada je moguće podesiti vrstu zvuka.

Na primer, za promenu zvuka prilikom približavanja fiksnoj sigurnosnoj kameri, postupiti na sledeći način:

D pritisnuti "Servisi" u glavnom meniju;

- D pritisnuti "Sigurnosne kamere";
- pritisnuti "Podešavanje obaveštenja".
   Prikazuje se lista sa vrstama sigurnosnih kamera. Prikazuje se zvučnik pored tipova sigurnosnih kamera za koje je podešeno obaveštenje
- pritisnuti "Fiksne sigurnosne kamere";
- odabrati opciju da li želite neprekidna obaveštenja ili samo kada pređete dozvoljenu brzinu. Odabrati "Nikada" za deaktivaciju obaveštenja.

Live Nav Radio 1 S Jconnect

D pritisnuti "Sledeći";

dabrati zvuk prilikom obaveštenja;dodirnite "Gotovo".

Zvučni signal koji je odabran je sada podešen za fiksne sigurnosne kamere. Prikazuje se simbol zvučnika pored "Fiksne sigurnosne kamere" na listi vrsta sigurnosnih kamera.

## SIMBOLI SIGURNOSNIH KAMERA

Sigurnosne kamere se prikazuju na "Prikaz vožnje" u vidu simbola.

Prilikom približavanja sigurnosnoj kameri se prikazuje simbol koji ukazuje na vrstu sigurnosne kamere i udaljenost od nje. Takođe se oglašava i zvučni signal.

Moguće je modifikovati zvučni signal za sigurnosne kamere ili aktivirati/ deaktivirati ga za svaku sigurnosnu kameru.

Pritisnite simbol sigurnosne kamere da označite da se sigurnosna kamera više ne nalazi na tom mestu ili potvrdite njeno postojanje.

Prilikom prvog korišćenja sistema za navigaciju, emitovaće se zvučni signali za sledeće tipove sigurnosnih kamera:

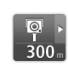

| ∭ 300 m

(**)** ► 300 m

<mark>₽</mark>₽ 300

300

300 m

## Fiksne sigurnosne kamere:

ova vrsta sigurnosne kamere kontroliše brzinu vozila koja prolaze i fiksirana je na jednom mestu;

## Mobilne sigurnosne

**kamere**: ova vrsta sigurnosnih kamera kontroliše brzinu vozila koja prolaze i premešta se na različite lokacije;

Kamera na semaforu: ova vrsta sigurnosne kamere kontroliše vozila koja krše saobraćajna pravila na semaforima;

Kontrola srednje brzine: ova vrsta sigurnosne kamere računa srednju brzinu između dve tačke. Vozač se obaveštava o početku i kraju zone gde se kontroliše srednja brzina. Prilikom vožnje u zoni u kojoj se kontroliše srednja brzina se prikazuje srednja i trenutna brzina. Prilikom vožnje u zoni u kojoj se kontroliše brzina, vizuelna obaveštenja se neprekidno prikazuju na prikazu vožnje (Prikaz vožnje);

Kritična tačka za nezgode

Prelaz u nivou (ukrštanje pruge i puta) bez nadzora

Prilikom prvog korišćenja sistema za navigaciju, neće se emitovati zvučni signali za sledeće tipove sigurnosnih kamera:

Ø ₩▲ 300 ...

¶7277 ► 300 m

**₽**► 300 m

@\$ .

300

Kritična tačka pokretne sigurnosne kamere: ova vrsta obaveštenja označava mesta gde se često koriste pokretne sigurnosne kamere.

Sigurnosne kamere na putevima sa putarinom

Kamere na putevima sa ograničenim saobraćajem.

Druge sigurnosne kamere.

Dvosmerne sigurnosne kamere.

## TASTER SEGNALAZIONE (SIGNALIZACIJA)

Za prikaz tastera "Signalizacija" u "Prikazu vožnje", postupiti na sledeći način:

D pritisnuti "Servisi" u glavnom meniju;

pritisnuti "Sigurnosne kamere";

pritisnuti "Aktivirati taster signalizacija";

🗖 pritisnuti "Povratak unazad"

Taster za signalizaciju se prikazuje sa leve strane "Prikaz vožnje" ili, ako se već koristi brzi meni, dodaje se tasterima dostupnim u ovom meniju.

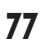

**Preporuka:** Za sakrivanje tastera signalizacija, pritisnuti "Deaktivirati taster signalizacija" u meniju Sigurnosne kamere.

#### SIGNALIZACIJA NOVE SIGURNOSNE KAMERE U TOKU VOŽNJE

Za signalizaciju sigurnosne kamere za vreme vožnje postupiti na sledeći način:

- pritisnuti "Taster signalizacija" u "Prikazu vožnje" ili u brzom meniju za detektovanje položaja sigurnosne kamere;
- potvrditi dodavanje sigurnosne kamere. Na ekranu će se prikazati odgovarajuća poruka.

#### NAKNADNA SIGNALIZACIJA NOVE SIGURNOSNE KAMERE

Nije potrebno biti u blizini sigurnosne kamere za signalizaciju njenog novog položaja.

Za signalizaciju novog položaja sigurnosne kamere u sledećem trenutku, postupiti na sledeći način:

D pritisnuti "Servisi" u glavnom meniju;

- pritisnuti "Sigurnosne kamere";
- pritisnuti "Signaliziraj sigurnosnu kameru";

Odabrati vrstu sigurnosne kamere";

- koristiti "Nađi" za označavanje položaja sigurnosne kamere na mapi, potom pritisnuti "Sledeći";
- pritisnuti "Da" za potvrdu položaja sigurnosne kamere ili pritisnuti "Ne" za položaj u odnosu na mapu;
- ubaciti ograničenja brzine. Na ekranu će se prikazati odgovarajuća poruka.

#### SIGNALIZACIJA OBAVEŠTENJA O SIGURNOSNIM KAMERAMA KOJE VIŠE NISU PRISUTNE

U nekim slučajevima je moguće dobiti obaveštenje o sigurnosnoj kameri koja više ne postoji.

Za signalizaciju obaveštenja o sigurnosnoj kameri koja više nije prisutna na maršuti, postupiti na sledeći način:

> u trenutku kada dobijete obaveštenje u vezi sa prisustvom sigurnosne kamere, pritisnuti ovaj taster. Potom potvrdite prisustvo sigurnosne kamere.

**NAPOMENA** Moguće je signalizirati obaveštenje o sigurnosnoj kameri koja više nije prisutna isključivo kada se nalazite u tom položaju.

#### VRSTE FIKSNIH SIGURNOSNIH KAMERA KOJE SE MOGU SIGNALIZIRATI

Kada se signalizira prisustvo sigurnosne kamere u sledećem momentu, moguće je odabrati vrstu sigurnosne kamere koju treba signalizirati.

U nastavku su navedeni različiti tipovi fiksnih sigurnosnih kamera:

- Fiksne sigurnosne kamere: ova vrsta sigurnosne kamere kontroliše brzinu vozila koja prolaze i fiksirana je na jednom mestu;
- Kamera na semaforu: ova vrsta sigurnosne kamere kontroliše vozila koja krše saobraćajna pravila na semaforima;
- Sigurnosne kamere za puteve na kojima se naplaćuje putarina: ova vrsta sigurnosne kamere kontroliše saobraćaj na ulasku na puteve na kojima se naplaćuje putarina;
- Druge sigurnosne kamere: sve ostale vrste sigurnosnih kamera koje ne pripadaju prethodnim kategorijama.

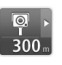

## OBAVEŠTENJA SAFETY TUTORA

Moguće je podesiti da li da dobijate obaveštenja o prisustvu sigurnosne kamere na početku i na kraju zone u kojoj se kontroliše srednja brzina.

Za modifikaciju podešavanja odabrati "Podešavanje obaveštenja" u meniju "Sigurnosne kamere".

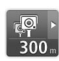

Prilikom približavanja početku Safety Tutor zone (zona u kojoj se kontroliše srednja brzina), na ekranu će se u "Prikazu vožnje" prikazati vizuelno obaveštenje sa informacijom o udaljenosti od uređaja, koja se nalazi ispod, uz zvučni signal. Prikazuje se i ikonica na putu koja ukazuje na položaj Safety Tutor-a na početku zone. Dok se nalazite u unutrašnjosti zone, vizuelno obaveštenje se sve vreme prikazuje u "Prikaz vožnie".

## MENI SIGURNOSNE KAMERE

Za pristup meniju Sigurnosne kamere, pritisnuti "Servisi" u glavnom meniju, a potom pritisnuti "Sigurnosne kamere".

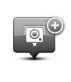

**Q** 

8

Q

#### Signaliziraj sigurnosnu kameru: pritisnuti ovaj taster za signalizaciju položaja nove sigurnosne kamere.

## Podešavanje obaveštenja:

pritisnuti ovaj taster za podešavanje obaveštenja i zvučnih signala koji se koriste pri svakom obaveštenju.

## Deaktivirati obaveštenja:

pritisnuti ovaj taster za deaktivaciju obaveštenja.

## Aktivirati signalizaciju:

pritisnuti ovaj taster za aktivaciju tastera signalizacije. Taster za signalizaciju se prikazuje na "Prikaz vožnje" ili u brzom meniju. Kada se taster za signalizaciju prikaže na "Prikaz vožnje", taster se menja u "Deaktivacija tastera za signalizaciju".

## METEOROLOŠKA PROGNOZA

## INFORMACIJE O METEOROLOŠKOJ PROGNOZI

**Napomena**: dostupna je samo uz pretplatu na LIVE servise.

Servis TomTom Meteo pruža detaljne izveštaje o prognozi vremena i vremenskim prilikama za naredna tri dana, za gradove i države. Informacije pružaju lokalne meteorološke stanice i ažuriraju se svakog sata.

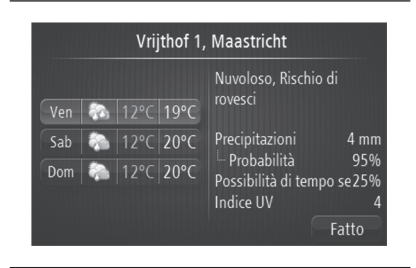

F1B0370C

#### ZAHTEV ZA METEOROLOŠKI IZVEŠTAJ

52

Da biste dobili meteorološki izveštaj za određenu lokaciju, kao što je grad odredišta, postupiti na sledeći način:

D pritisnuti "Servisi" u glavnom meniju;

Ind Live

Radio

S

Jconnect

D pritisnuti "Meteorološka prognoza";

- pritisnuti "Meteorološka prognoza u okolini" ili "Meteorološka prognoza u blizini odredišta" za direktno otvaranje kratkog pregleda vremenske prognoze.
- pritisnuti "Meteorološka prognoza u blizini druge lokacije" za izbor lokacije, pomoću npr. adrese, Baze, omiljene lokacije ili MI. Prikazuje se kratak pregled meteorološkog izveštaja za traženu lokaciju. Pritisnuti neki dan u nedelji za detaljan meteorološki izveštaj.

## **VRSTE LOKACIJA**

Moguće je zahtevati meteorološku prognozu za razne vrste lokacija. Dostupne su sledeće vrste lokacija:

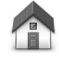

"Baza": pritisnuti ovaj taster za odabir lokacije baze.

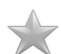

"Omiljene destinacije": pritisnite ovaj taster za izbor favorita kao odredišta.

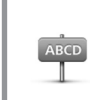

"Adresa": pritisnite ovaj taster za unos adrese ili poštanskog broja kao odredišta.

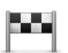

"Nedavna odredišta": pritisnite ovaj taster za izbor lokacije iz spiska mesta nedavno korišćenih kao odredišta.

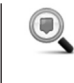

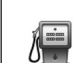

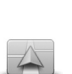

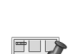

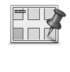

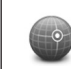

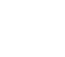

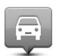

"Lokalna pretraga": Ako ste pretplaćeni na LIVE servise, pritisnuti ovaj taster za odabir lokacije putem "Lokalne pretrage" sa TomTom Places.

"Mesto od interesa": pritisnite ovaj taster kako biste se zaputili prema nekom od mesta od interesa (MI).

"Moja lokacija": pritisnite ovaj taster za odabir trenutne lokacije.

"Mesto na mapi": pritisnite ovaj taster za kreiranje mesta na mapi kao destinacije koristeći pretraživač mape.

"Geografska širina i geografska dužina": pritisnite ovaj taster za unos lokacije koristeći geografsku širinu i dužinu.

"Lokacija poslednjeg zaustavljanja": pritisnite ovaj taster za odabir poslednje sačuvane lokacije.

## DODATAK

#### INFORMACIJE O BEZBEDNOSTI I VAŽNA OBAVEŠTENJA

Global Positioning System -Globalni pozicioni sistem (GPS) i globalni satelitski sistem navigacije (GLONASS)

Global Positioning System - Globalni pozicioni sistem (GPS) i globalni satelitski sistem navigacije (GLONASS) se baziraju na satelitskom prijemu i pružaju informacije o vremenu i položaju u celom svetu. Sistemom GPS upravlja i kontroliše ga vlada Sjedinjenih Američkih Država, koja ima isključivu odgovornost za dostupnost i tačnost podataka, GLONASS-om upravlia i kontroliše ga Rusija, koja ima isključivu odgovornost za dostupnost i tačnost podataka istog. Izmene u dostupnosti i preciznosti sistema GPS/GLONASS ili neki uslovi u okruženiu mogu uticati na funkcionisanje uređaja. TomTom ne preuzima nikakvu odgovornost za dostupnost i preciznost sistema GPS ili GLONASS.

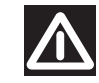

## Pažljivo koristite

Upotreba proizvoda TomTom za vreme vožnje ne isključuje obavezu vožnje sa obaveznom pažnjom i oprezom.

Uređaj je predviđen da se koristi kao pomoćno sredstvo za vožnju i ne isključuje obavezu vožnje sa obaveznom pažnjom i oprezom. Uvek poštujte saobraćajne znake i važeće saobraćajne propise. Nepažljiva vožnja može biti izuzetno opasna. Nemojte koristiti uređaj tako da odvlači pažnju vozača za vreme vožnje, usled čega vožnja neće biti bezbedna. TomTom savetuje upotrebu hands-free sistema tamo gde je to moguće i zaustavljanje vozila na bezbednom mestu za zaustavljanje da bi se rukovalo uređajem.

## Sigurnosne poruke

Pročitajte i obratite pažnju na sledeća važna obaveštenja vezana za Vašu bezbednost:

- Redovna kontrola pritiska u pneumaticima.
- Redovno održavajte vozilo.
- Uzimanje lekova može uticati na sposobnost vožnje.
- Uvek vežite sigurnosni pojas, ako postoji.
- D Nemojte piti dok vozite.

- Najveći broj nesreća se dešava na maje od 5 km (3 milje) od kuće.
- Poštujte saobraćajne propise.
- Uvek koristite pokazivače pravca.
- Napravite pauzu od najmanje 10 minuta na svaka 2 sata.
- Sigurnosni pojasevi uvek treba da budu vezani.
- Održavajte bezbednu udaljenost od vozila koje je ispred Vas.

## Način na koji TomTom koristi lične podatke

Informacije o upotrebi ličnih informacija se mogu naći na adresi tomtom.com/ privacy.

## Ovaj dokument

Pripremi ovog dokumenta je posvećena izuzetna pažnja. Usled razvoja nekih proizvoda, neke informacije možda nisu u potpunosti ažurirane. Informacije u ovom dokumentu se mogu menjati bez prethodnog obaveštenja. TomTom ne preuzima nikakvu odgovornost za tehničke i izdavačke greške, ili propuste, kao ni za štetu prilikom udesa ili usled korišćenja ovog dokumenta. Ovaj dokument sadrži informacije zaštićene autorskim pravom. Zabranjeno je na bilo koji način kopirati delove ovog dokumenta bez prethodnog pisanog odobrenja TomTom N.V.

## OBAVEŠTENJA O AUTORSKIM PRAVIMA

© 2014 TomTom. Sva prava su zadržana. TomTom i logo "dve šake" su registrovane marke u vlasništvu TomToma N.V. ili neke od njegovih filijala.

© 2014 TomTom. Sva prava su zadržana. Ovaj materijal je u vlasništvu i zaštićen je autorskim pravima i / ili zaštitom prava na baze podataka i / ili druga prava intelektualnog vlasništva TomToma ili njegovih dobavljača. Koršćenje ovog materijala podleže uslovima sporazuma o licenci. Neovlašćeno umnožavanje i distribuiranje ovog materijala podleže građanskim i krivičnim sankcijama.

Sadrži podatke Ordnance Survey © Crown - Autorska prava i prava na baze podataka 2014.

Sadrži podatke Royal Mail © Royal Mail - Autorska prava i prava na baze podataka 2014.

Data Source (izvor podataka) © 2014 TomTom.

Sva prava su zadržana.

Softver koji se nalazi u ovom proizvodu zaštićen je autorskim pravima i njegovo korišćenje odobreno je licencom GPL. Linotype, Frutiger i Univers su marke Linotype GmbH registrovane u SAD. Patenti i zaštitni žigovi mogu se registrovati u nadležnim institucijama. MHei je marka Monotype korporacije i može se registrovati u nadležnim institucijama.

## GLASOVNE KOMANDE

## UPOTREBA GLASOVNIH KOMANDI

Da biste bili sigurni da će sistem uvek prepoznati glasovne komande, preporučuje se da sledite navedene savete:

□ govorite glasom uobičajene jačine;

- pre nego što progovorite uvek sačekajte "biip" (zvučni signal);
- sistem može da prepozna izdate glasovne komande bez obzira na pol, ton glasa i fleksiju onoga koji ih izgovara;
- ako je moguće, pokušajte da maksimalno smanjite buku u unutrašnjosti vozila;
- pre nego što izgovorite glasovne komande zamolite ostale putnike da ne pričaju. Kako sistem prepoznaje komande bez obzira na to ko ih izgovara, ako više lica govori istovremeno može se desiti da sistem prepozna različite komande ili dodatne komande u odnosu na one koje su tražene;

- za optimalno funkcionisanje preporučuje se da se zatvore prozori i eventualno pokretni krov (kod verzija/tržišta, gde je to predviđeno) kako bi se izbegli izvori spoljnog ometanja;
- □ kako bi se osiguralo ispravno funkcionisanje glasovnih komandi priključenog telefona, proverite da li je imenik u potpunosti prebačen (ili ažuriran) u sistemu Uconnect<sup>™</sup>: obično je dovoljno pričekati 5-10 sekundi nakon povezivanja telefona sa sistemom Uconnect<sup>™</sup>.

UPOZORENJE Glasovne komande treba uvek izgovarati u uslovima bezbedne vožnje, uz poštovanje važećih propisa u zemlji u kojoj se odvija vožnja i korišćenje mobilnog telefona na ispravan način. Za jezike koje sistem ne podržava nisu dostupne glasovne komande.

UPOZORENJE Jačina zvuka glasovnih uputstava se podešava samo tokom reprodukcije istih delovanjem na taster/dugme (ON/OFF).

#### UPOTREBA KOMANDI NA VOLANU ZA AKTIVIRANJE GLASOVNIH KOMANDI

## Taster "Glas" 🖟

Taster 🔥 na komandama volana omogućava da se aktivira režim glasovnog prepoznavanja "Radio/ Mediji/Telefon" koji omogućava da se:

- D podesi određena radio stanica;
- podesi određena radio frekvencija AF/FM;
- pustiti pesmu koja se nalazi na uređajima USB/iPod MP3;
- pustiti album koji se nalazi na uređajima USB/iPod MP3;
- 🗖 pozovite broj iz imenika.

Svaki put kada pritisnete taster (\* čuje se "biip" (zvučni signal) i na displeju se pojavljuje ekrančić koji sugeriše korisniku da izgovori komandu.

## Korišćenje brzih glasovnih interakcija

Taster 📢 , ako se pritisnu tokom glasovne poruke sistema, omogućava da se glasovna komanda direktno izgovori. Na primer, ako sistem izgovara glasovnu poruku za pomoć korisniku, a komanda koja se daje sistemu se prepoznaje, pritiskom tastera (\* , glasovna poruka se prekida i moguće je direktno izgovoriti željenu glasovnu poruku (na taj način izbegavate slušanje cele glasovne poruke za pomoć).

Tasterom (</br>Tasterom (, ako se pritisnu doksistem očekuje glasovnu poruku odkorisnika, završava se glasovna sesija.

#### STATUS GLASOVNE SESIJE

Sistem prikazuje na displeju status glasovne sesije pomoću posebnih ikonica:

- □ ແર (ikonica zelene boje): pojavljuje se kada je sistem u fazi slušanja. U ovom slučaju moguće je izgovoriti glasovnu komandu;
- □ ✓ (ikonica zelene boje): pojavljuje se kada je sistem interpretirao izgovorenu glasovnu poruku i kada će se određena funkcija izvršiti. U ovom slučaju nije moguće izgovoriti glasovnu komandu;

- □ x ( (konica žute boje): pojavljuje se kada sistem obrađuje zadatu glasovnu komandu. U ovom slučaju nije moguće izgovoriti glasovnu komandu;
- (ikonica žute boje): pojavljuje se kada sistem izgovara glasovnu poruku za pomoć korisniku, za njegovu informaciju ili mogućnost višestrukog izbora. U ovom slučaju nije moguće izgovoriti glasovnu komandu;
- x (<sup>2</sup>/<sub>2</sub> (ikonica crvene boje): pojavljuje se kada korisnik prekine glasovnu interakciju. U ovom slučaju nije moguće izgovoriti glasovnu komandu;

## **VIŠESTRUKI IZBOR**

U nekim slučajevima sistem ne uspeva da na jasan način identifikuje glasovnu komandu i traži da se izvrši izbor između najviše četiri mogućnosti.

Na primer, ako se traži pozivanje kontakta koji se nalazi u imeniku u kome ima sličnih imena, sistem će predložiti spisak sa brojevima koji su raspoloživi (videti Sl. 53), tražeći da se izgovori traženi broj.

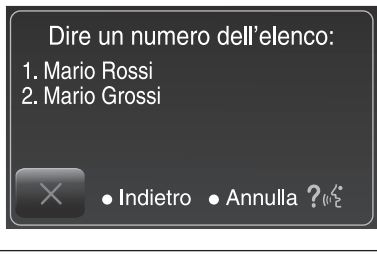

53

F1B1046C

## **UOPŠTENE GLASOVNE KOMANDE**

Napomena: Za jezike koje sistem ne podržava nisu dostupne glasovne komande.

## Uconnect<sup>™</sup> VOICE COMMANDS

GLOBAL voice commands

These commands can be given by any display after pressing the control button  $(1/2^*)$  on the steering wheel, provided that there are no ongoing phone calls.

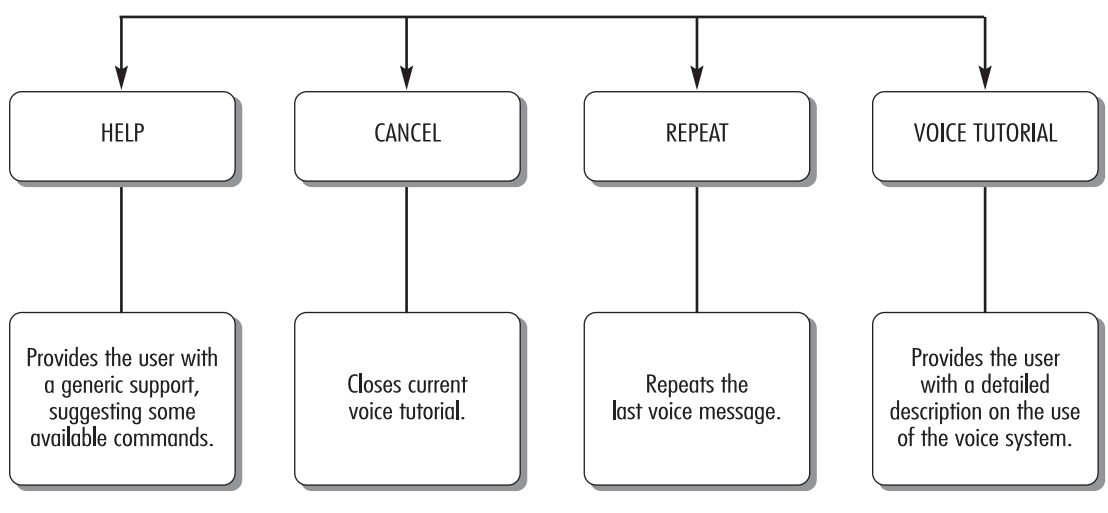

F1B2022C

## **GLASOVNE KOMANDE ZA TELEFON**

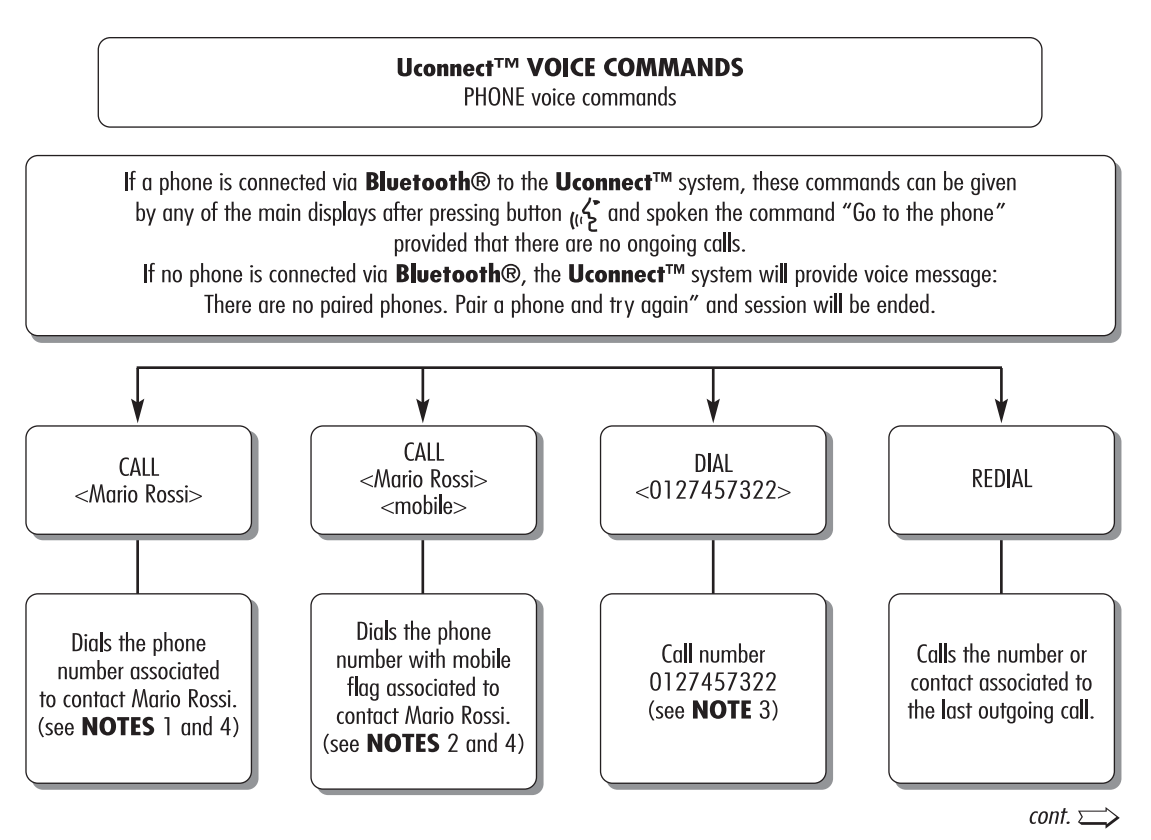

F1B2023C

55

56

## Uconnect<sup>™</sup> VOICE COMMANDS

PHONE voice commands

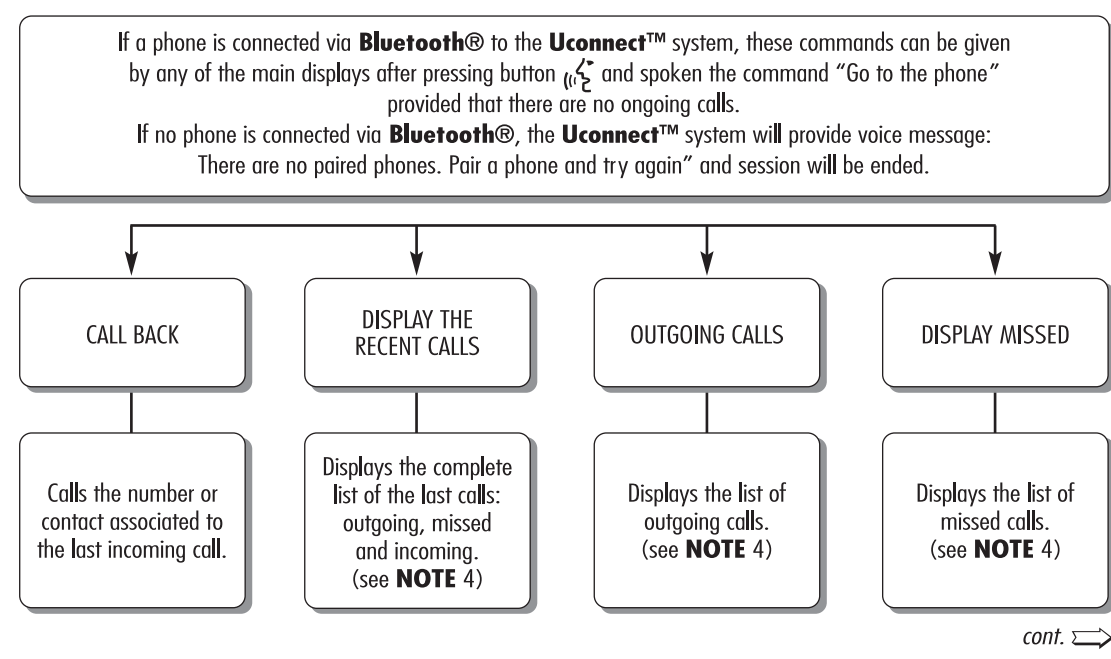

F1B2024C

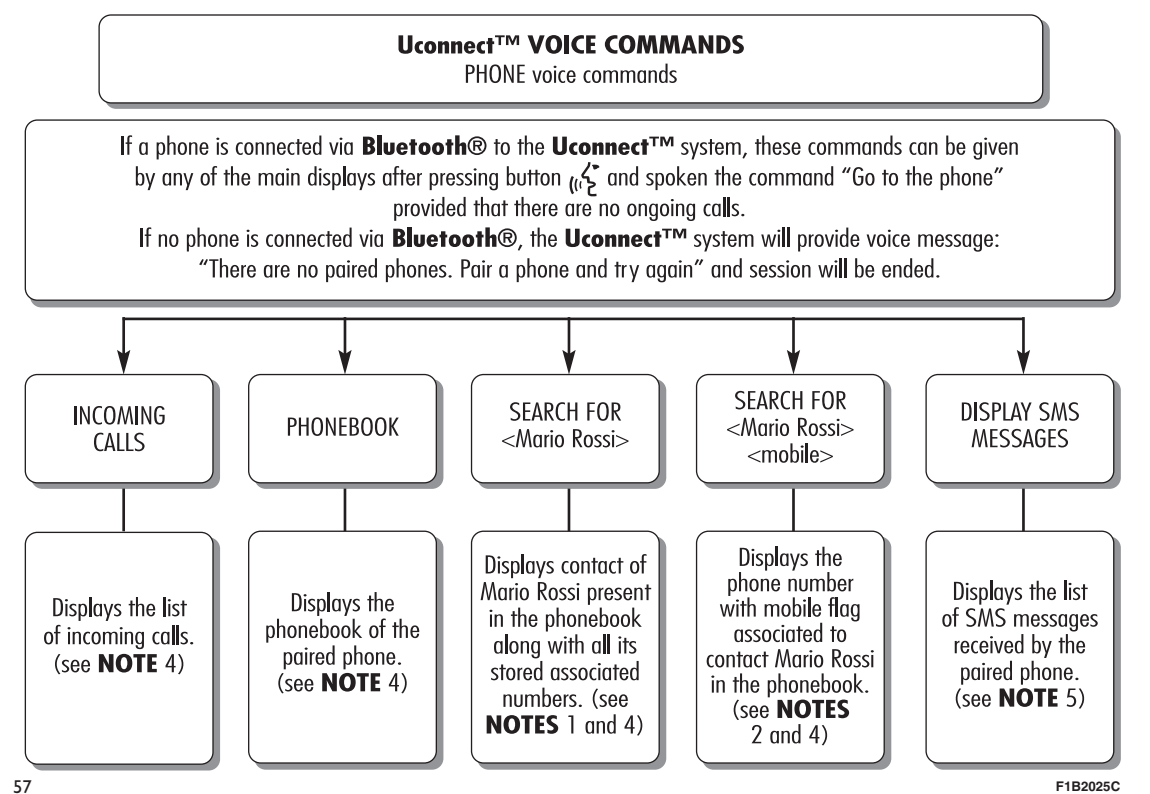

Radio Nav Live ي م Uconnect

#### Uconnect<sup>™</sup> VOICE COMMANDS SMS voice commands

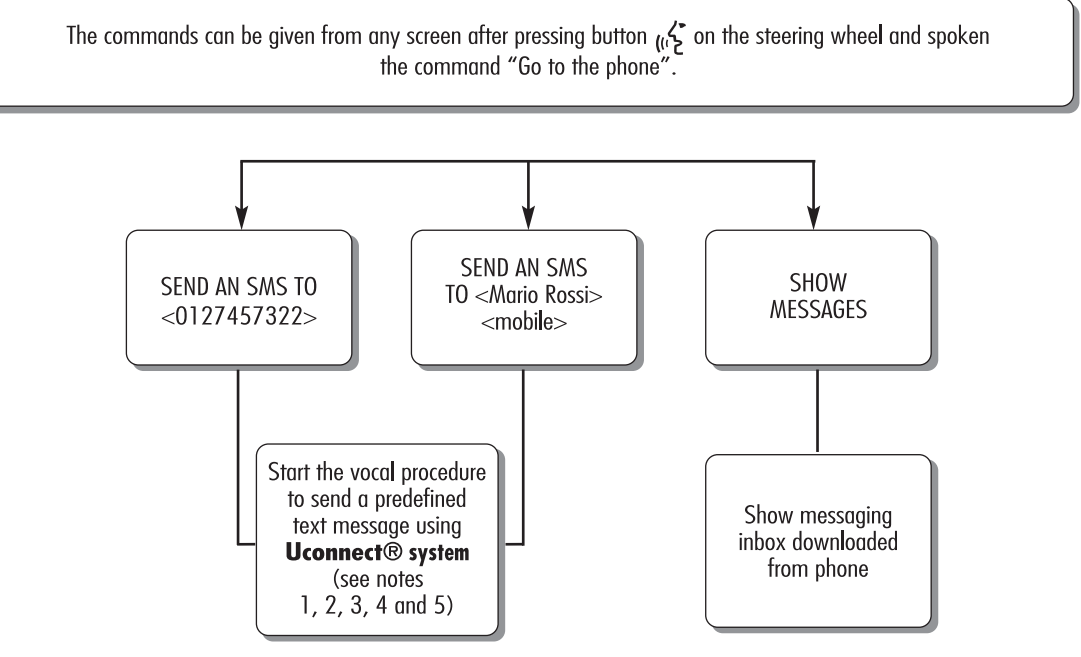

F1B2026C

## Uconnect<sup>™</sup> VOICE COMMANDS

HANDS-FREE CALLING voice commands

Available commands while phone call is in progress. The commands can be given from any screen while a call is active after pressing button  $_{\rm eff}$  on the steering wheel.

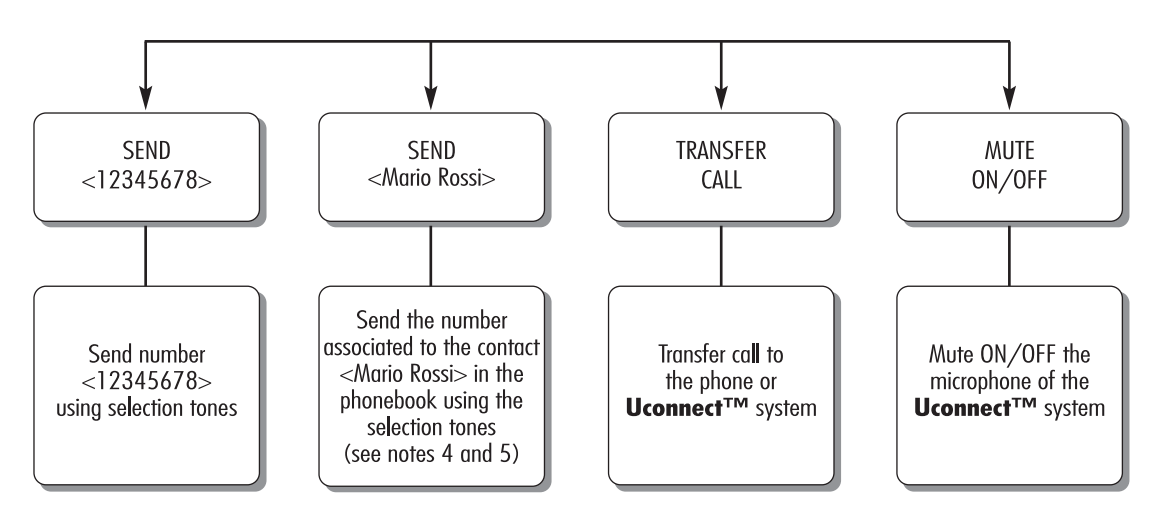

59

F1B2027C

## REMARKS

1. <Mario Rossi> can be replaced with any name in the phonebook of your mobile phone. If the phone allows storing of <name> (Mario) and <surname> (Rossi) in two different fields, the following voice commands can be given:

| CALL <mario> <rossi></rossi></mario>       | SEARCH FOR <rossi> <mario></mario></rossi>     |
|--------------------------------------------|------------------------------------------------|
| CALL <rossi> <mario></mario></rossi>       | SEND AN SMS TO <mario> <rossi></rossi></mario> |
| SEARCH FOR <mario> <rossi></rossi></mario> | SEND AN SMS TO <rossi> <mario></mario></rossi> |

 2. <mobile> can be replaced with one of the 3 available flags: <home>, <office>, <other>. If the phone allows storing of <name> (Mario) and <surname> (Rossi) in two different fields, the following voice commands can be given:

 CALL <Mario> <Rossi> <mobile>
 SEARCH FOR <Rossi> <Mario>

 CALL <Rossi> <Mario> <mobile>
 SEND AN SMS TO <Mario> <Rossi> <mobile>

 SEARCH FOR <Mario> <Rossi> <mobile>
 SEND AN SMS TO <Rossi> <mobile>

3. Phone number <0127457322> can be replaced with any other phone number.

4. This function is only available if the phone, connected via Bluetooth, supports download of the phonebook and of the last calls on the **Uconnect<sup>TM</sup>** system and if the download (or update) of the phonebook has been completed; usually wait 5-10 seconds after pairing the mobile with the **Uconnect<sup>TM</sup>** system.

5. This function is only available if the phone, connected via Bluetooth to the **Uconnect™** system, supports SMS message voice reading function.

F1B2028C

60

**Napomena**: U slučaju da u poljima <ime> i <prezime> postoje posebna slova iz jezika koje sistem ne podržava (npr. grčki), glasovne komande nisu moguće.

## **GLASOVNE KOMANDE ZA RADIO AM/FM/DAB**

## Uconnect<sup>™</sup> VOICE COMMANDS

RADIO AM/FM/DAB voice commands

These commands can be given by any main display after pressing control button ررج\* on the steering wheel, provided that there are no ongoing phone calls.

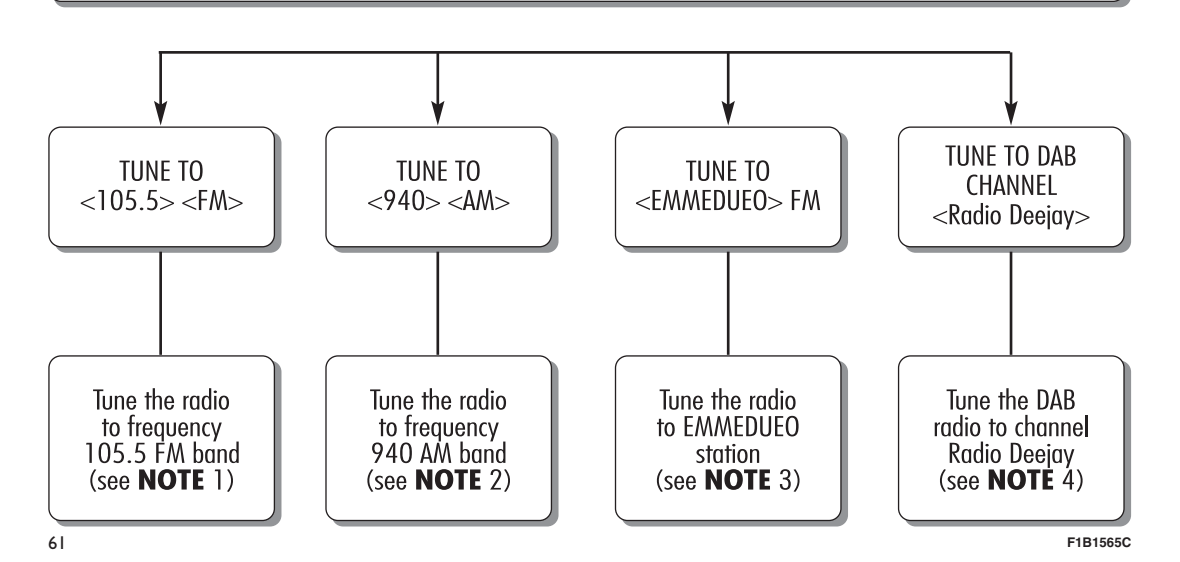

Radio Nav Live ي م **Uconnect**<sup>\*\*</sup>

## NOTES

- $1. <\!\!105.5\!\!>$  can be replaced with any other available frequency of the FM band.
- 2. < 940 > can be replaced with any other available frequency of the AM band.
- 3. <EMMEDUEO> can be replaced with any other name of FM station received by the radio. Not all the radio stations provide this service.
- 4. <Radio Deejay> can be replaced with any other DAB channel name received by the DAB radio. Not all the DAB channels provide this service.

62

F1B1566C

## **GLASOVNE KOMANDE ZA MEDIJE**

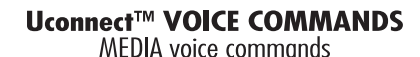

These commands can be given by any main display after pressing control button (رالج) on the steering wheel provided that there are no ongoing phone calls.

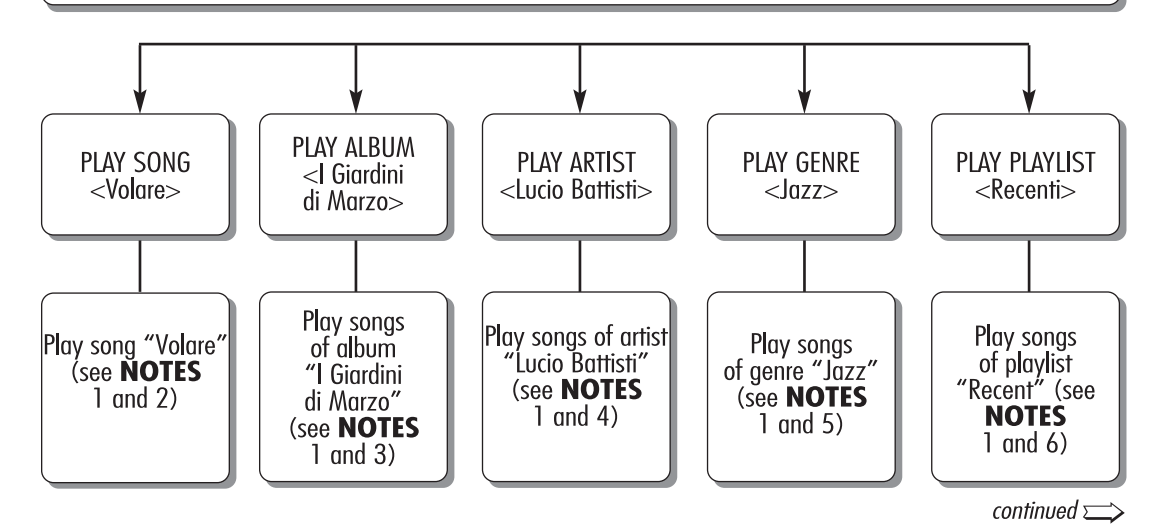

F1B1567C

63

#### Uconnect<sup>™</sup> VOICE COMMANDS MEDIA voice commands

These commands can be given by any main display after pressing control button (ربلاح) on the steering wheel provided that there are no ongoing phone calls.

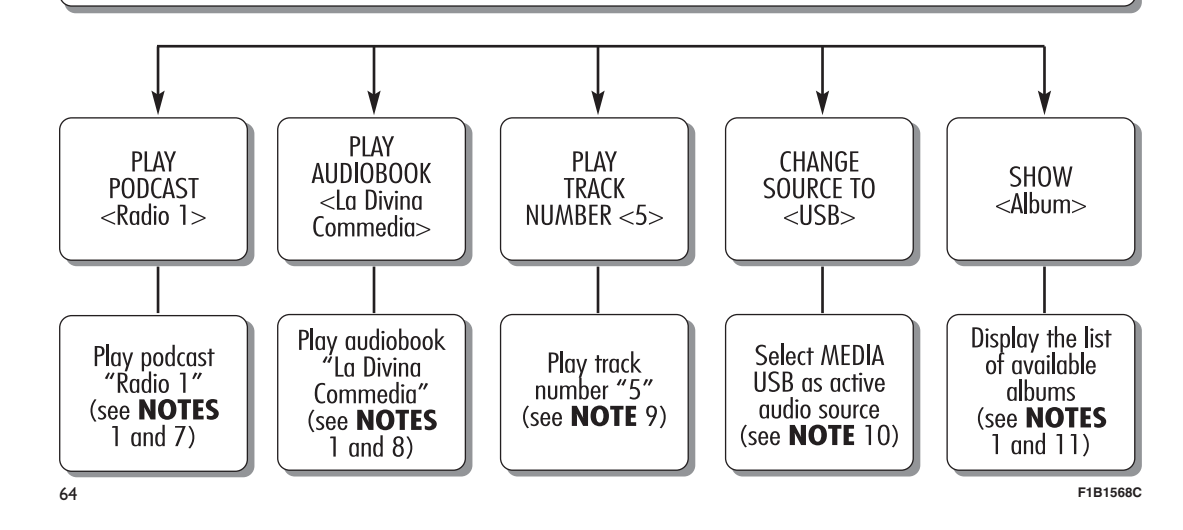

| NOTES                                                                                                    |  |  |
|----------------------------------------------------------------------------------------------------|--|--|
| 1. Multimedia files stored in MEDIA sources (USB memory stick, iPod via USB, MP3 CD) should have information about songs correctly set (song title, artist, album, genre, podcast, audiobook) otherwise they will not be available via voice commands. |  |  |
| 2. <volare> can be replaced with any other title of a song available in the MEDIA source (available on USB memory stick, iPod via USB, MP3 CD) inserted and active.</volare>                                                                           |  |  |
| 3. <i di="" giardini="" marzo=""> can be replaced with any other title of an album available in the MEDIA source (available on USB memory stick, iPod via USB, MP3 CD) inserted and active.</i>                                                        |  |  |
| 4. <lucio battisti=""> can be replaced with any other name of an artist available in the MEDIA source (available on USB memory stick, iPod via USB, MP3 CD) inserted and active.</lucio>                                                               |  |  |
| 5. <jazz> can be replaced with any other genre available in the MEDIA source (available on USB memory stick, iPod via USB, MP3 CD) inserted and active.</jazz>                                                                                         |  |  |
| 6. <recent> can be replaced with any other name of a playlist available in the MEDIA source (available on USB memory stick, iPod via USB, MP3 CD) inserted and active.</recent>                                                                        |  |  |
| 7. <radio 1=""> can be replaced with any other name of a podcast available in the MEDIA source (available on iPod via USB) inserted and active.</radio>                                                                                                |  |  |
| 8. <la commedia="" divina=""> can be replaced with any other title of an audiobook available in the MEDIA source (available on iPod via USB) inserted and active.</la>                                                                                 |  |  |
| 9. <5> can be replaced with any track number available in the MEDIA source (available on audio CD) inserted and active.                                                                                                    |  |  |
| 10. <usb> can be replaced with any other MEDIA source: "USB", "iPod", "CD", "AUX" and "Bluetooth".</usb>                                                                                                    |  |  |
| 11. <album> can be replaced with any other category:</album>                                                                                                    |  |  |
| - "Songs", "Artists", "Albums", "Genres", "Playlists" (available on USB memory stick, iPod via USB, MP3 CD)                                                                                                    |  |  |
| — "Folders" (available on USB memory stick, MP3 CD)                                                                                                    |  |  |
| — "podcasts", "audiobooks" (available on iPod via USB).                                                                                                    |  |  |

5" Radio Nav Live **Uconnect**<sup>"</sup>

65

F1B1569C

**Napomena**: U slučaju da u poljima iz tačke 11 postoje posebna slova iz jezika koje sistem ne podržava (npr. grčki), glasovne komande nisu moguće.

Uconnect<sup>™</sup> VOICE COMMANDS NAVIGATION voice commands

These commands can be given any main display after pressing control (1.2) on the steering wheel provided that there are no ongoing phone calls.

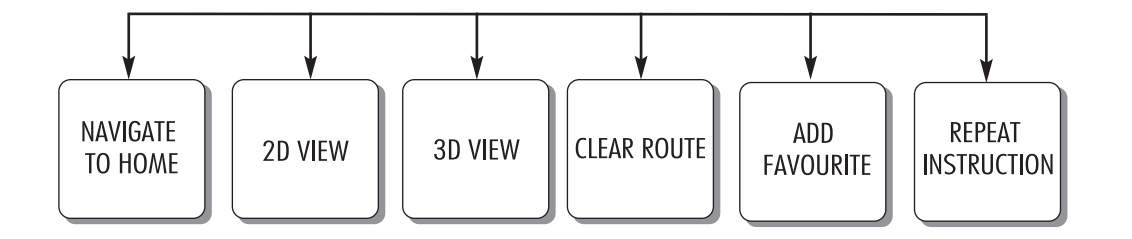

A0J1573

Radio Nav Live ີ ໃ **Uconnect**<sup>\*\*</sup>

97

## KOMANDE eco:Drive (ekološka vožnja)

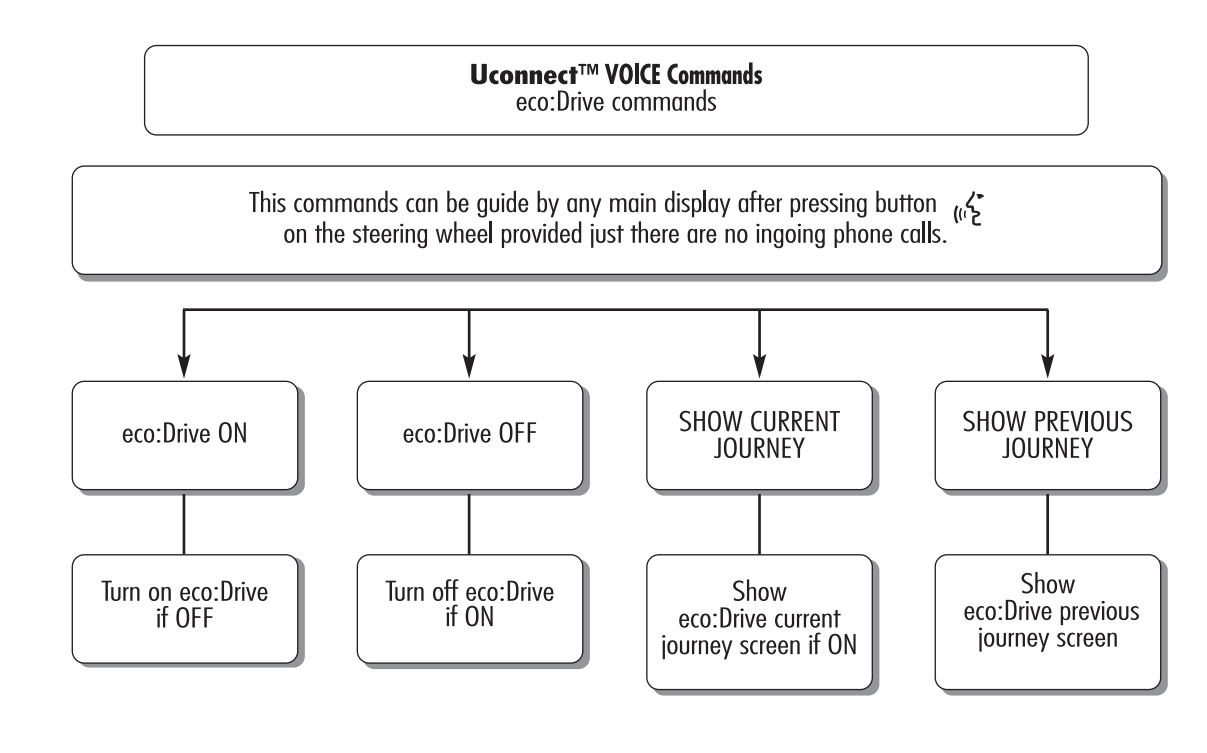

Voice command of eco:Drive MAY BE not always available.

A0J1583

67

## SPISAK BROJEVA KORISNIČKOG SERVISA

U sledećoj tabeli prikazani su brojevi Korisničkog servisa za pojedine države.

| Država                 | Univerzalni besplatni broj | Nacionalni besplatni broj | Broj na kome se poziv<br>plaća |
|------------------------|----------------------------|---------------------------|--------------------------------|
| Austrija               | 00800.3428.0000            |                           | +39.02.444.12.041              |
| Belgija                | 00800.3428.0000 (*)        | 0800.55111                | +39.02.444.12.041              |
| Danska                 | 00800.3428.0000 (*)        | 80.60.88.00               | +39.02.444.12.041              |
| Francuska              | 00800.3428.0000            | 0800.3428.00              | +39.02.444.12.041              |
| Nemačka                | 00800.3428.0000            | 0800.3428.000             | +39.02.444.12.041              |
| Grčka                  |                            | 800.11500.800 (*)         | +30 210 99 88 542              |
| Irska                  | 00800.3428.0000            | 1800.3428.00              | +39.02.444.12.041              |
| Italija                | 00800.3428.0000            | 800.3428.00               | +39.02.444.12.041              |
| Luksemburg             | 00800.3428.0000 (*)        | 800.28111                 |                                |
| Maroko                 |                            | 0801000005                |                                |
| Holandija              | 00800.3428.0000            |                           | +39.02.444.12.041              |
| Poljska                | 00800.3428.0000            |                           | +39.02.444.12.041              |
| Portugal               | 00800.3428.0000            |                           | +39.02.444.12.041              |
| Ujedinjeno Kraljevstvo | 00800.3428.0000            |                           | +39.02.444.12.041              |
| Španija                | 00800.3428.0000            | 900.3428.00               | +39.02.444.12.041              |
| Švedska                | 00800.3428.0000 (*)        | 020100502                 | +39.02.444.12.041              |
| Švajcarska             | 00800.3428.0000            |                           | +39.02.444.12.041              |

(\*) Broj nekih operatera mobilnih usluga nije dostupan.

| Država   | Univerzalni besplatni broj | Nacionalni besplatni broj | Broj na kome se poziv<br>plaća |
|----------|----------------------------|---------------------------|--------------------------------|
| Mađarska |                            | 06.40.245.245 (plaća se)  | +36.1.465.3688                 |

| Česky<br>[Czech]         | Continental Automotive Systems, Inc. tímto prohlašuje, že tento Automotive Infotainment Unit je ve shodě se základními požadavky a dalšími příslušnými ustanoveními směrnice 1999/5/ES.                                                                          |
|--------------------------|----------------------------------------------------------------------------------------------------|
| Dansk<br>[Danish]        | Undertegnede Continental Automotive Systems, Inc. erklærer herved, at følgende udstyr Automotive Infotainment Unit overholder de væsentlige krav og øvrige relevante krav i direktiv 1999/5/EF.                                                                  |
| Deutsch<br>[German]      | Hiermit erklärt <i>Continental Automotive Systems, Inc.</i> , dass sich das Gerät <i>Automotive Infotainment Unit</i> in<br>Übereinstimmung mit den grundlegenden Anforderungen und den übrigen einschlägigen Bestimmungen der Richtlinie<br>1999/5/EG befindet. |
| Eesti<br>[Estonian]      | Käesolevaga kinnitab Harman Becker Automotive Systems, Inc. seadme Automotive Infotainment Unit vastavust direktiivi 1999/5/EÜ põhinõuetele ja nimetatud direktiivist tulenevatele teistele asjakohastele sätetele.                                              |
| English                  | Hereby, Continental Automotive Systems, Inc., declares that this Automotive Infotainment Unit is in compliance with the essential requirements and other relevant provisions of Directive 1999/5/EC.                                                             |
| Español<br>[Spanish]     | Por medio de la presente Continental Automotive Systems, Inc. declara que el Automotive Infotainment Unit cumple con los requisitos esenciales y cualesquiera otras disposiciones aplicables o exigibles de la Directiva 1999/5/CE.                              |
| Ελληνική<br>[Greek]      | ΜΕ ΤΗΝ ΠΑΡΟΥΣΑ Continental Automotive Systems, Inc. ΔΗΛΩΝΕΙ ΟΤΙ Automotive Infotainment Unit<br>ΣΥΜΜΟΡΦΩΝΕΤΑΙ ΠΡΟΣ ΤΙΣ ΟΥΣΙΩΔΕΙΣ ΑΠΑΙΤΗΣΕΙΣ ΚΑΙ ΤΙΣ ΛΟΙΠΕΣ ΣΧΕΤΙΚΕΣ ΔΙΑΤΑΞΕΙΣ ΤΗΣ ΟΔΗΓΙΑΣ<br>1999/5/ΕΚ.                                                          |
| Français<br>[French]     | Par la présente Continental Automotive Systems, Inc. déclare que l'appareil Automotive Infotainment Unit est conforme aux exigences essentielles et aux autres dispositions pertinentes de la directive 1999/5/CE.                                               |
| Italiano<br>[Italian]    | Con la presente <i>Continental Automotive Systems, Inc.</i> dichiara che questo <i>Automotive Infotainment Unit</i> è conforme ai requisiti essenziali ed alle altre disposizioni pertinenti stabilite dalla direttiva 1999/5/CE.                                |
| Latviski<br>[Latvian]    | Ar šo Continental Automotive Systems, Inc. deklarē, ka Automotive Infotainment Unit atbilst Direktīvas 1999/5/EK<br>būtiskajām prasībām un citiem ar to saistītajiem noteikumiem.                                                                                |
| Lietuvių<br>[Lithuanian] | Šiuo Continental Automotive Systems, Inc. deklaruoja, kad šis Automotive Infotainment Unit atitinka esminius reikalavimus ir kitas 1999/5/EB Direktyvos nuostatas.                                                                                               |

| Nederlands<br>[Dutch]     | Hierbij verklaart <i>Continental Automotive Systems, Inc.</i> dat het toestel <i>Automotive Infotainment Unit</i> in overeenstemming is met de essentiële eisen en de andere relevante bepalingen van richtlijn 1999/5/EG.                  |
|---------------------------|----------------------------------------------------------------------------------------------------|
| Malti<br>[Maltese]        | Hawnhekk, <i>Continental Automotive Systems, Inc.</i> , jiddikjara li dan <i>Automotive Infotainment Unit</i> jikkonforma mal-<br>htigijiet essenzjali u ma provvedimenti ohrajn relevanti li hemm fid-Dirrettiva 1999/5/EC.                |
| Magyar<br>[Hungarian]     | Alulírott, Continental Automotive Systems, Inc. nyilatkozom, hogy a Automotive Infotainment Unit megfelel a vonatkozó alapvető követelményeknek és az 1999/5/EC irányelv egyéb előírásainak.                                                |
| Polski<br>[Polish]        | Niniejszym <i>Continental Automotive Systems, Inc.</i> oświadcza, że <i>Automotive Infotainment Unit</i> jest zgodny z zasadniczymi wymogami oraz pozostałymi stosownymi postanowieniami Dyrektywy 1999/5/EC.                               |
| Português<br>[Portuguese] | Continental Automotive Systems, Inc. declara que este Automotive Infotainment Unit está conforme com os requisitos essenciais e outras disposições da Directiva 1999/5/CE.                                                                  |
| Slovensko<br>[Slovenian]  | Continental Automotive Systems, Inc. izjavlja, da je ta Automotive Infotainment Unit v skladu z bistvenimi zahtevami in ostalimi relevantnimi določili direktive 1999/5/ES.                                                                 |
| Slovensky<br>[Slovak]     | Continental Automotive Systems, Inc. týmto vyhlasuje, že Automotive Infotainment Unit splňa základné požiadavky a všetky príslušné ustanovenia Smernice 1999/5/ES.                                                                          |
| Suomi<br>[Finnish]        | Continental Automotive Systems, Inc. vakuuttaa täten että Automotive Infotainment Unit tyyppinen laite on direktiivin 1999/5/EY oleellisten vaatimusten ja sitä koskevien direktiivin muiden ehtojen mukainen.                              |
| Svenska<br>[Swedish]      | Härmed intygar <i>Continental Automotive Systems, Inc.</i> att denna <i>Automotive Infotainment Unit</i> står I<br>överensstämmelse med de väsentliga egenskapskrav och övriga relevanta bestämmelser som framgår av direktiv<br>1999/5/EG. |
| Íslenska<br>[lcelandic]   | Hér með lýsir Continental Automotive Systems, Inc. yfir því að Automotive Infotainment Unit er í samræmi við grunnkröfur og aðrar kröfur, sem gerðar eru í tilskipun 1999/5/EC.                                                             |
| Norsk<br>[Norwegian]      | Continental Automotive Systems. Inc. erklærer herved at utstvret Automotive Infotainment Unit er i samsvar med de grunnleggende krav og øvrige relevante krav i direktiv 1999/5/EF.                                                         |

# **CE0168** The EC Declaration of Conformity is available at www.harman.com/EN-US/ContactUs/Pages/Compliance.aspx

FCA Italy S.p.A. - MOPAR - Technical Services - Service Engineering Largo Senatore G. Agnelli, 3 - 10040 Volvera - Torino (Italia) Primerak br. 530.04.992- 04/2015- 1 Izdanje

J0A0378

69

СРБИЈ

Podaci sadržani u ovoj publikaciji informativnog su karaktera. Fiat Chrysler Automobiles može, iz razloga tehničke ili komercijalne prirode, u bilo kom trenutku izvršiti izmene na modelima opisanim u ovoj publikaciji. Za dodatne informacije, molimo klijenta da se obrati ovlašćenom centru za prodaju vozila Fiat. Štampano na ekološkom papiru bez hlora.